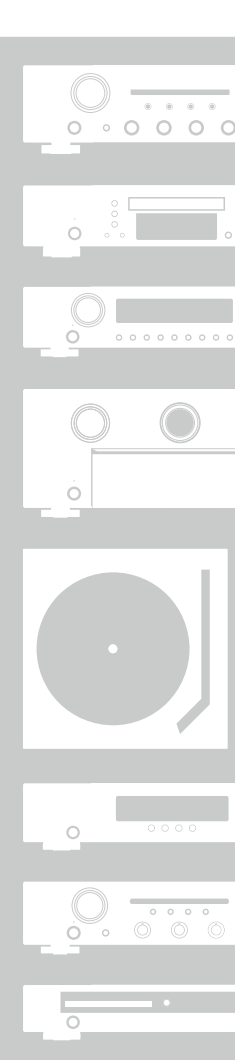

# marantz<sup>®</sup> AV Surround Receiver NR1403

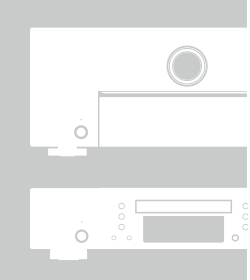

Ó - 0

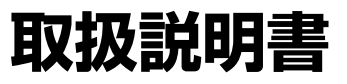

## ご使用になる前に

お買い上げいただきありがとうございます。お読みになったあとは、いつでも見られるところに大切に保管してください。

電源プラグを

<u> 荷女 </u>上

万一異常が発生したら、

電源プラグをすぐに抜く

● 煙や異臭、異音が出たとき

から抜く ● 機器内部に水や金属類、燃えやすいも

<sup>●///ノンで</sup>●落としたり、破損したりしたとき

のなどが入ったとき

## 安全上のご注意

#### 正しく安全にお使いいただくため、ご使 用の前に必ずよくお読みください。

この取扱説明書および製品への表示では、製 品を安全に正しくお使いいただき、あなたや 他の人々への危害や財産への損害を未然に防 止するために、いろいろな絵表示をしていま す。その絵表示と意味は次のようになってい ます。

内容をよく理解してから本文をお読みくださ  $()_{\circ}$ 

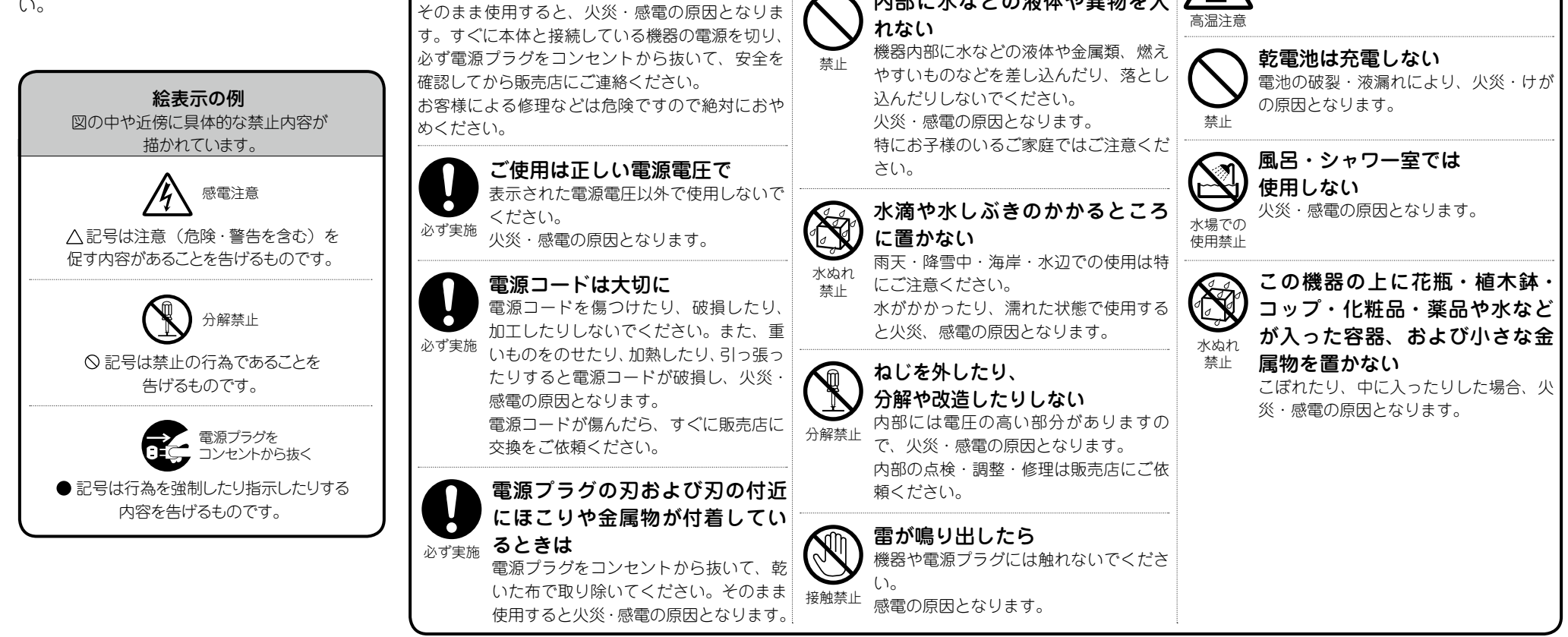

この表示を無視して、誤った取り扱いをすると、

火気禁止

人が死亡または重傷を負う可能性が想定される内容を示しています。

火や炎を近づけない

火災の原因となります。

るものを置かないでください。

本機の上でろうそくを灯す・タバコの灰

皿を使用するなどの火や炎の発生してい

内部に水などの液体や異物を入

使用中、使用直後に高温となる部

使用中、使用直後は上面や高温注意マー

機器の放熱のために高温となっており、触

れた場合にやけどをする恐れがあります。

クの面には触れないでください。

分には触らない

接触禁止

#### 安全上のご注意

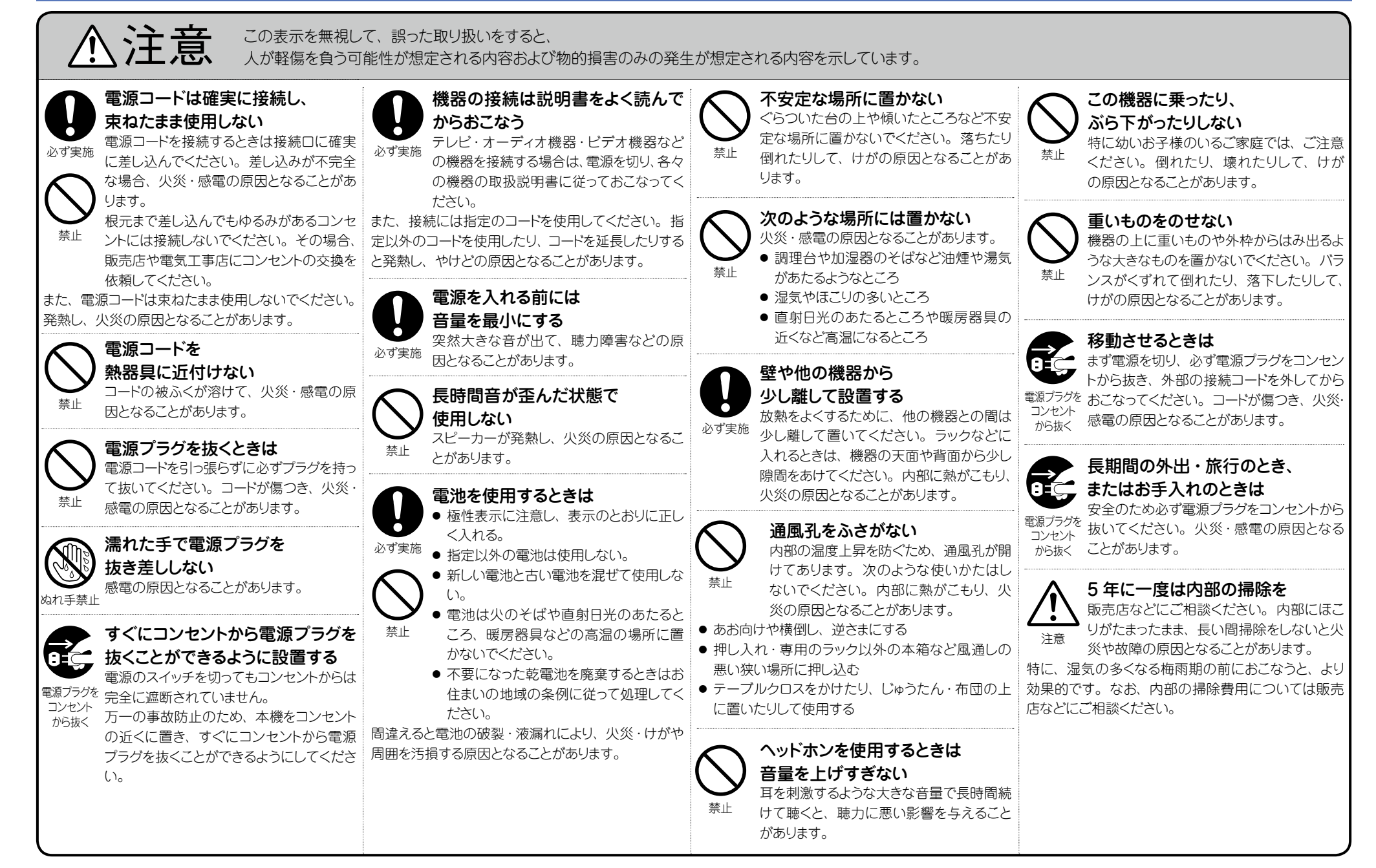

## 目次

| ご使用になる前に       | ·· 2       |
|----------------|------------|
| 安全上のご注音        |            |
|                | . 1        |
|                | 부          |
| 使用上のこ注意        | · <u>5</u> |
| 付属品を確認する       | • <u>5</u> |
| 本機の特長          | . 6        |
| 1 1/2-2-13-2-2 | <u> </u>   |

#### 基本編

| 接続のしかた <sup></sup> 8                                |
|-----------------------------------------------------|
| 知っておいてほしいこと                                         |
| HDMI 接続に対応している機器を接続する                               |
| HDMI 接続に対応していない機器を接続する15                            |
| 電源コードを接続する                                          |
| 設定のしかた                                              |
| スピーカーを設定する (Audyssey <sup>®</sup> セットアップ) <u>24</u> |
| 再生のしかた(基本操作)····································    |
| 知っておいてほしいこと <u>31</u>                               |
| ブルーレイディスクプレーヤーや DVD プレーヤーを                          |
| 再生する                                                |
| CD プレーヤーを再生する                                       |
| FM/AM 放送を聴く                                         |
| リスニングモードを選ぶ (サウンドモード)                               |
| リスニングモードを選ぶ                                         |
|                                                     |

| 応用編                                       | <u>46</u>        |
|-------------------------------------------|------------------|
| スピーカーの設置や接続のしかた(応用)                       | ······ <u>47</u> |
| スピーカーを設置する                                | ······ <u>47</u> |
| スピーカーを接続する                                | <u>48</u>        |
| 接続のしかた ( 応用接続 )                           | <u>52</u>        |
| リモートコントロール端子に接続する                         |                  |
| 再生のしかた (応用操作)                             |                  |
| HDMI コントロール機能                             |                  |
| スリープタイマー機能                                |                  |
| デュアルバックアップメモリー機能                          |                  |
| フロントキーロック機能                               |                  |
| リモートロック機能                                 |                  |
| タイン 2 2 2 2 2 2 2 2 2 2 2 2 2 2 2 2 2 2 2 |                  |
|                                           |                  |
| 〒11002000000000000000000000000000000000   |                  |
| ハーユ 見<br>メニュ_両面の主三例                       | <u>50</u>        |
| スニュー回回の衣小例<br>ニレビ両面とディスプレノのまーについて         | <u>09</u>        |
| テレビ回回とティスノレイの表示について                       | <u>00</u>        |
|                                           | <u>01</u>        |
| オーティオ                                     | <u>62</u>        |
|                                           | <u>68</u>        |
| 人力ソース・・・・・・・・・・・・・・・・・・・・・・・・・・・・・・・・・・・・ | ······ <u>71</u> |
| スピーカー                                     | ······ <u>75</u> |
| 一般                                        |                  |

| 情報編            | <u>82</u> |
|----------------|-----------|
| 各部の名前          | <u>83</u> |
| フロントパネル        | <u>83</u> |
| ディスプレイ         | 84        |
| リアパネル          | 85        |
| リモコン・・・・・      | 86        |
| その他の情報         | 88        |
| 登録商標について       | 88        |
| サラウンド          | 89        |
| 映像信号とモニター出力の関係 | 92        |
| 用語の解説          | 93        |
| 故障かな?と思ったら     | 95        |
| マイコンの初期化       | 97        |
| 保証と修理について      | 98        |
| = な什様          | 99        |
|                | <u> </u>  |

## 使用上のご注意

## 設置について

本機内部の放熱をよくするために、壁や他の機器との間は十分 に離して設置してください。

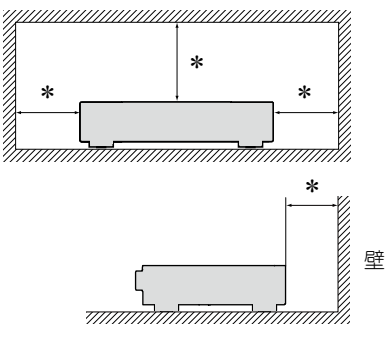

\* 30cm 以上

## 携帯電話使用時のご注意

本機の近くで携帯電話をご使用になると、雑音が入る場合があります。携帯電話は本機から離れた位置で使用してください。

## お手入れについて

- キャビネットや操作パネル部分の汚れは、やわらかい布で軽く拭き取ってください。化学ぞうきんをご使用の際は、その注意書きに従ってください。
- ペンジンやシンナーなどの有機溶剤および殺虫剤などが本機に付着すると、変質や変色の原因になりますので使用しないでください。

## 結露 (つゆつき) について

本機を寒いところから急に暖かいところに移動させたり、本機 を設置した部屋の温度を暖房などで急に上げたりすると、内部 (動作部)に水滴が付くことがあります(結露)。結露したまま 本機を使用すると、正常に動作せず、故障の原因となること があります。結露した場合は、本機の電源を切ったまま1~2 時間放置してから使用してください。

#### ステレオ音のエチケット

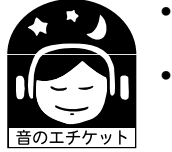

・隣近所への配慮(おもいやり)を十分にいたしましょう。
・特に静かな夜間は、小さな音でも通りやすいものです。夜間の音楽鑑賞には、特に気を配りましょう。

## 付属品を確認する

ご使用の前にご確認ください。

## 本機の特長

ディスクリート回路構成による全5 チャンネル同一ク オリティーのパワーアンプ搭載(実用最大出力 50W ×5 チャンネル、8Ω)

本機には、オリジナル音源を忠実にサウンド再生するため に、全チャンネルに同一のクオリティーと同一のパワーを 持つパワーアンプを搭載しています。

パワーアンプ回路には、ディスクリート回路構成を採用す ることによって、高品位なサウンド再生を実現しています。

#### 基本的な設定が簡単にできる"セットアップアシスタ ント"メニュー

テレビ画面に表示する操作ガイドに沿って、誰でも簡単に スピーカーの接続など基本的な設定がおこなえます。

#### 操作性に優れたグラフィカル・ユーザー・インター フェース

本機には、メニュー表示や階層ディレクトリーを視覚的に わかりやすくした"グラフィカル・ユーザー・インターフェー ス"を搭載しています。階層を表示させることで、自分が何 処にいて、何を設定しようとしているのかがわかりやすくな り、操作性を向上させています。

#### さまざまなデジタル AV 機器を接続できる HDMI 端 子を装備(入力:6 系統、出力:1 系統)

本機には6系統のHDMI入力端子を装備しており、ブルーレイディスクプレーヤー、ゲーム、HDビデオカメラなどのさまざまなHDMI端子搭載機器との接続ができます。

HDMI(3D、ARC、Ďeep Čolor、"x.v.Color"、 Åuto Lip Šýnc) および HDMI コントロール機能対応 (10ページ)

本機は、ブルーレイディスクプレーヤーから入力する 3D ビ デオ信号を、3D 対応テレビに出力することができます。ま た、本機とテレビ \* を接続している HDMI ケーブルを経由 してテレビの音声を本機で再生する ARC (Audio Return Channel)機能にも対応しています。

\* テレビも ARC 機能に対応していることが必要です。

# $\overset{\text{TA}}{\mathsf{M}} - \overset{\text{TA}}{\mathsf{X}} \overset{\text{TA}}{\mathsf{P}} \overset{\text{TA}}{\mathsf{ort}} (\overset{\text{TA}}{\mathsf{marantz}} - \overset{\text{TA}}{\mathsf{e}} \overset{\text{TA}}{\mathsf{X}} \overset{\text{TA}}{\mathsf{e}} \overset{\text{TA}}{\mathsf{s}} \overset{\text{TA}}{\mathsf{o}} \overset{\text{TA}}{\mathsf{o}} \overset{\text{TA}}}{\mathsf{o}} \overset{\text{TA}}{\mathsf{o}} \overset{\text{TA}}{\mathsf{o}} \overset{\text{TA}}{\mathsf{o}} \overset{\text{TA}}}{\mathsf{o}} \overset{\text{TA}}{\mathsf{o}} \overset{\text{TA}}{\mathsf{o}} \overset{\text{TA}}{\mathsf{o}} \overset{\text{TA}}}{\mathsf{O}} \overset{\text{TA}}{\mathsf{o}} \overset{\text{TA}}{\mathsf{o}} \overset{\text{TA}}{\mathsf{o}} \overset{\text{TA}}{\mathsf{o}} \overset{\text{TA}}{\mathsf{o}} \overset{\text{TA}}}{\mathsf{O}} \overset{\text{TA}}{\mathsf{o}} \overset{\text{TA}}{\mathsf{o}} \overset{\text{TA}}{\mathsf{o}} \overset{\text{TA}}{\mathsf{o}} \overset{\text{TA}}{\mathsf{O}} \overset{\text{TA}}{\mathsf{O}} \overset{\text{TA}}}{\mathsf{O}} \overset{\text{TA}}}{\mathsf{O}} \overset{\text{TA}}}{\mathsf{O}} \overset{\text{TA}}}{\mathsf{O$

拡張性に優れたマランツ独自の M-XPortを搭載しました。 ワイヤレスレシーバーRX101(別売り)を接続して Bluetooth 機器(デジタルオーディオプレーヤー、携帯電話 など)の音楽ファイルを本機で再生できます。

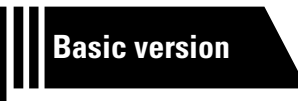

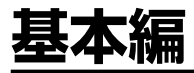

ここでは、本機の基本的な接続や操作方法について説明しています。

- 接続のしかた ◎ 8ページ
- 設定のしかた 図 24 ページ
- 再生のしかた(基本操作) 図 31 ページ
- リスニングモードを選ぶ(サウンドモード) *図* <u>41 ページ</u>

## 接続のしかた

## 知っておいてほしいこと

#### 本機をお使いになる前に接続をしてください。

本機とお手持ちの映像機器の性能を十分に発揮してより高画質な映像再生と、より高音質の オーディオ再生ができるホームシアターを実現するために、本機とテレビ、本機と各映像機器 との接続には HDMI ケーブルをお使いください。

## □HDMI 接続に対応している機器

接続する映像機器が HDMI 接続に対応していない場合は次の接続をおこなってください。

## □HDMI 接続に対応していない機器

本機では、DIGITAL AUDIO IN 端子に割り当てるソースを変更することができます。 各機器の接続ページ内の 入力端子の設定 に記載している端子が変更できる端子です。 端子の割り当てについての詳しい説明は「端子に割り当てる入力ソースの変更について」 (15 ページ)を、設定方法は「デジタルオーディオ端子の割り当て」(13 72 ページ)を それぞれご覧ください。

#### ご注意

- •メニュー画面は本機と HDMI 接続しているテレビのみに表示します。本機とテレビを他の映像出力端子で接続している場合は、本体のディスプレイを見ながら操作してください。
- すべての接続が終わるまで電源プラグをコンセントに差し込まないでください。ただし、"セットアップアシスタント"( 2 8 ページ) メニューを操作中は、"セットアップアシスタント"メニューの指示に沿って接続してください。("セットアップアシスタント"メニューを操作中、入出力端子は通電しません。)
- "セットアップアシスタント"(○○ 8ページ)メニューを操作中は、接続する機器の電源をオフにしてください。
- 接続する機器の取扱説明書も必ずお読みください。
- •左右のチャンネルを確かめてから、正しくLとL、RとRを接続してください。
- 接続ケーブルは、電源コードやスピーカーケーブルと一緒に束ねないでください。雑音の原因となることがあります。

#### □ HDMI 接続に対応している機器

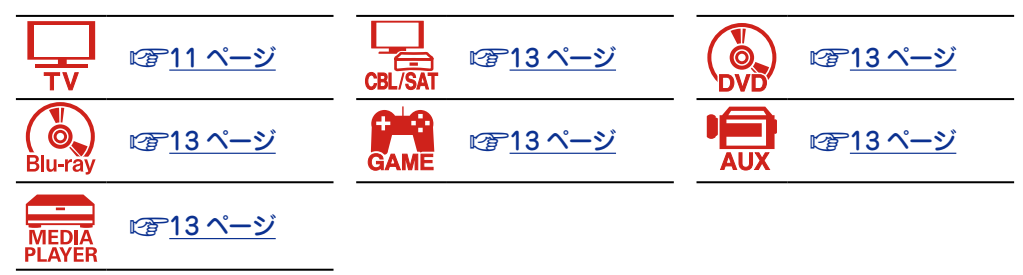

#### □ HDMI 接続に対応していない機器

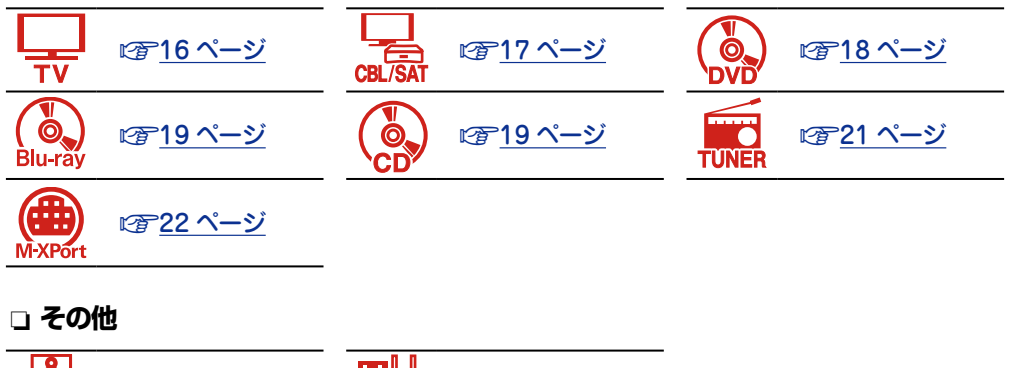

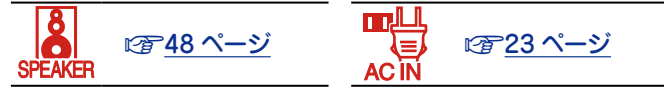

## 映像信号とモニター出力の関係

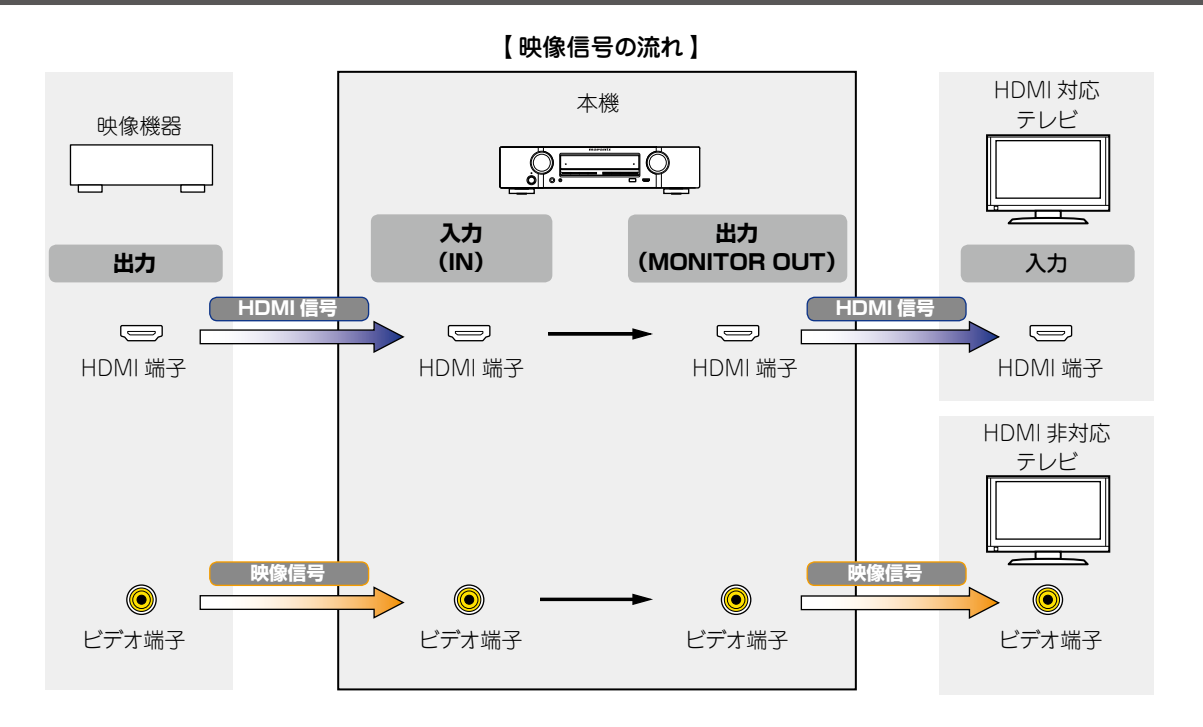

HDMI 対応テレビの解像度は、メニューの"モニター情報" (2781ページ)で確認できます。

#### ご注意

ø

- ・メニュー画面は本機と HDMI 接続しているテレビのみに表示します。本機とテレビを他の映像出力端子で接続している場合は、本体のディスプレイを見ながら操作してください。
   ・HDMI 信号はデジタル信号です。HDMI 信号をアナログ信号

## HDMI 接続に対応している機器を接続する

本機には HDMI 対応機器を 7 台(6 入力 /1 出力) まで接続できます。

本機と接続する機器に HDMI 端子がある場合には、HDMI ケーブルでの接続をおすすめします。 HDMI ケーブルでの接続には、ほかの接続方法にはない次のメリットがあります。

#### ・音声と映像をデジタル信号で伝送することにより高品位な再生を実現

アナログの映像伝送で実現できなかったハイビジョン映像の伝送や、ブルーレイディスク プレーヤーで採用された高音質音声フォーマット(Dolby Digital Plus、Dolby TrueHD、 dts-HD、dts-HD Master Audio)の伝送ができます。

また、HDMI 接続では機器間の再生に必要な情報のやり取りもおこなわれます。それらの 情報を利用して著作権保護、テレビの解像度などの情報の認識、ARC 機能、HDMI コント ロール機能などを実現しています。

#### •音声信号と映像信号を HDMI ケーブル1本で伝送

従来の接続では、接続する機器間を音声ケーブルと映像ケーブルを使用して接続する必要 がありましたが、HDMI接続では、HDMIケーブル1本で音声信号と映像信号を伝送できま す。これにより、ホームシアターシステムで煩雑になりやすい配線をすっきりさせること ができます。

- HDMI コントロール機能による相互コントロール(で <u>53 ページ</u>)
   HDMI 接続している本機と HDMI 機器の電源、音量、入力切り替えなどの操作を連動しておこなうことができます。
- ・その他に、3D 映像再生、Content Type、ARC 機能など、映像や音声に関する機能に対応 しています (2)14 ページ)。

## ¢

- •HDMI 規格にはパージョンがあります。バージョンごとに対応できる機能や性能が異なります。 本機は HDMI 規格の ARC 機能や 3D 再生機能に対応しています。これらをお楽しみいただ くためには、本機に接続する HDMI 機器も同じ規格であることが必要です。本機に接続する 機器の HDMI 規格のパージョンについては、それぞれの取扱説明書をご覧ください。
- ●テレビによっては HDMI 接続での音声入力に対応していないものがあります。詳しくは、テレビの取扱説明書をご覧ください。

□ 本機とテレビを HDMI 接続する前に (☞<u>11 ページ</u>)
 □ 本機とテレビを HDMI 接続する (☞<u>12 ページ</u>)

□ 本機と映像機器を HDMI 接続する (☞ <u>13 ページ</u>)

#### □ HDMI 機能 (☞<u>14 ページ</u>)

□ HDMI 接続に関する設定 (22 14 ページ)

## 本機とテレビを HDMI 接続する前に

本機と HDMI 対応のテレビを接続する方法は2 とおりあります。 お手持ちのテレビに合わせた接続をおこなってください。

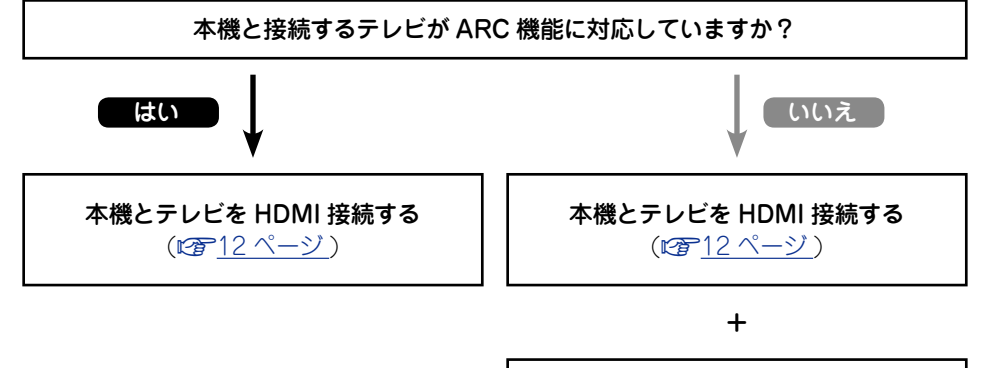

| テレビを接続する( <i>図</i> 了 <u>16 ページ</u> ) |
|--------------------------------------|
| 音声の接続を HDMI 接続以外の方法で<br>おこないます。      |

## □ARC (Audio Return Channel) 機能について

テレビの音声信号を HDMI ケーブルを経由して本機に伝送し、本機でテレビの音声を再生する機能です。

ARC 機能のないテレビとの HDMI 接続では、本機に接続した再生機器の映像信号をテレビ に伝送することはできても、テレビの音声を本機で再生することはできません。テレビ番組 をサラウンド音声で視聴したい場合などには、別途音声ケーブルの接続が必要になります。 これに対し、ARC 機能のあるテレビとの HDMI 接続では、音声ケーブルの接続は不要です。 本機とテレビを接続する HDMI ケーブルを通して、テレビの音声信号を本機に入力すること ができます。この機能により、テレビの音声を本機のサラウンド再生で楽しみいただけます。

ARC機能を使用するときは、HDMI対応の"イーサネット対応標準HDMIケーブル"または"イーサネット対応ハイスピード HDMI ケーブル"で接続してください。 テレビ側の接続や設定方法については、テレビの取扱説明書をご覧ください。

#### 【ARC 機能のあるテレビとの接続】

A

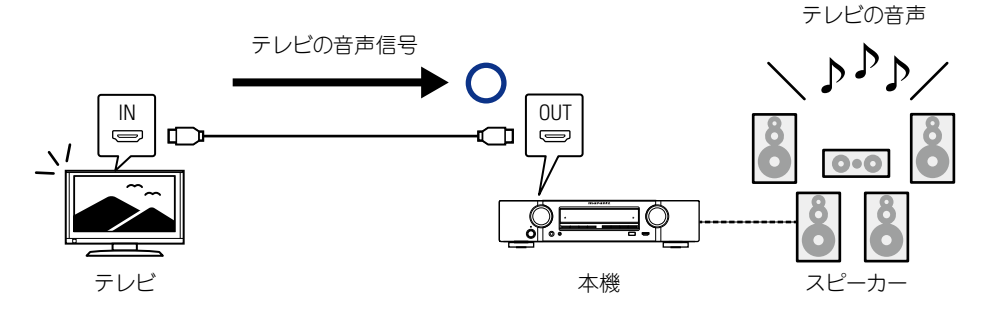

#### 【ARC 機能のないテレビとの接続】

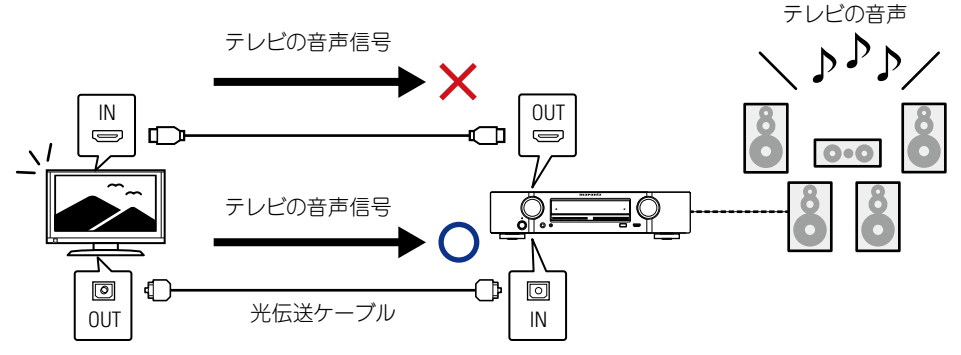

## 本機とテレビを HDMI 接続する

#### 接続に使用するケーブル

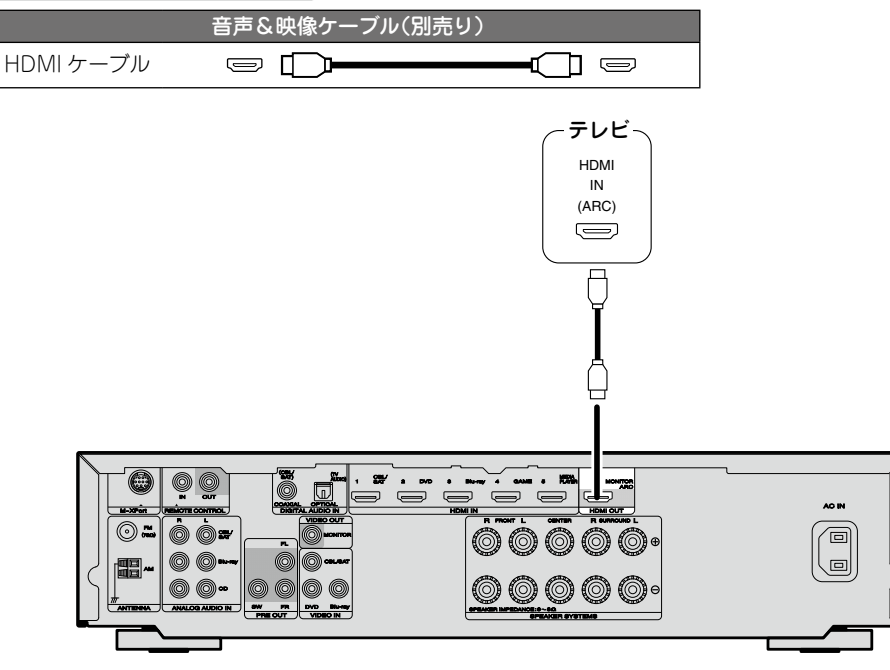

- プレーヤーの解像度をテレビが対応している解像度に合わせてください。プレーヤーとテレビの解像度が合っていない場合、映像は出力されません。
- 本機とテレビを HDMI ケーブルで接続しても、テレビが HDMI 音声の再生に対応していない 場合は、映像信号のみテレビに出力します。「テレビを接続する」(℃<u>716ページ</u>)の音声接 続をおこなってください。

#### ご注意

ø

- HDMI 出力端子からの音声信号(サンプリング周波数、チャンネル数など)は、相手側の機器 が入力できる HDMI 音声の仕様に制限されることがあります。
- 本機をARC機能に対応していないテレビと接続する場合は、HDMIケーブルのほかに音声ケーブルが必要になります。接続方法は、「テレビを接続する」(2016ページ)をご覧ください。
   また、ARC機能については、「ARC (Audio Return Channel)機能について」(10111ページ)をご覧ください。

#### DVI-D 端子付きの機器に接続するとき

デジタル信号による映像伝送には、DVI-D(Digital Visual Interface)方式もあります。これは、 主にパソコン用に開発されたもので、一部の AV 機器(プロジェクターなど)にも搭載されてい ます。本機の HDMI 映像信号を DVI-D 映像入力対応の機器に出力する場合は、HDMI/DVI 変 換ケーブルをお使いください。HDMI 映像信号を DVI 信号に変換します。

DVI-D 端子ではデジタル信号の高品位伝送はできますが、機器間によってはコピーガードなどの問題で正しく動作しない場合があります。

#### ご注意

- 本機を DVI-D 端子付きの機器と接続する場合、音声は出力されません。「テレビを接続する」
   (2716ページ)の音声接続をおこなってください。
- ●HDCP に対応していない DVI-D 機器には出力できません。
- ●機器の組み合わせによって、映像が出力されない場合があります。

#### HDMI 接続に対応している機器を接続する

## 本機と映像機器を HDMI 接続する

#### 接続に使用するケーブル

音声&映像ケーブル(別売り) HDMIケーブル 🕞 🌅 🖛

•HDMIとは、デジタル映像信号とデジタル音声信号を HDMI ケーブル 1 本で伝送できるイン ターフェースです。

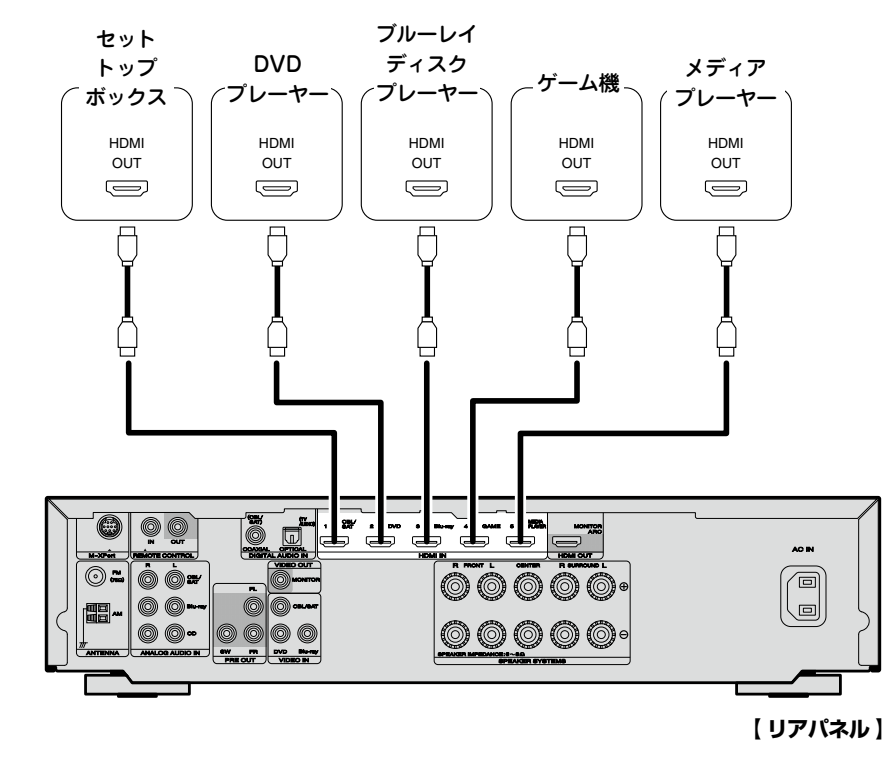

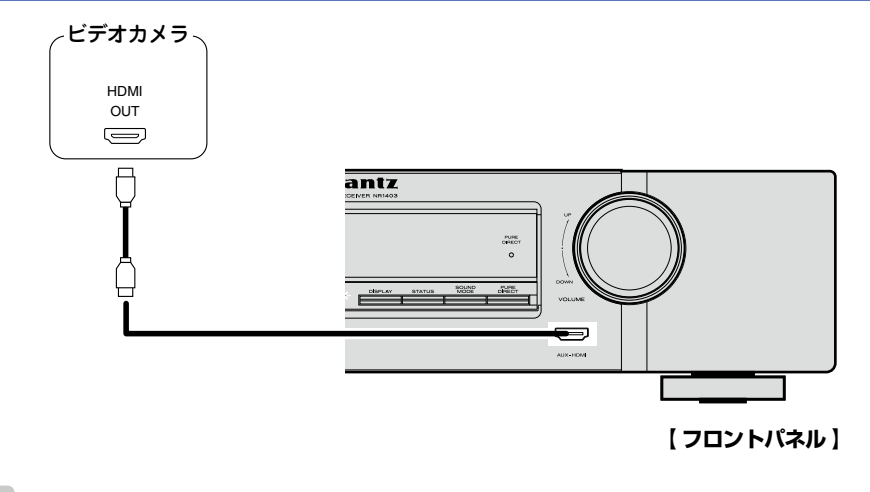

ø

- 本機とプレーヤーを HDMI ケーブルで接続した場合は、本機とテレビも HDMI ケーブルで接続することをおすすめします。
- 本機を Deep Color 機能対応の機器と接続する場合は、"ハイスピード HDMI ケーブル"または "イーサネット対応ハイスピード HDMI ケーブル"を使用してください。
- •プレーヤーの解像度をテレビが対応している解像度に合わせてください。プレーヤーとテレビの解像度が合っていない場合、映像は出力されません。

## HDMI 機能

本機は次の HDMI 機能に対応しています。

#### □3D 機能

本機は、HDMI 規格の 3D(3 次元)映像信号の入出力に対応しています。3D 映像の再生には 本機のほかに、HDMI 規格の 3D 機能に対応しているプレーヤーとテレビが必要です。また、 3D 映像をご覧いただくには、別売りの 3D メガネが必要です。

#### 〔ご注意〕

- •3D 映像を再生するときは、本機の取扱説明書と一緒に 3D 映像機器の取扱説明書もご覧ください。
- •3D ビデオ信号を再生中にメニューの操作をおこなうと、再生映像はメニュー画面の映像に切り替わります。このとき、メニューの背景に再生映像を表示しません。
- •3D ビデオ信号の再生中は、状態表示画面を表示しません。
- •3D 情報がない 3D 映像を入力した場合でも、本機のメニュー画面および状態表示画面を重ね て表示できます。
- テレビ側で2D映像を3D映像へ変換した場合、本機のメニュー画面および状態表示画面は 正しく表示できません。本機のメニュー画面および状態表示画面を正しく表示したい場合は、 テレビの2D映像を3D映像へ変換する設定をオフにしてください。

#### □HDMI コントロール機能 (2 53 ページ)

本機で外部機器を操作したり、外部機器から本機を操作したりすることができます。

#### ご注意

- •接続する機器や設定によっては、HDMIコントロール機能が動作しない場合があります。
- •HDMI コントロール機能に対応していないテレビやブルーレイディスクプレーヤー、DVD プレーヤーは操作できません。

## UContent Type 機能

HDMI 規格で追加された機能です。この機能は、出力映像の種類(コンテンツ情報) に適した 設定を自動でおこないます。

## □Deep Color 機能 (☞<u>93ページ</u>)

Deep Color 機能対応の機器を接続するときは、"ハイスピード HDMI ケーブル"または"イー サネット対応ハイスピード HDMI ケーブル"を使用してください。 ォート・リップ・シック

□Åuto Ĺip Śyńc 機能 (☞<u>69、94 ページ</u>)

□"x.v.Color"、sYCC601 color、Adobe RGB color および Adobe YCC601 color 機能 (☞<u>93、94 ページ</u>)

❑HD オーディオフォーマット

□ARC (Audio Return Channel) 機能 ( $@ 11 ^ - y$ )

#### 著作権保護システムについて

HDMI 接続を通して BD ビデオや DVD ビデオなどのデジタル映像と音声を再生するために は、プレーヤーとテレビ、プレーヤーと AV アンプなどの双方が HDCP (High-bandwidth Digital Content Protection System) と呼ばれる著作権保護システムに対応している必要 があります。HDCP はデータの暗号化と相手機器の認証からなるコピープロテクション技術 です。本機は、HDCP に対応しています。

•HDCP に対応していない機器を接続した場合は、映像と音声を正しく出力できません。お 手持ちのテレビやプレーヤーなどについては、それぞれの取扱説明書をご覧ください。

## HDMI 接続に関する設定

必要に応じて設定してください。詳しくは、各参照ページをご覧ください。

## □HDMI 設定 (☞ <u>69 ページ</u>)

 HDMIの入出力信号に関する設定をします。

 •オートリップシンク
 •HDMIコントロール
 •パワーオフコントロール

 •HDMI音声出力
 •スタンバイ時の HDMI 入力

#### 〔ご注意〕

HDMI 入力端子から入力した音声信号を HDMI 接続しているテレビに出力するには、HDMI 音声の出力先を"TV"に設定してください。

アナログ入力端子またはデジタル入力端子から入力した音声信号を、HDMI出力端 (MONITOR)から出力することはできません。

## HDMI 接続に対応していない機器を接続する

高品位な映像再生と高音質なサラウンド再生のために、本機と テレビ、本機と映像機器の接続には HDMI ケーブルでの接続 をおすすめします (2710ページ 「HDMI 接続に対応してい る機器を接続する」)。

ここでは、お手持ちの機器が HDMI 接続に対応していない場合の接続について説明します。

## 各機器の接続のしかた

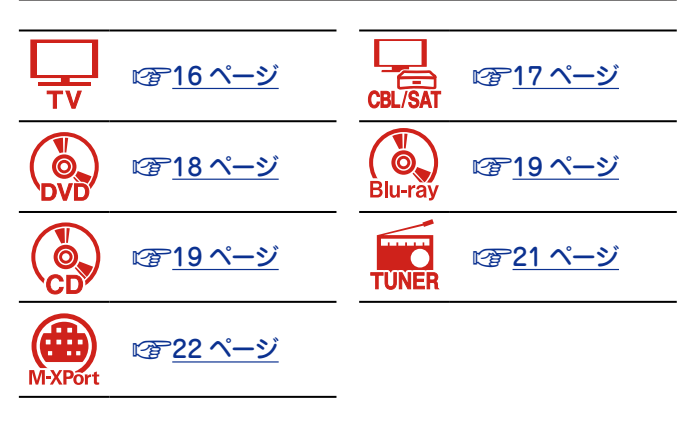

## 接続に使用するケーブル

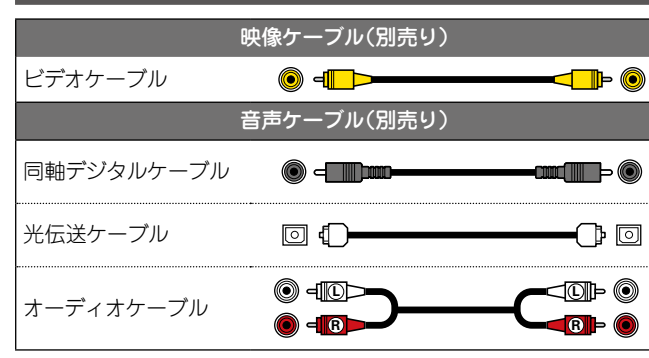

## 端子に割り当てる入力ソースの変更につ いて

本機では、DIGITAL AUDIO IN 端子に割り当てる入力ソース を変更することができます。

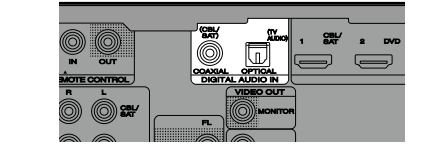

DVD プレーヤーの接続を例に説明します。本機のリアパネル の映像入力とデジタル音声入力の端子には DVD プレーヤー用 の入力端子の表示(DVD) がありません。しかし、これらの端 子に DVD プレーヤーを割り当てると、この端子を DVD プレー ヤー用として使用することができます。本機の入力ソース切 り替えのときに"DVD"を選ぶとこれらの端子に接続している ソースを再生できます。

□端子に割り当てる入力ソースの変更のしかた (27772ページ)

#### HDMI 接続に対応していない機器を接続する

## テレビを接続する

- ここではお手持ちのテレビが HDMI 接続に対応していない場合の接続方法を説明します。 HDMI 接続のしかたは、「HDMI 接続に対応している機器を接続する」(℃<u>10 ページ</u>) また はテレビの取扱説明書をご覧ください。
- •本機と接続するテレビにARC機能対応のHDMI端子がある場合は、テレビのデジタル音声 信号を本機に伝送することができます(に<u>す11ページ</u>「ARC (Audio Return Channel) 機能について」)。ARC機能により、テレビの音声を本機で聴いたり、テレビに直接接続し ている HDMI機器を視聴できたりします。その際、別途音声接続をする必要はありません。 ARC機能については、テレビの取扱説明書もあわせてご覧ください。
- 本機でARC機能に対応していないテレビの音声を聴く場合は、光伝送ケーブルをお使いください。

映像機器を接続する際には、「映像信号とモニター出力の関係」(2792ページ)をご覧ください。

#### □音声の接続

本機との接続には次の方法があります。いずれか1つの接続を選んでおこなってください。

#### 1 DIGITAL AUDIO OPTICAL 端子 DIGITAL AUDIO COAXIAL 端子 \*

マルチチャンネル音声(デジタルビットストリーム音声)を入力すると、本機でデコードし、サラウンド再生をします。

\*この接続をおこなう場合は、本機の設定を変更する必要があります (CF 入力端子の設定)。

#### □映像の接続

本機との接続には次の方法があります。

#### ■ VIDEO OUT(MONITOR) 端子

アナログ映像接続です。

#### 、入力端子の設定

次の接続をするときは、入力端子の設定を変更する必要があります。

#### 1 DIGITAL AUDIO COAXIAL 端子

お買い上げ時の設定の"CBL/SAT"を"TV AUDIO"に変更する。

変更のしかたは、「デジタルオーディオ端子の割り当て」(12 ページ)をご覧ください。

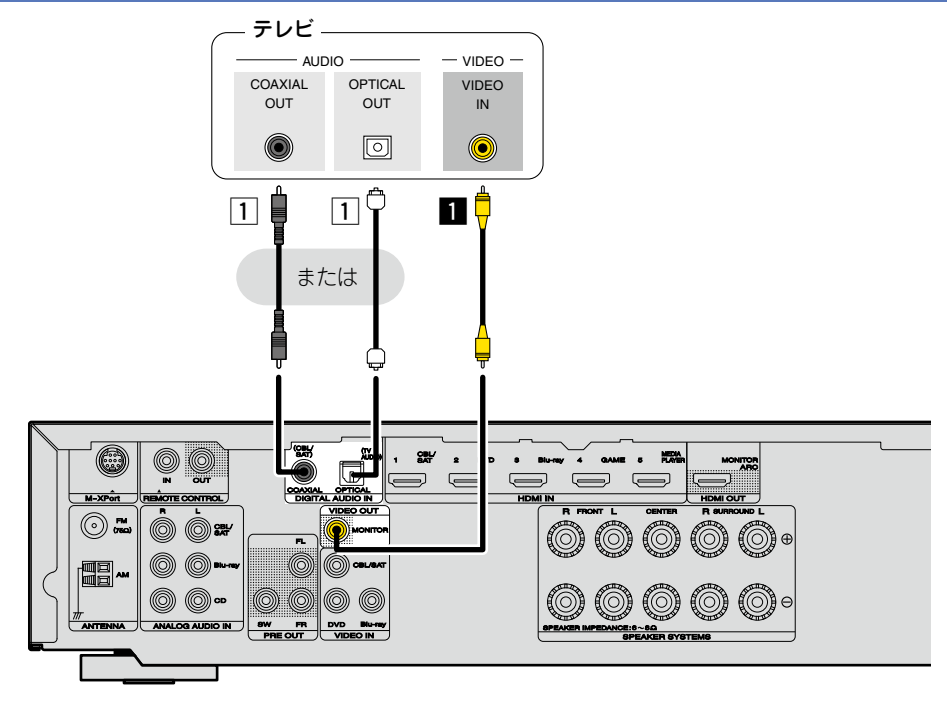

#### (ご注意)

メニュー画面は本機と HDMI 接続しているテレビのみに表示します。本機とテレビを他の映像 出力端子で接続している場合は、本体のディスプレイを見ながら操作してください。

## セットトップボックスを接続する (衛星チューナー / ケーブルテレビチューナー)

ここではお手持ちの衛星チューナーやケーブルテレビチューナーが HDMI 接続に対応していない場合の接続方法を説明します。

HDMI 接続のしかたは、「HDMI 接続に対応している機器を接続する」(CP <u>10 ページ</u>) をご覧 ください。

#### □音声の接続

本機との接続には次の方法があります。いずれか1つの接続を選んでおこなってください。 それぞれの端子名の先頭番号は推奨順です。良質な再生品質が得られる順番です。

#### 1 DIGITAL AUDIO COAXIAL 端子

#### DIGITAL AUDIO OPTICAL 端子\*

マルチチャンネル音声(デジタルビットストリーム音声)を入力すると、本機でデコードし、サラウンド再生をします。

\*この接続をおこなう場合は、本機の設定を変更する必要があります (です 入力端子の設定)。

#### 2 ANALOG AUDIO IN(CBL/SAT) 端子

アナログ音声接続です。この接続ではデジタル音声をアナログ音声に変換するため、10の 接続に比べ、出力される音声に劣化が生じる場合があります。

#### □映像の接続

本機との接続には次の方法があります。

#### ■ VIDEO IN(CBL/SAT) 端子

アナログ映像接続です。

#### (入力端子の設定)

次の接続をするときは、入力端子の設定を変更する必要があります。

#### 1 DIGITAL AUDIO OPTICAL 端子

お買い上げ時の設定の"TV AUDIO"を"CBL/SAT"に変更する。

変更のしかたは、「デジタルオーディオ端子の割り当て」(27-2ページ)をご覧ください。

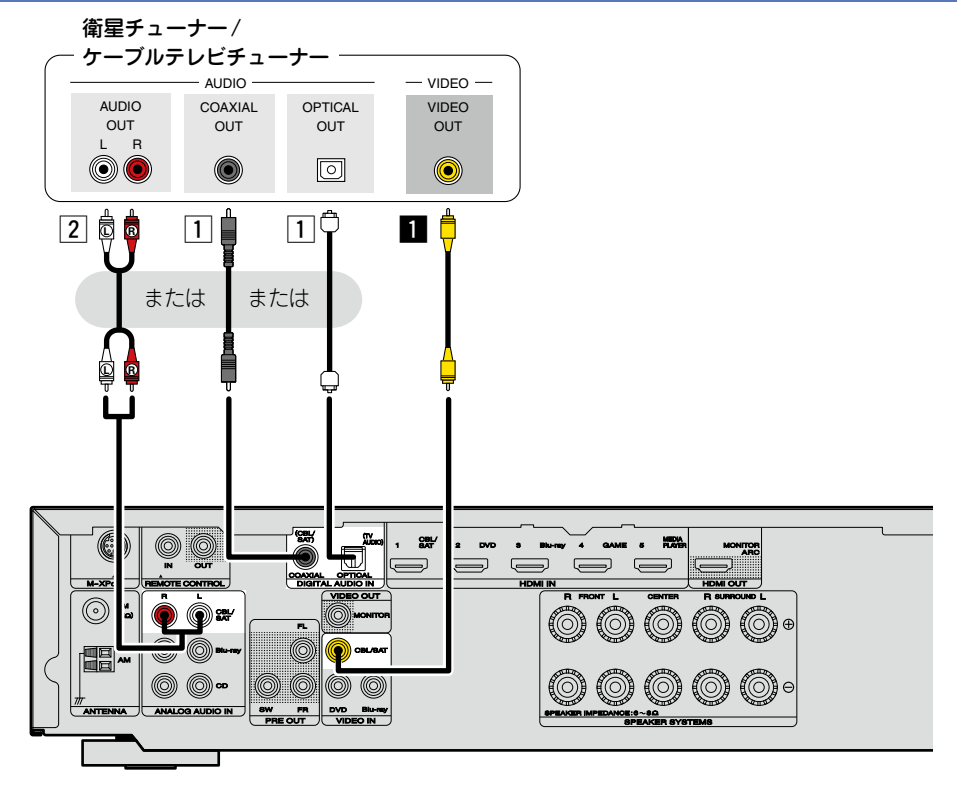

## DVD プレーヤーを接続する

ここではお手持ちの DVD プレーヤーが HDMI 接続に対応していない場合の接続方法を説明します。

HDMI 接続のしかたは、「HDMI 接続に対応している機器を接続する」(CT<u>10ページ</u>) をご覧 ください。

#### □音声の接続

本機との接続には次の方法があります。いずれか1つの接続を選んでおこなってください。

#### 1 DIGITAL AUDIO COAXIAL 端子

#### DIGITAL AUDIO OPTICAL 端子

マルチチャンネル音声(デジタルビットストリーム音声)を入力すると、本機でデコード し、サラウンド再生をします。 この接続をおこなう場合は、本機の設定を変更する必要があります

(『全日本語子の設定)。

#### □映像の接続

本機との接続には次の方法があります。

#### ■ VIDEO IN(DVD) 端子

アナログ映像接続です。

#### 入力端子の設定

次の接続をするときは、入力端子の設定を変更する必要があります。

#### 1 DIGITAL AUDIO COAXIAL 端子

お買い上げ時の設定の "CBL/SAT" を "DVD" に変更する。 DIGITAL AUDIO OPTICAL 端子

#### お買い上げ時の設定の"TV AUDIO"を"DVD"に変更する。

変更のしかたは、「デジタルオーディオ端子の割り当て」(20172ページ)をご覧ください。

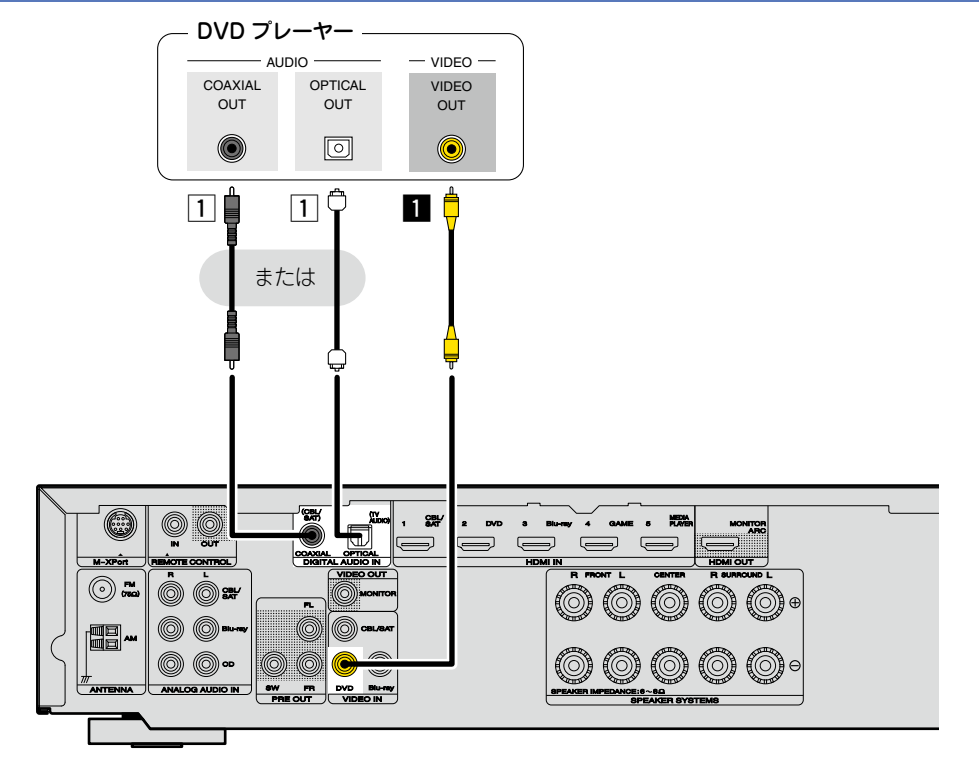

#### HDMI 接続に対応していない機器を接続する

## ブルーレイディスクプレーヤーを接続する

ここではお手持ちのブルーレイディスクプレーヤーが HDMI 接続に対応していない場合の接続 方法を説明します。

HDMI 接続のしかたは、「HDMI 接続に対応している機器を接続する」(で<u>10 ページ</u>)をご覧 ください。

#### □音声の接続

本機との接続には次の方法があります。いずれか1つの接続を選んでおこなってください。 それぞれの端子名の先頭番号は推奨順です。良質な再生品質が得られる順番です。

## 1 DIGITAL AUDIO COAXIAL 端子

#### DIGITAL AUDIO OPTICAL 端子

マルチチャンネル音声(デジタルビットストリーム音声)を入力すると、本機でデコード し、サラウンド再生をします。ただし、ブルーレイディスクプレーヤーのHD音声(Dolby Digital Plus や dts-HD など)のデジタルビットストリーム音声信号は伝送できません。 この接続をおこなう場合は、本機の設定を変更する必要があります (27) 入力端子の設定)。

#### 2 ANALOG AUDIO IN(Blu-ray) 端子

アナログ音声接続です。この接続ではデジタル音声をアナログ音声に変換するため、1の 接続に比べ、出力される音声に劣化が生じる場合があります。

#### □映像の接続

本機との接続には次の方法があります。

■ VIDEO IN(Blu-ray) 端子

アナログ映像接続です。

#### 入力端子の設定

次の接続をするときは、入力端子の設定を変更する必要があります。

#### 1 DIGITAL AUDIO COAXIAL 端子

お買い上げ時の設定の"CBL/SAT"を"Blu-ray"に変更する。

#### DIGITAL AUDIO OPTICAL 端子

お買い上げ時の設定の"TV AUDIO"を"Blu-ray"に変更する。

変更のしかたは、「デジタルオーディオ端子の割り当て」(272ページ)をご覧ください。

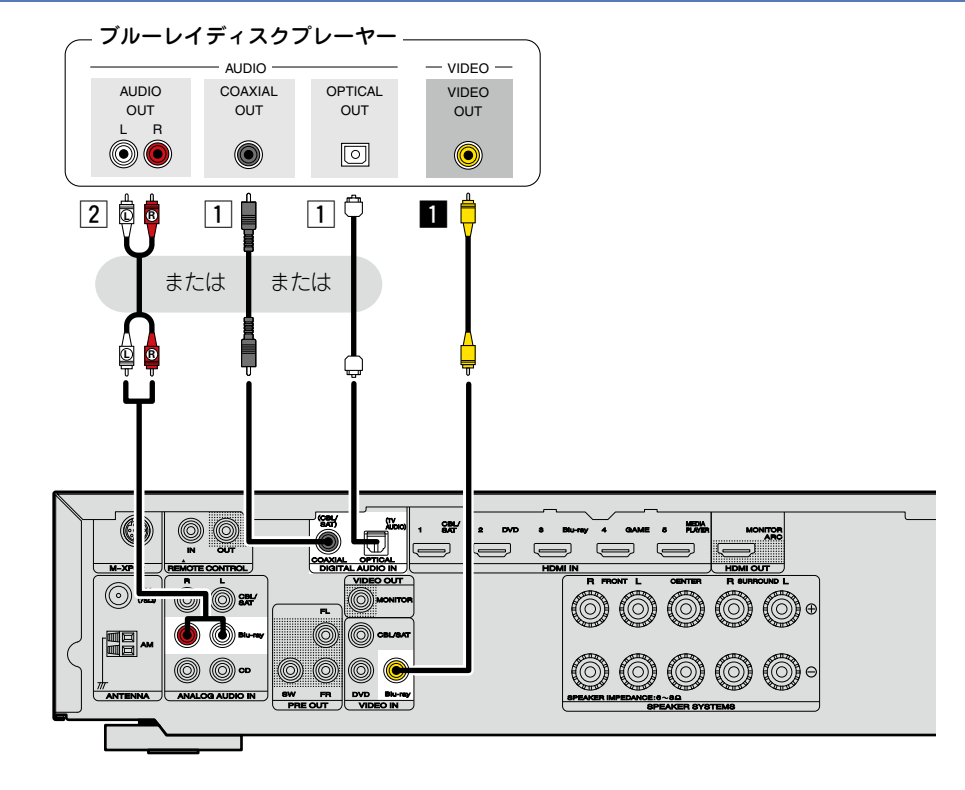

ø

HD オーディオ (Dolby TrueHD、DTS-HD、Dolby Digital Plus および DTS Express) およ びマルチチャンネル PCM 信号を再生する場合は、HDMI 接続をしてください(1000-100-0-2000) 「HDMI 接続に対応している機器を接続する」)。

## CD を接続する

CD の再生ができます。

#### □音声の接続

本機との接続には次の方法があります。いずれか1つの接続を選んでおこなってください。 それぞれの端子名の先頭番号は推奨順です。良質な再生品質が得られる順番です。

#### 1 DIGITAL AUDIO COAXIAL 端子

#### DIGITAL AUDIO OPTICAL 端子

マルチチャンネル音声(デジタルビットストリーム音声)を入力すると、本機でデコードし、サラウンド再生をします。

この接続をおこなう場合は、本機の設定を変更する必要があります

(四て入力端子の設定)。

#### 2 ANALOG AUDIO IN(CD) 端子

アナログ音声接続です。この接続ではデジタル音声をアナログ音声に変換するため、1の 接続に比べ、出力される音声に劣化が生じる場合があります。

#### 入力端子の設定

次の接続をするときは、入力端子の設定を変更する必要があります。

#### 1 DIGITAL AUDIO COAXIAL 端子

お買い上げ時の設定の"CBL/SAT"を"CD"に変更する。 DIGITAL AUDIO OPTICAL 端子

お買い上げ時の設定の"TV AUDIO"を"CD"に変更する。

変更のしかたは、「デジタルオーディオ端子の割り当て」(127-12ページ)をご覧ください。

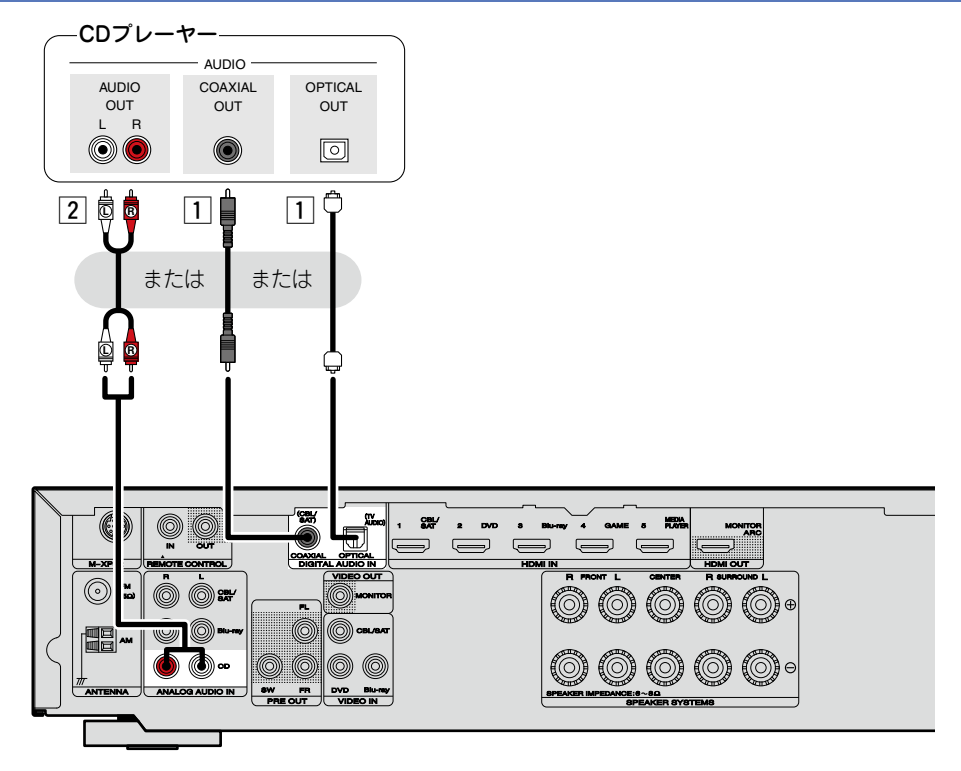

## FM/AM アンテナを接続する

- 本機に付属の FM アンテナや AM ループアンテナを接続すると、FM 放送を楽しむことができます。
- •アンテナを接続したあとに放送を受信し(20133ページ 「FM/AM 放送を聴く」)、雑音の 少ない位置にテープなどで固定してください。

## □AM ループアンテナの組み立てかた

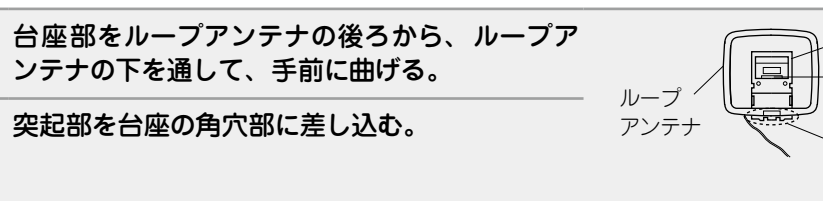

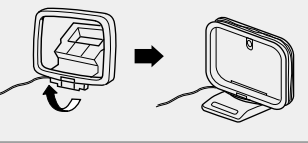

台座

角穴部

突起部

## □AM ループアンテナの使いかた

組み立てずにそのままお使いください。

#### 壁にかけて使う

#### 置いて使う

上図のように組み立ててお使いください。

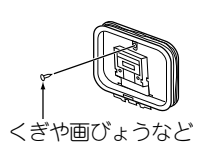

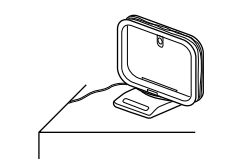

#### ご注意

- •2 つの FM アンテナを同時に接続しないでください。
- FM や AM の受信感度は、アンテナの設置場所や設置方向によって変わります。最もよく受信できるところに設置してください。
- •AM ループアンテナ線がリアパネルやねじに接触していないかご確認ください。
- 放送を良好に受信できない場合は、屋外アンテナの設置をおすすめします。詳しくは、お買い 上げの販売店にお問い合わせください。
- ●AM 屋外アンテナを接続時も AM ループアンテナを接続してください。
- ケーブルテレビにご加入の場合は、ケーブルテレビのアンテナでFM放送を受信できる場合があります。詳しくは、ご加入のケーブルテレビ会社にお問い合わせください。

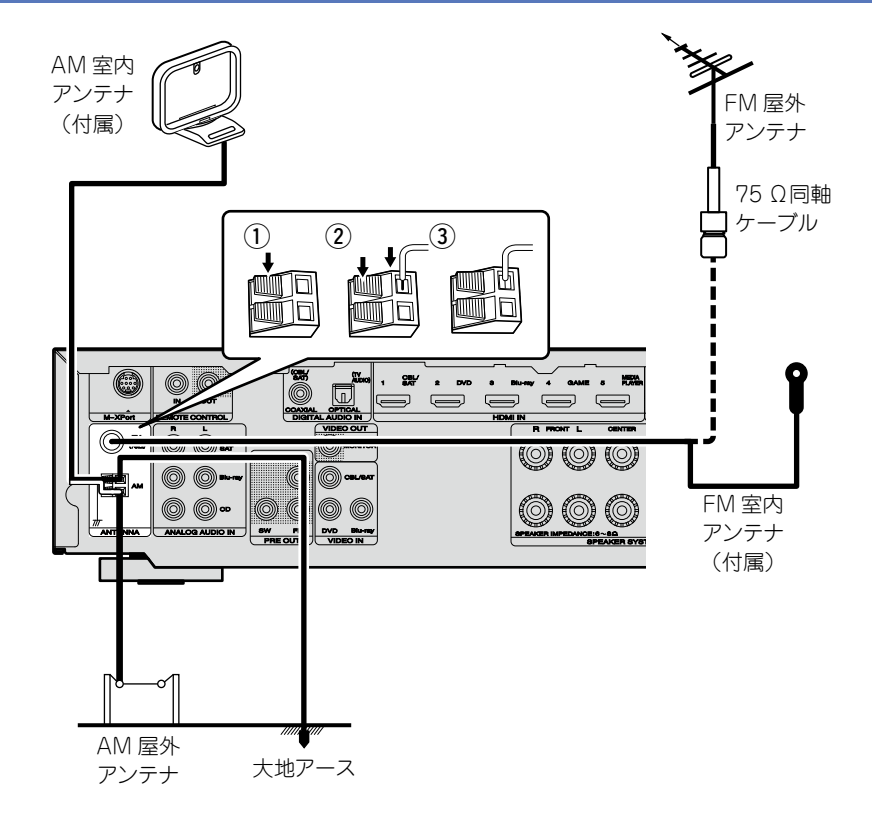

#### HDMI 接続に対応していない機器を接続する

## ワイヤレスレシーバー (RX101)を接続する

- 本機にワイヤレスレシーバー(RX101、別売り)を接続することにより、Bluetooth 機器の曲 を本機で再生できます。
- ●この操作をおこなう場合は、入力ソースを"M-XPort"に切り替えてください(で<u>31 ペー</u>ジ「入力ソースを選ぶ」)。
- 本機は Bluetooth プロファイルの A2DP 規格に対応しています。
- ワイヤレスレシーバーやお使いの Bluetooth 機器の取扱説明書もあわせてご覧ください。

#### 

- •お使いの Bluetooth 機器を初めてワイヤレスレシーバーに接続する場合は、ペアリングをおこなう必要があります。一度ペアリングが完了すると、接続操作をおこなうだけで Bluetooth 機器とワイヤレスレシーバー間の通信が確立されます。ペアリングは Bluetooth 機器ごとに必要です。
- ●ワイヤレスレシーバーを赤外線受信機として使用することもできます。この場合、「リモートロック機能」(ごうち6ページ)でリモコン信号の受信機能を無効に設定してください。

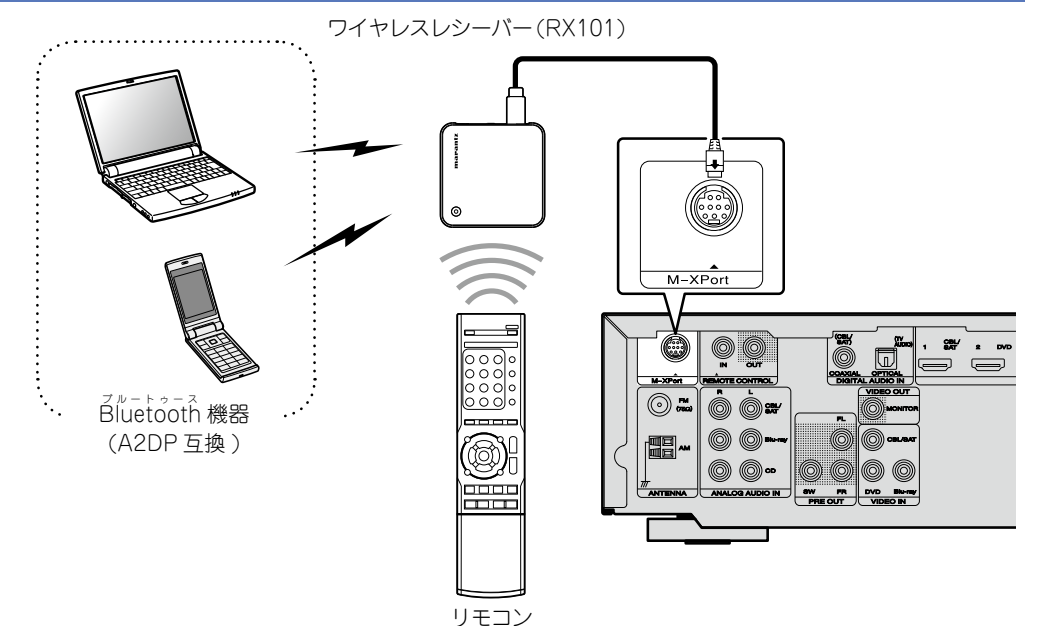

## 電源コードを接続する

すべての接続が完了したら、電源プラグをコンセントに差し込みます。

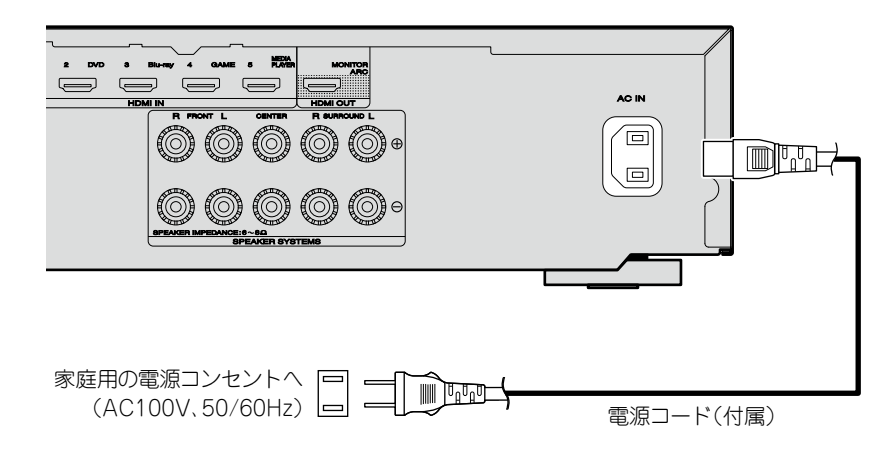

#### ご注意

- すべての接続が終わるまで電源プラグをコンセントに差し込まないでください。ただし、"セットアップアシスタント"( 2 8 ページ)メニューを操作中は、"セットアップアシスタント"メニューの指示に沿って接続してください。("セットアップアシスタント"メニューを操作中、入出力端子は通電しません。)
- 接続ケーブルは、電源コードやスピーカーケーブルと一緒に束ねないでください。ハム音や雑音の原因となることがあります。

## 設定のしかた

ここではお使いになるスピーカーに最適な設定を自動的におこなう "Audyssey<sup>®</sup> セットアップ"について説明します。

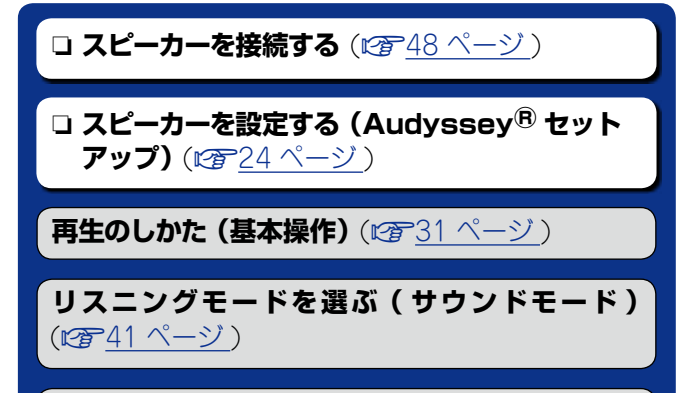

**再生のしかた(応用操作)**(2) 53ページ)

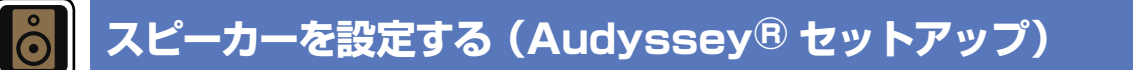

接続されたスピーカーやリスニングルームの音響特性を測 定し、最適な設定を自動的におこないます。この機能を "Audyssey<sup>®</sup> セットアップ"と呼びます。

測定は、リスニングエリア全体の複数の位置にセットアップマ イクを設置しておこないます。最善の結果を得るためには、6 箇所(最大で6箇所)の測定をすることをおすすめします。

- Audyssey<sup>®</sup> セットアップをおこなうと、Audyssey MultEQ<sup>®</sup>、Audyssey Dynamic EQ<sup>®</sup> および Audyssey Dynamic Volume<sup>®</sup>の機能(☞<u>66 ページ</u>)が有効になり ます。
- ●手動でスピーカーの設定をしたい場合は、メニューの"スピーカー"(*図* <u>75 ページ</u>)でおこなってください。

#### ご注意

- できるだけ部屋を静かにしてください。騒音は測定の妨げとなります。窓を閉め、電化製品(テレビ、ラジオ、エアコン、 蛍光灯など)の電源を切ってください。測定の際、これらの 製品による騒音の影響を受ける場合があります。
- •測定中、携帯電話はリスニングルーム以外の場所に置いてく ださい。携帯電話の電波が測定を妨げる原因になることがあ ります。
- セットアップマイクは、Audyssey<sup>®</sup> セットアップが完了する まで、絶対に抜かないでください。
- 測定中は、スピーカーとセットアップマイクの間に立ったり、
   障害物を置いたりしないでください。正しい測定ができません。
- •測定中に大きなテストトーンを出力しますが、これは正常な 動作です。リスニングルーム内の騒音が大きいほどテストトーンの音量が大きくなります。
- 測定中にリモコンの VOLUME ▲▼ また | は本機の VOLUME を操作すると、測定 を中止します。
- ヘッドホンを接続している場合、測定 はできません。Audyssey<sup>®</sup>セットアッ プをおこなう前に、ヘッドホンのプラ グを抜いてください。

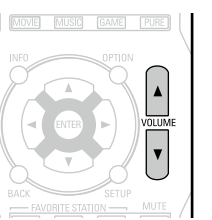

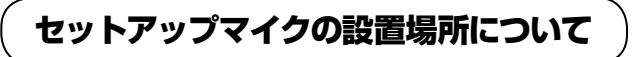

GUI

- 測定は、【例①】に示すようにリスニングエリア全体の複数の 位置に付属のセットアップマイクを設置しておこないます。 最善の結果を得るため、図のように6箇所(最大で6箇所)で 測定することをおすすめします。
- リスニング環境が【例②】に示すように狭い場合でも、リスニングエリア全体の複数の位置で測定すると、より精度が高い設定ができます。

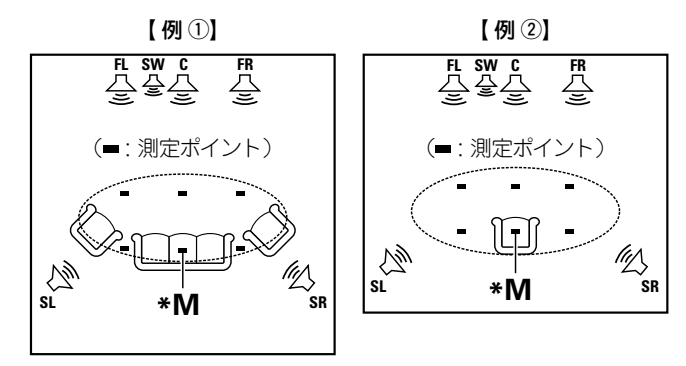

 FL
 フロントスピーカー(左)
 SW
 サブウーハー

 FR
 フロントスピーカー(右)
 SL
 サラウンドスピーカー(左)

 C
 センタースピーカー
 SR
 サラウンドスピーカー(右)

## メインリスニングポイント(\* M)について

メインリスニングポイントとは、最もリスナーが座る位置また は一人で視聴するときに座る位置です。Audyssey<sup>®</sup>セット アップをはじめる前に、セットアップマイクをメインリスニン グポイントに設置してください。Audyssey MultEQ<sup>®</sup>は、こ の位置から測定した値を用いて、スピーカーの距離、レベル、 極性およびサブウーハーの最適なクロスオーバー周波数を計算 します。

24

## ( 付属のセットアップマイクを準備する )

セットアップマイクを三脚またはスタンドに取り付けて、メインリスニングポイントに設置する。 セットアップマイクを設置する場合は、受音部をリスニング時の耳の高さにあわせて調節してください。

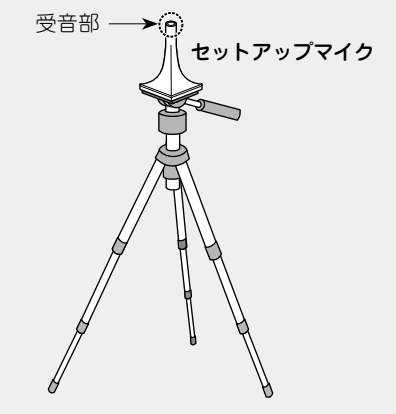

#### *i*

三脚やスタンドがない場合は、背もたれのない椅子などに設置してください。

#### 〔ご注意 〕

- セットアップマイクを手で持ちながら測定しないでください。
- セットアップマイクを座席の背もたれや壁の近くに置くと、
   音の反響で正しい測定ができない場合があります。

## 2 サブウーハーの設定をする

次の設定ができるサブウーハーをお使いの場合の み、この設定をおこなってください。

詳しくは、お使いのサブウーハーの取扱説明書をご覧ください。

## ダイレクトモード機能があるサブウーハーをお使いの場合

ダイレクトモード機能を"オン"にして、音量とクロスオー バー周波数の設定を無効にしてください。

#### ダイレクトモード機能がないサブウーハーをお使い の場合

次のように設定してください。 •音量の設定: "12 時"の位置 •クロスオーバー周波数の設定: "最大 / 最高周波数" •ローパスフィルターの設定: "オフ" •スタンバイモードの設定: "オフ"

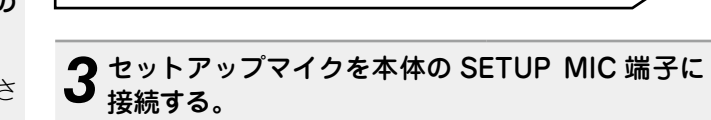

進備

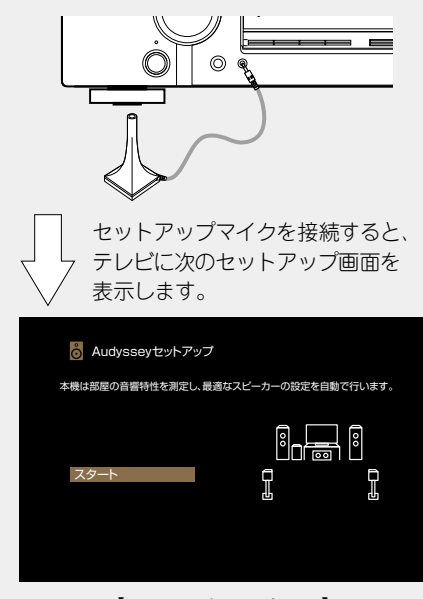

【本体のディスプレイ】

Start

 スピーカーの設定や接続については、「スピーカーの設置や 接続のしかた(応用)」(℃ 47 ページ)をご覧ください。
 テレビの接続については、「本機とテレビを HDMI 接続する」 (℃ 12 ページ)をご覧ください。

#### スピーカーを設定する (Audyssey<sup>®</sup> セットアップ)

準備 (つづき)

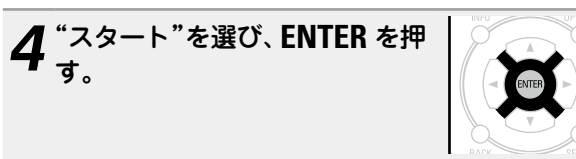

## 

サブウーハーの音量設定画面を表示します。

| 💍 Audysseyセットアップ                      | MultEQ           |
|---------------------------------------|------------------|
| ご使用のサブウーハーに音量調節がある場合<br>半分の位置にしてください。 | 計は、サブウーハーのボリュームを |
|                                       |                  |
| 戻る                                    | 次へ               |

## スピーカー検出と測定(メイン)

このステップでは、スピーカー接続の有無や大きさ、チャンネ ルレベル、距離およびクロスオーバー周波数を自動的に計算し ます。また、リスニングエリア内の音響歪みを補正します。

# 6 "テスト開始"を選び、ENTER を押す。

- 各スピーカーからテストトーンを出力し、測定を開始します。
- •測定には数分間かかります。

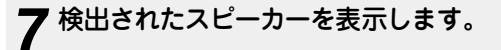

 次の図は、フロントスピーカー/センタースピーカー/サブ ウーハー/サラウンドスピーカーを検出したときの表示例です。

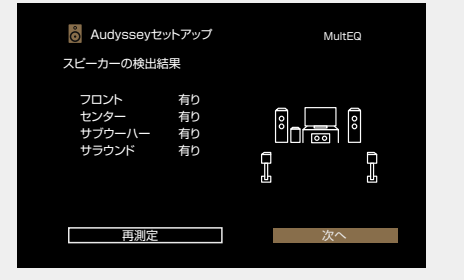

#### ご注意

接続しているスピーカーが表示されない場合は、スピーカーが正しく接続されていないことが考えられます。スピーカーの接続を確認してください。

**8** "次へ"を選び、ENTER を押す。

#### ご注意

**テレビ画面に"注意!"が表示された場合** 「エラーメッセージについて」(<u>いる 29</u> ページ)をご覧ください。関連する項目 を確認し、必要な対処をおこなってくだ さい。 エラーが解決したら、再び"Audyssey<sup>®</sup>

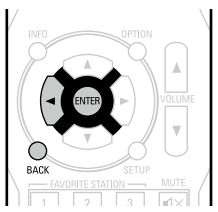

エラーが解決したら、再び"Audyssey<sup>®</sup> セットアップ"をはじめからおこなって ください。

#### 1 つ前の画面に戻るとき

"戻る"を選び、ENTER を押す。

#### 測定を中止するとき

BACKを押して、ポップアップ画面を表示させる。
 ◆ 々を押して "はい"を選び、ENTERを押す。

#### 再度スピーカーを設定するとき

手順3以降の操作をおこなってください。

#### スピーカーを設定する(Audyssey<sup>®</sup> セットアップ)

## 測定(2~6箇所目)

- このステップでは、メインリスニングポイント以外の複数の 箇所(2~6箇所)を測定します。
- メインリスニングポイントの1箇所のみでも測定可能ですが、 複数の箇所を測定すると、リスニングエリア内の音響歪みの 補正精度をより高くすることができます。

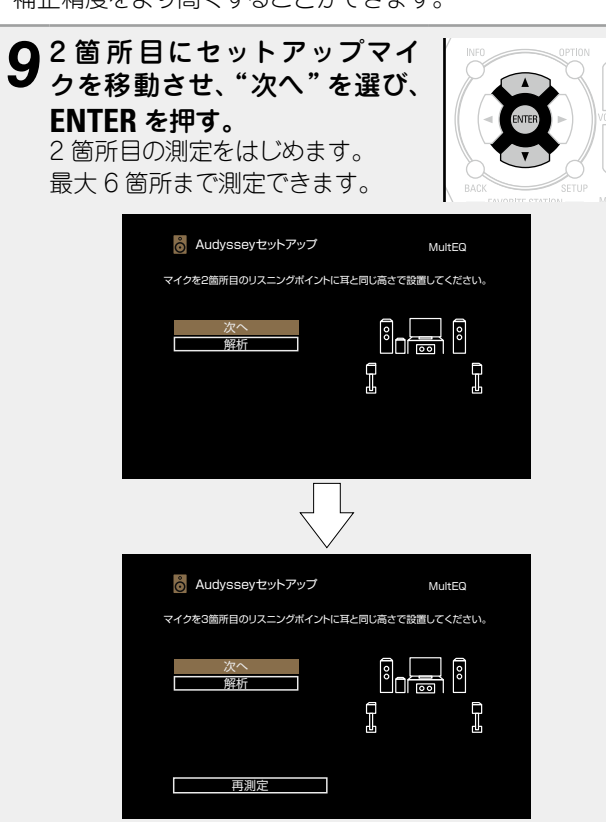

#### ø

- •3 箇所目以降のリスニングポイントの測定を省略する場合 は、△▽ で"解析"を選んで ENTER を押し、手順 12 へ進ん でください。
- •2箇所目を再測定したい場合は、△▽で"再測定"を選び、
   ENTER を押してください。

10 手順9 をくり返して3~6 箇所を測定する。 6 箇所目の測定が完了すると、"測定が完了しました。"を表示します。

| o Audysseyセットアップ | MultEQ |  |
|------------------|--------|--|
| 解析               |        |  |
|                  |        |  |
| 再測定              |        |  |

#### 11 "解析"を選び、ENTERを押す。 測定な用す。白料のについて

解析

測定結果を自動的に解析し、リスニングルームにおける 各スピーカーの特性を決定します。

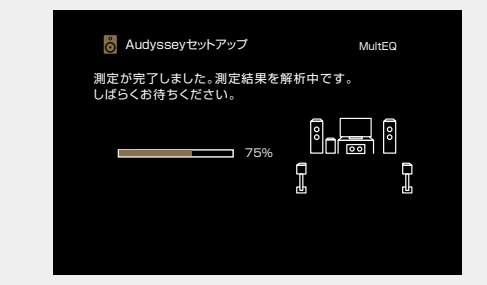

解析には数分間かかります。
 接続するスピーカーの数と測定箇所が多くなるほど、解析に
 要する時間は長くなります。

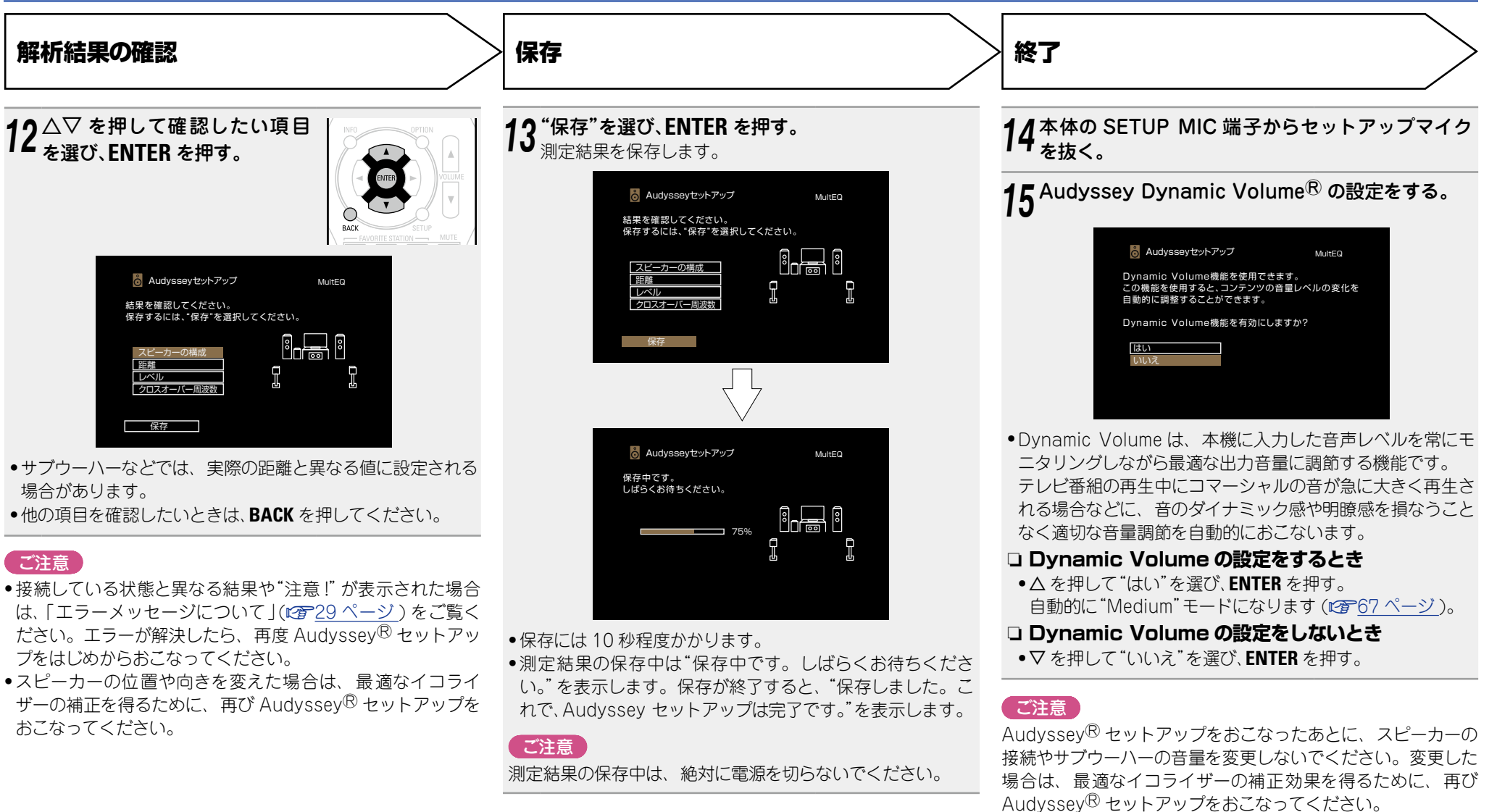

## エラーメッセージについて

#### ご注意

- •スピーカーの設置や測定環境などにより Audyssey<sup>®</sup> セットアップを完了できなかった場合に、エラーメッセージを表示します。エラーメッセージが表示された場合は、関連する項目を確認し、必要な 対処をおこなってください。エラーが解決したら、再び Audyssey<sup>®</sup> セットアップをはじめからおこなってください。
- ・再測定後も、接続している状態と異なる結果やエラーメッセージが表示された場合は、接続を間違えている可能性があります。必ず本機の電源を切り、スピーカーの接続を確かめ、最初から測定をやり直してください。
- •スピーカーの接続を確認するときは、必ず電源を切ってください。

| エラーメッセージ(例)                                                                                                    | エラーの内容                                                                                               | エラーの処理方法                                                                                                    |
|----------------------------------------------------------------------------------------------------|----------------------------------------------------------------------------------------------------|----------------------------------------------------------------------------------------------------|
|                                                                                                    | <ul> <li>・接続しているセットアップマイクが壊れているか、付属以外のセットアップマイクを接続している。</li> <li>・接続しているすべてのスピーカーが検出されない。</li> </ul> | <ul> <li>・付属のセットアップマイクを、本体の SETUP MIC 端子に接続してください。</li> <li>・スピーカーの接続を確認してください。</li> </ul>                                                         |
| Audysseyセットアップ MultEQ  注意!  諸音が大きすぎるため、測定ができません  再測定                                                                                                    | <ul> <li>・部屋の騒音が大きいため、正しい測定ができない。</li> <li>・スピーカーやサブウーハーの音量が小さいため、正しい測定ができない。</li> </ul>             | <ul> <li>・騒音を発生する機器の電源を切るか、機器を遠ざけてください。</li> <li>・周囲がより静かなときに再度おこなってください。</li> <li>・スピーカーの設置や向きを確認してください。</li> <li>・サプウーハーの音量を調節してください。</li> </ul> |
| Audysseyセットアップ     MultEQ       下形のスピーカーが特出できません。     アロント右       フロント右     0       0     0       0     0       0     0       0     0       0     0       0     0       0     0       0     0       0     0       0     0       0     0       0     0       0     0       0     0       0     0       0     0       0     0       0     0       0     0       0     0       0     0       0     0       0     0       0     0       0     0       0     0       0     0       0     0       0     0       0     0       0     0       0     0       0     0       0     0       0     0       0     0       0     0       0     0       0     0       0     0       0     0       0 <td><ul> <li>表示されたスピーカーが検出されない。</li> <li>(左の画面は、フロント右スピーカーが検出できないことをあらわします。)</li> </ul></td> <td><ul> <li>表示されたスピーカーの接続を確認してください。</li> </ul></td> | <ul> <li>表示されたスピーカーが検出されない。</li> <li>(左の画面は、フロント右スピーカーが検出できないことをあらわします。)</li> </ul>                  | <ul> <li>表示されたスピーカーの接続を確認してください。</li> </ul>                                                                                                    |
| Audysseyセットアップ     MultEQ       TEEのスピーカーの位相が送です     アロント右       フロント右     0       スピーカーケーブルが正しく接続されていることを<br>確認してください。     0       再測定     逆位相について     スキップ                                                                                                    | <ul> <li>表示されたスピーカーの位相が逆である。</li> <li>(左の画面は、フロント右スピーカーの位相が逆になっていることをあらわします。)</li> </ul>             | <ul> <li>表示されたスピーカーの極性を確認してください。</li> <li>スピーカーや部屋の環境によっては、正しく接続してもエラーメッセージが表示される場合があります。このような場合は、</li></ul>                                       |

#### スピーカーを設定する (Audyssey<sup>®</sup> セットアップ)

## パラメーターを確認する

Audyssey<sup>®</sup> セットアップをおこなったあとに、測定結果やイコライザーの種類を確認できます。

SETUP を押して、テレビ画面にメニューを表示させる。

# 2 △▽ を押して"スピーカー" ⇒ "Audyssey<sup>®</sup> セットアップ"を選び、ENTER また は ▷ を押す。

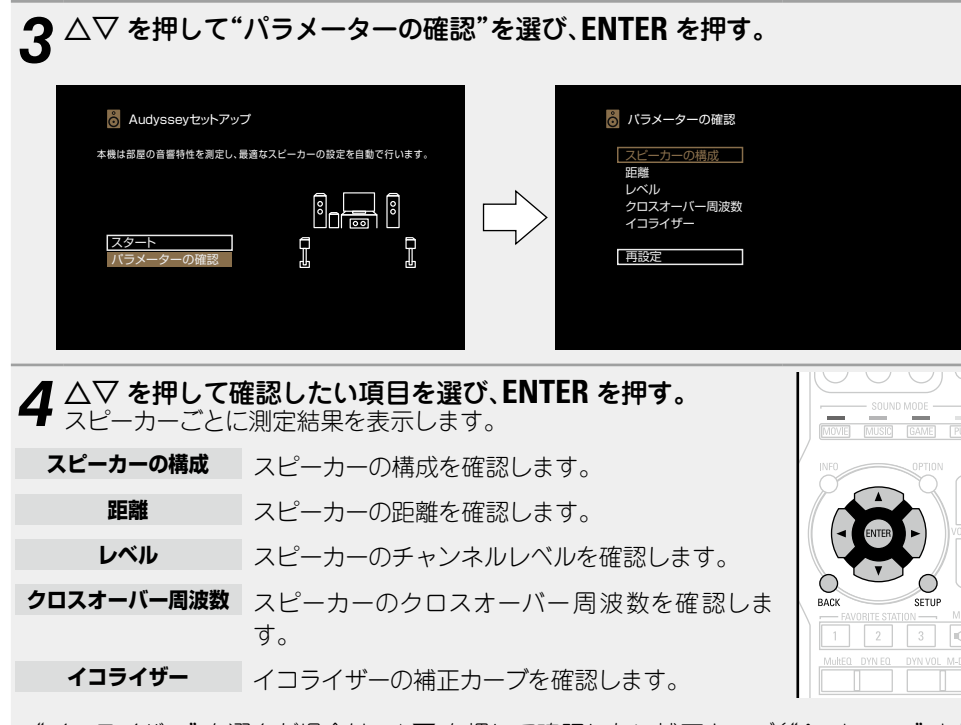

 "イコライザー"を選んだ場合は、△▽を押して確認したい補正カーブ("Audyssey"または "Audyssey Flat")を選んでください。
 △▷を押すと、各スピーカーの表示を切り替えることができます。

#### **5 ()** または BACK を押す。 確認面面に 戻ります。 手順

● 確認画面に戻ります。手順2をくり返しおこなってください。

#### Audyssey<sup>®</sup> セットアップの設定値に戻すとき

"再設定"で"はい"を選ぶと、各設定を手動で変更した場合でも Audyssey<sup>®</sup> セットアップの測定結果(MultEQ<sup>®</sup> が当初計算した値)に戻すことができます。

## 再生のしかた(基本操作)

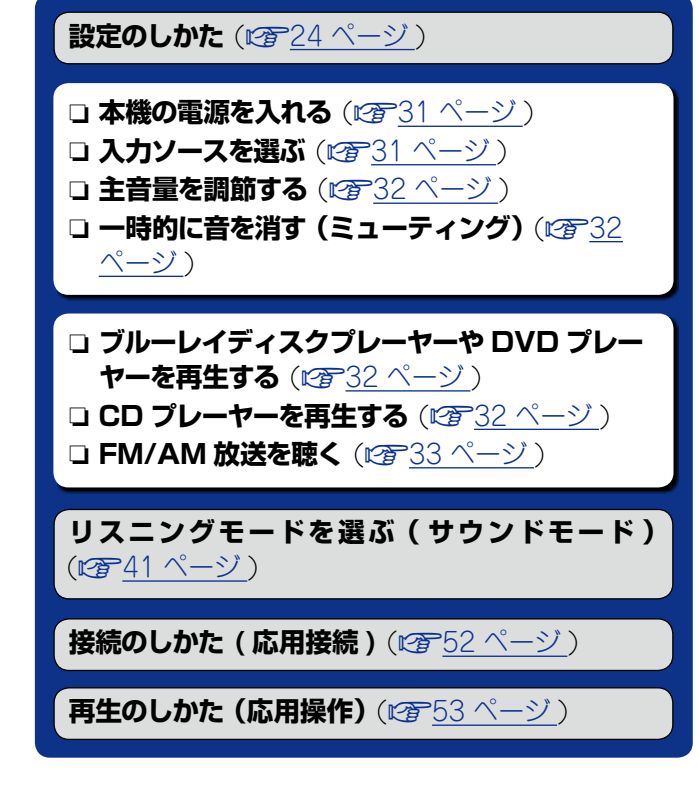

## 知っておいてほしいこと

再生する前に、あらかじめ各機器との接続や本機の設定をおこ なってください。

ø

(A)

再生するときは、接続した機器の取扱説明書もご覧ください。

## 本機の電源を入れる

**ON/STANDBY** ()を押して、本機の電源を入れる。

# SLEEP (INSTANDE)

## 入力ソースを選ぶ

再生する入力ソース選択ボタン (CBL/SAT、DVD、Blu-ray、GAME、 AUX、MEDIA PLAYER、CD、TV AUDIO、FM、M-XPort または AM) を押す。 入力ソースをダイレクトに選べます。

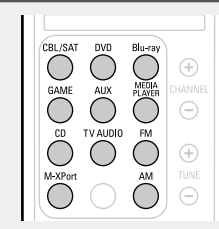

次の操作方法でも入力ソースを選ぶことができます。

## □本体のボタンで入力ソースを選ぶ

#### **INPUT SELECTOR** を回す。

• INPUT SELECTOR を回すと、入力ソースが次の順序で切り替わります。

← CBL/SAT ← DVD ← Blu-ray ← GAME ← AUX ←

M-XPort + TV AUDIO + TUNER + CD + MEDIA PLAYER +

本体の **() ON/STANDBY** を押しても電源を入れることができます。

## 口本機の電源をスタンバイにする

**ON/STANDBY 心**を押す。

【スタンバイ時の本体の STANDBY 表示】

- 通常のスタンバイ時:赤色
- メニューの"HDMI コントロール"(で<u>69ページ</u>)の設 定が"オン"のとき:オレンジ色

## 主音量を調節する

## **VOLUME ▲▼** を押して、音量を調 節する。

 メニューの"表示方法"(12765ペー ジ)の設定により、音量の表示方式が 異なります。

- □ "表示方法"の設定 (☞ <u>65 ページ</u>) が"O~ 98"のとき 【調節できる範囲】 0.0 0.5~98.0
- "表示方法"の設定(2) 65 ページ)が
   "-79.5dB~18.0dB"のとき
   【調節できる範囲】 ---- -79.5dB~18.0dB
- 入力信号やチャンネルレベルの設定などにより、調節できる範囲が異なります。

#### 

本体の VOLUME を回しても、主音量を調節できます。

## <u>一時的に音を消す(ミューティング)</u>

#### MUTE 🗤 × を押す。

ディスプレイの"MUTE"表示が点滅します。
テレビ画面に **4×**を表示します。

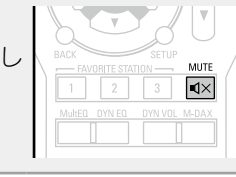

知っておいてほしいこと

VOLUME

## ø

- メニューの"ミューティングレベル"(で<u>65ページ</u>)で設定したレベルまで音量が減衰します。
- ミューティングを解除するときは、再度 MUTE ①× を押して ください。ミューティング中に主音量を調節しても解除しま す。

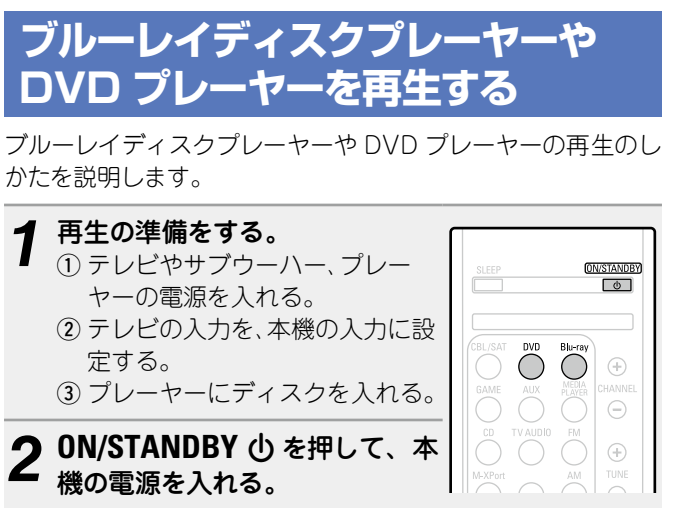

- 3 Blu-rayまたはDVDを押して、再生するプレーヤーの入力ソースに切り替える。
- **4** ブルーレイディスクプレーヤーまたは DVD プレー ヤーを再生する。
- あらかじめプレーヤーの設定(言語設定や字幕設定など)を おこなってください。

## CD プレーヤーを再生する

CD プレーヤーの再生のしかたを説明します。

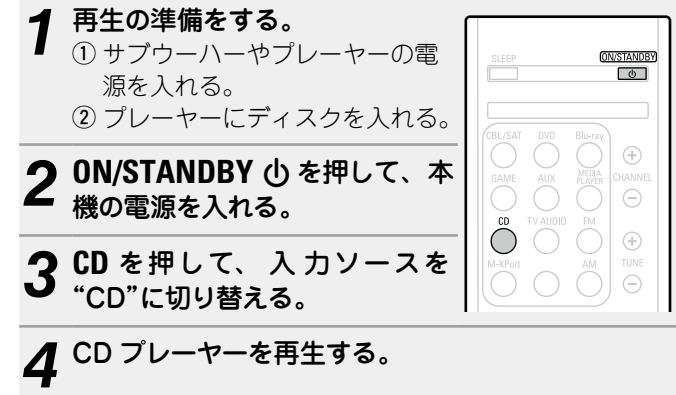

## FM/AM 放送を聴く

アンテナの接続については、「FM/AM アンテナを接続する」 (*『*<u>?</u><u>21 ページ</u>)をご覧ください。

## 受信のしかた

FM 放送局を受信するモードには、本機が自動的に受信できる 放送局を探して受信する"オート"モードと、ボタン操作で周波 数を切り替えて受信する"マニュアル"モードがあります。お買 い上げ時の設定は"オート"モードです。そのほかにも受信周波 数の数字を入力して受信する"ダイレクトチューニング"があり ます。

"オート"モードでは、受信状態が良くない放送局は受信できません。その場合は"マニュアル"モードまたは"ダイレクトチューニング"で受信してください。

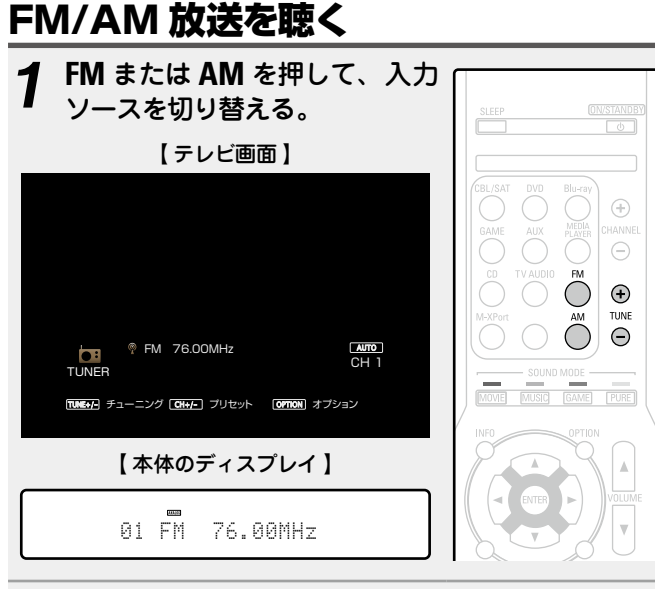

# 2 TUNE + または TUNE – を押して、聴きたい放送 局を選ぶ。

受信可能な放送局が見つかるまでスキャンします。放送局が見つかると自動的にスキャンを停止して受信します。

## □FAVORITE STATION ボタンに登録する

最大3種類のコンテンツを登録できます。

#### ご注意

すでに登録済みの番号に登録すると、前に登録されていた内容 は消去されますのでご注意ください。

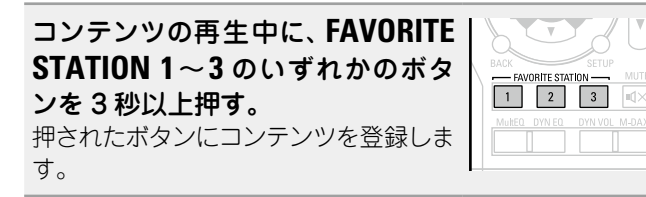

ø

**FAVORITE STATION 1~3** には、入力ソースおよびラジオ局を 登録します。

#### FAVORITE STATION ボタンに登録したコンテン ツを再生する

**FAVORITE STATION** を押すだけでコンテンツを簡単に呼び出 せます。

コンテンツを登録した FAVORITE STATION 1~3 のいずれかのボタ ンを押す。 再生をはじめます。

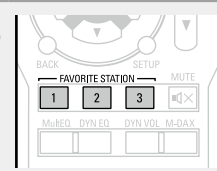

#### オプションメニューでできる操作

OPTION ボタンを押すと、現在操作できる機能のメニューをテレビ画面に表示します。この中から操作したい機能を選んで操作してください。簡単に目的の機能を探して操作することができます。

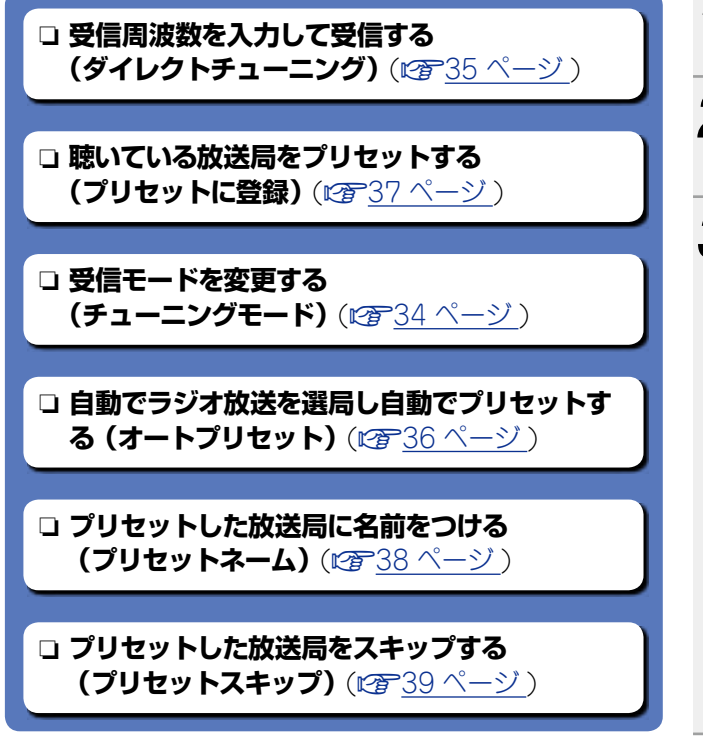

## □受信モードを変更する (チューニングモード)

FM または AM 放送局の受信モードを変更します。"オート" モードで自動的に放送局を受信できないときは、"マニュア ル"モードに変更し、手動で放送局を受信してください。

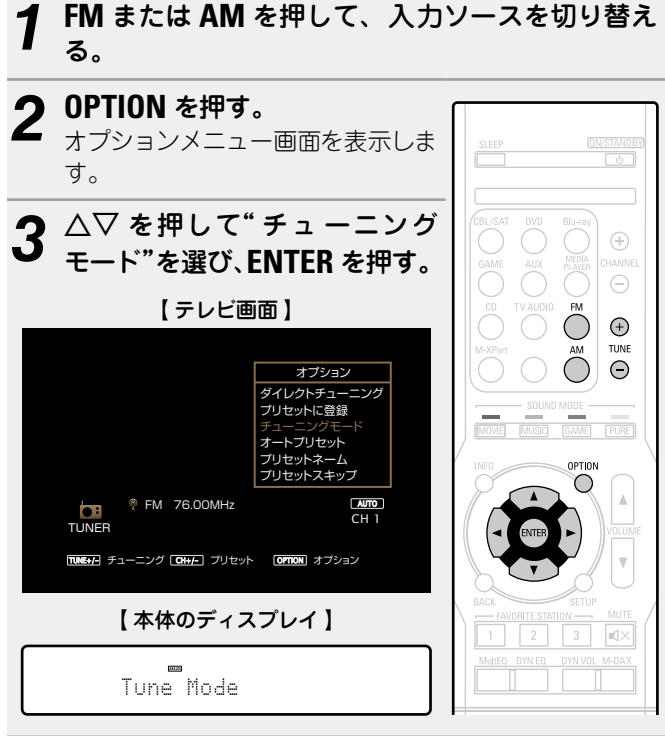

⊲ ▷ を押してチューニングモードを選び、ENTER を押す。 【テレビ画面】 チューニングモード オート ト 【本体のディスプレイ】 Mode :4 Auto 🕨 **オート** 自動で放送局を受信します。 マニュアル 手動で放送局を受信します。 5 TUNE + または TUNE - を押して、聴きたい放送 局を選ぶ。 ボタンを押すたびに、周波数が段階的に切り替わります。 マニュアルチューニング中に TUNE + または TUNE – を押し続 けると、連続的に受信周波数が変わります。

#### □画面の表示時間を変更する

メニューの"再生画面の表示"(2770ページ)で設定してください。お買い上げ時の設定は、"30s"です。 画面表示が消えているときに △▽< ▷ を押すと、元の画面 に戻ります。

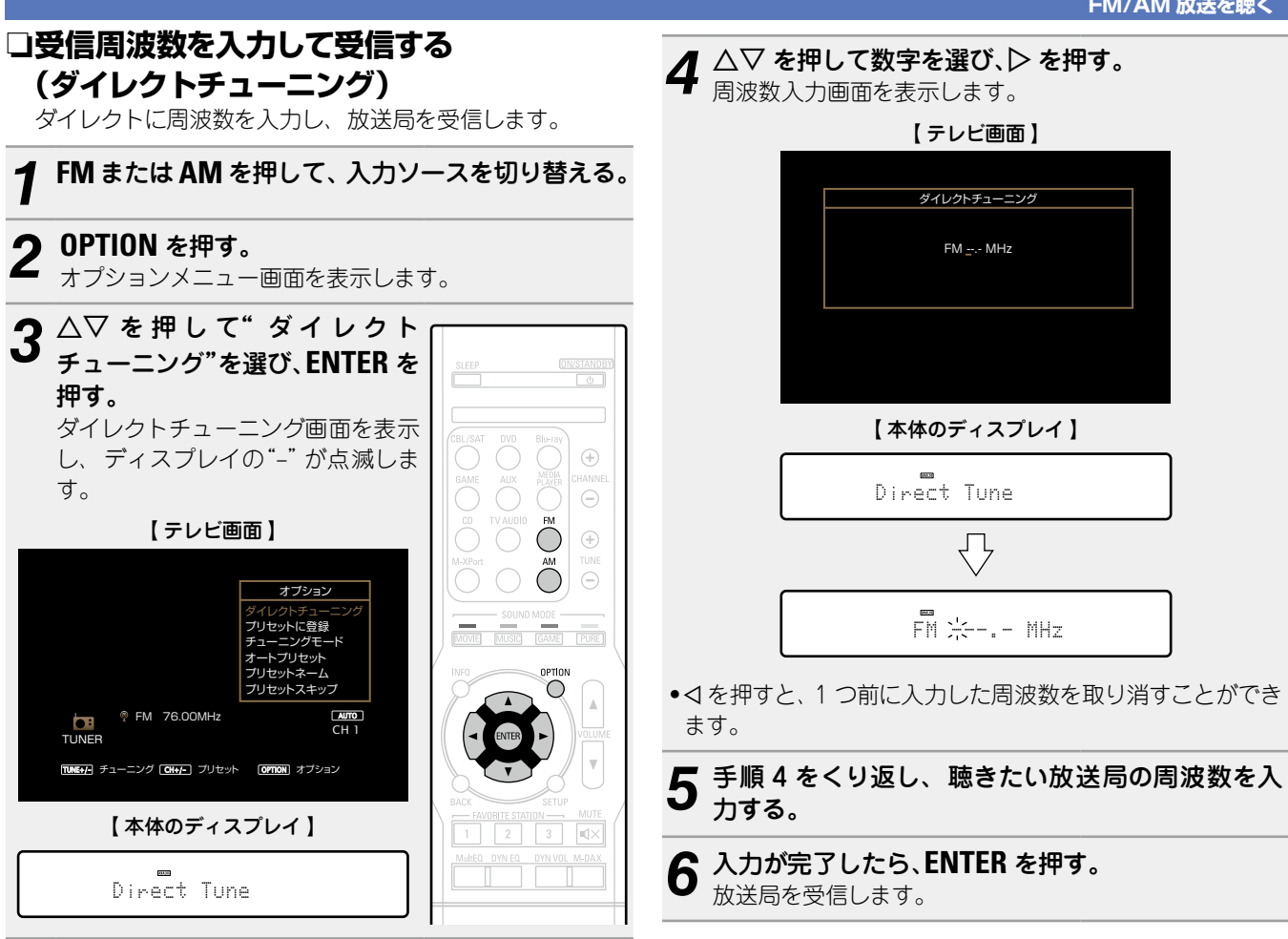

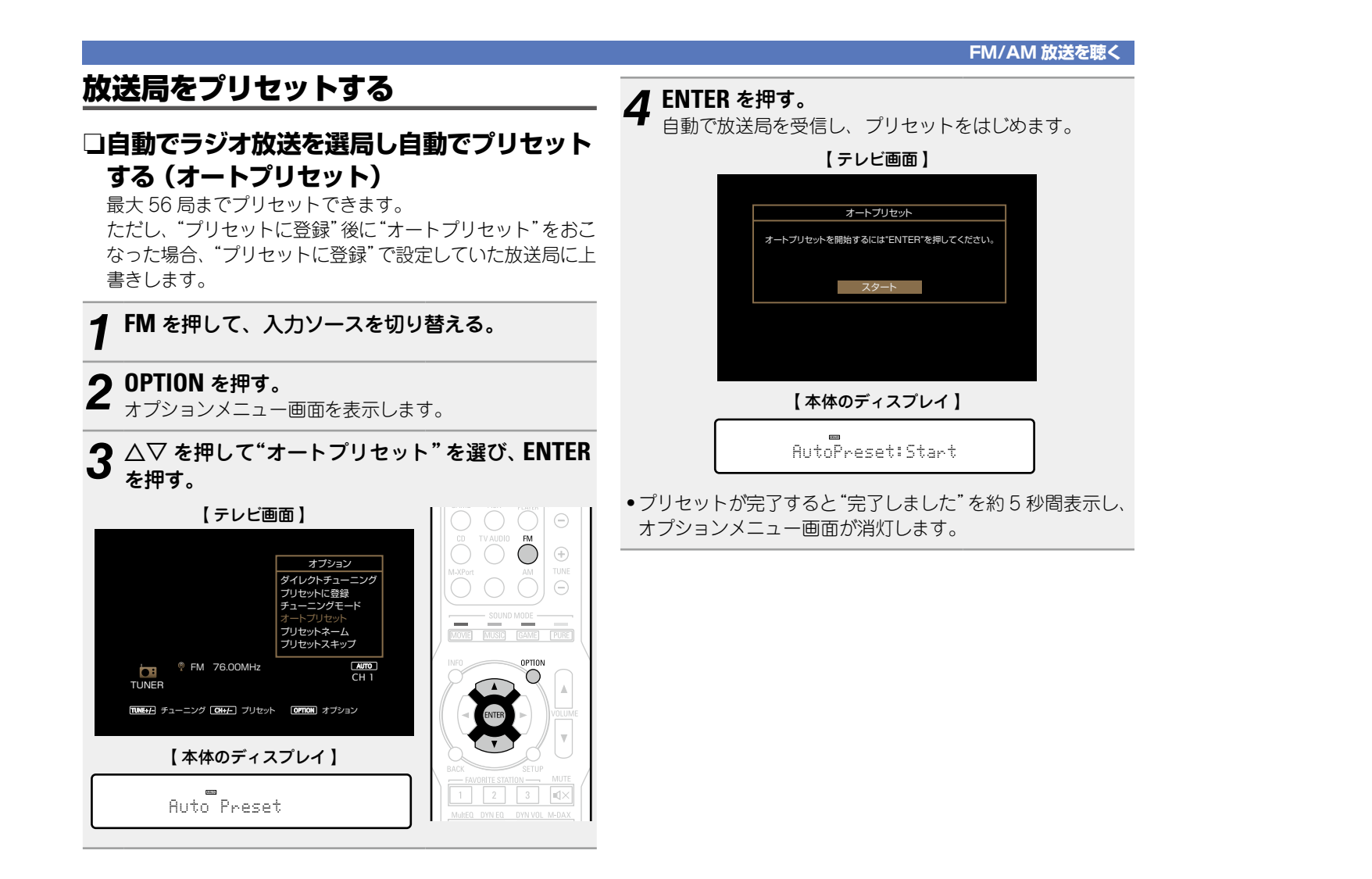
#### FM/AM 放送を聴く

# □聴いている放送局をプリセットする (プリセットに登録) 手動でお好みの放送を選局し、プリセットします。 量± 56 局までプリセットできます

最大 56 局までプリセットできます。

### プリセットしたい放送局を受信する。

#### **)** OPTION を押す。

■ オプションメニュー画面を表示します。

**3** △▽ を押して"プリセットに登録"を選び、ENTER を押す。

すでにプリセットされているチャンネルリストを表示し ます。

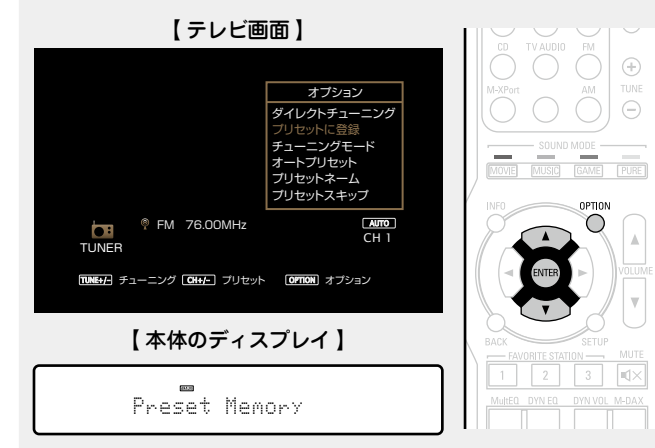

△▽ を押してプリセットしたいチャンネルを選び、 ENTER を押す。 現在受信している放送局をプリセットします。 ●続けて他の放送局をプリセットする場合は、手順1~4を おこなってください。 【テレビ画面】 プリセットに登録 CH 2 FM 83.00 MHz CH 3 FM 89.00 MHz CH 4 FM 90.00 MHz CH 5 FM 90.00 MHz CH 6 FM 90.00 MHz CH 7 FM 90.00 MHz CH 7 FM 90.00 MHz CH 8 FM 90.00 MHz  $\sqrt{}$ プリセットに登録 プリセットメモリーをしました: CH 1 FM 76.00MHz 【本体のディスプレイ】 01 FM 76.00MHz  $\bigcirc$ Stored "プリセットスキップ"(12739 ページ)に設定した放送局 はチャンネル番号がグレー表示になっていますが、放送局は プリセットできます。

グレー表示のチャンネル番号にプリセットをすると、ハイライト表示に変わり、"プリセットスキップ"が"オン"になります。

| チャンネル | お買い上げ時の設定                                                           |  |
|-------|---------------------------------------------------------------------|--|
| 1~8   | 76.00 / 83.00 / 89.00 / 90.00 / 90.00 / 90.00 /<br>90.00 / 90.00MHz |  |
| 9~16  | 522 / 603 / 999 / 1404 / 1629kHz<br>90.00 / 90.00 / 90.00MHz        |  |
| 17~24 | 90.00 / 90.00 / 90.00 / 90.00 / 90.00 / 90.00 /<br>90.00 / 90.00MHz |  |
| 25~32 | 90.00 / 90.00 / 90.00 / 90.00 / 90.00 / 90.00 /<br>90.00 / 90.00MHz |  |
| 33~40 | 90.00 / 90.00 / 90.00 / 90.00 / 90.00 / 90.00 /<br>90.00 / 90.00MHz |  |
| 41~48 | 90.00 / 90.00 / 90.00 / 90.00 / 90.00 / 90.00 /<br>90.00 / 90.00MHz |  |
| 49~56 | 90.00 / 90.00 / 90.00 / 90.00 / 90.00 / 90.00 /<br>90.00 / 90.00MHz |  |

### プリセットした放送局を聴く

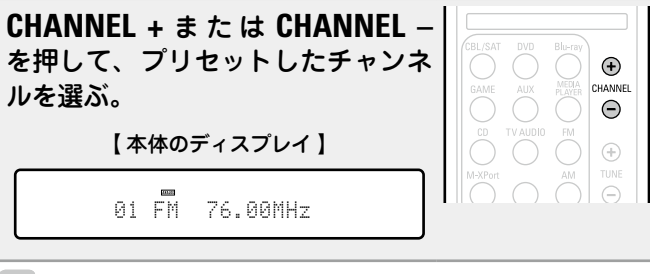

ø

本体のPRESET CH+またはPRESET CH-を押しても、プリセットした放送局を選べます。

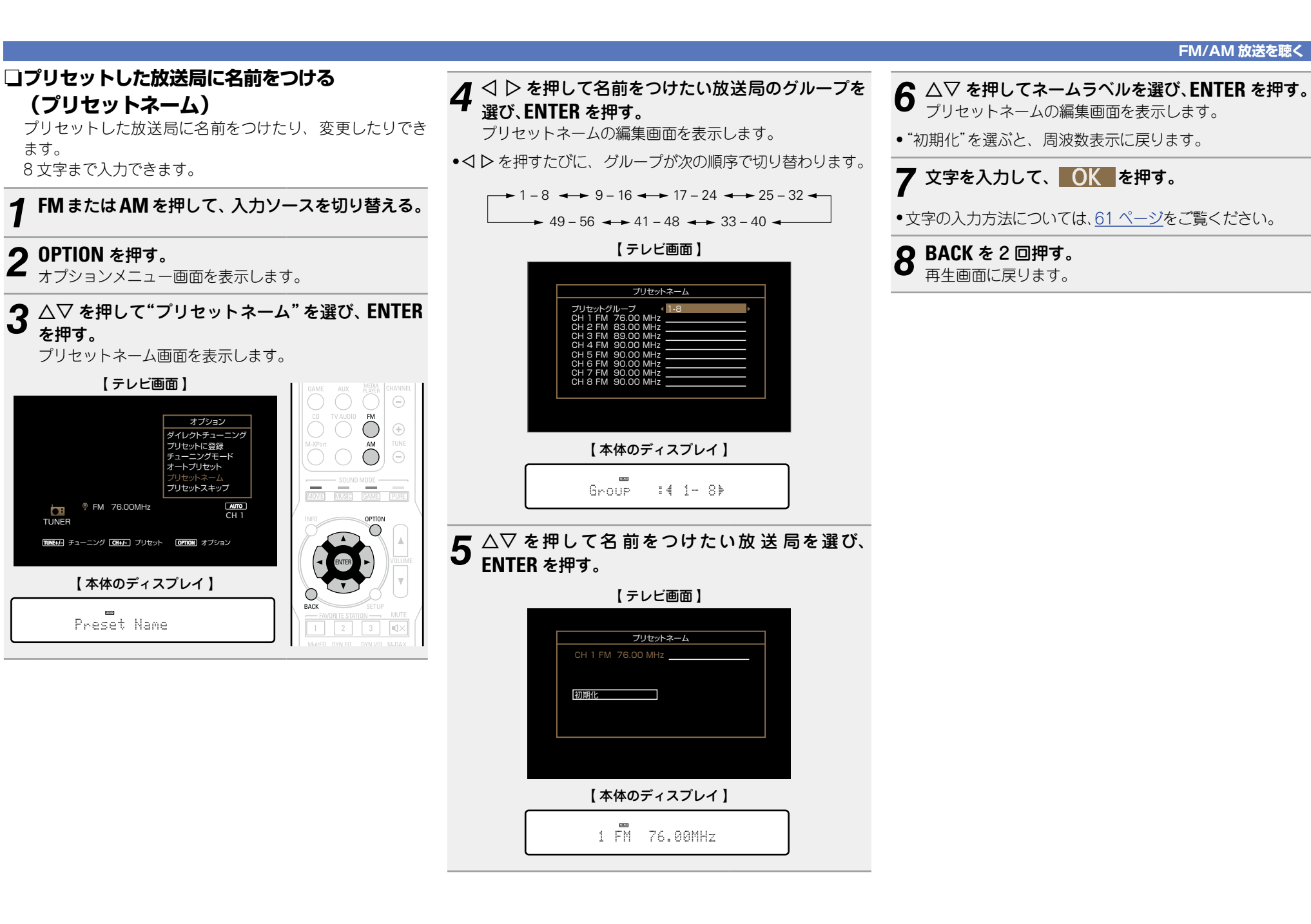

38

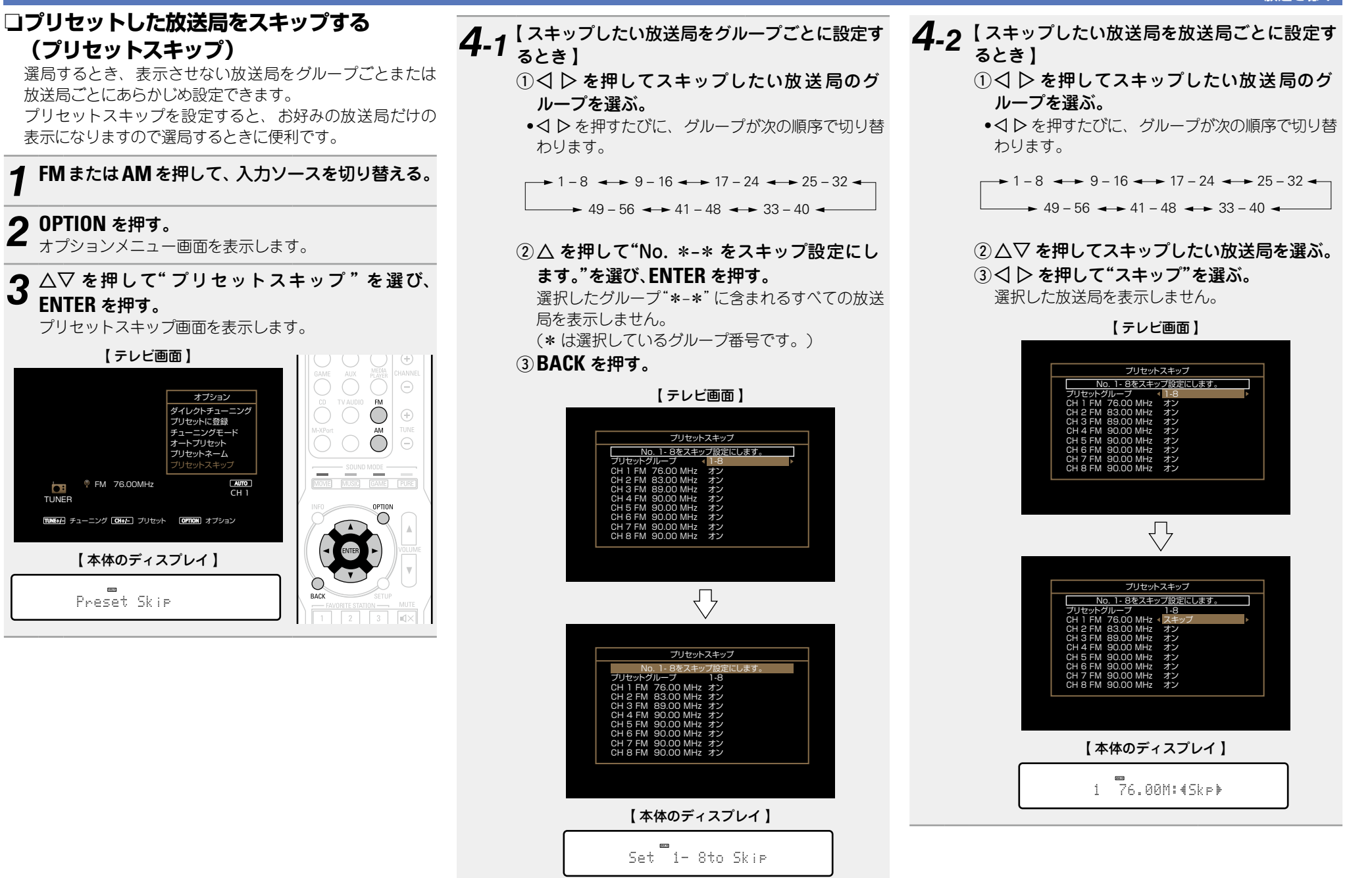

(プリセットスキップ)

**OPTION** を押す。

ENTER を押す。

FM 76.00MHz

PARTY OF

Preset Skip

TUNE+/- チューニング CH+/- プリセット OPTION オプション

【本体のディスプレイ】

•:

TUNER

放送局ごとにあらかじめ設定できます。

表示になりますので選局するときに便利です。

オプションメニュー画面を表示します。

プリセットスキップ画面を表示します。

オブション

ダイレクトチューニング

AUTO

 $\bigcirc$ 

BACK

CH 1

プリセットに登録

オートプリセット

プリセットネーム

チューニングモード

【テレビ画面】

#### FM/AM 放送を聴く

# プリセットスキップを解除する

プリセットスキップ画面を表示中に⊲⊳を押して、 1 スキップを解除したい放送局を含むグループを選 ぶ。

# **2** △▽ を押して、スキップを解除したい放送局を選ぶ。

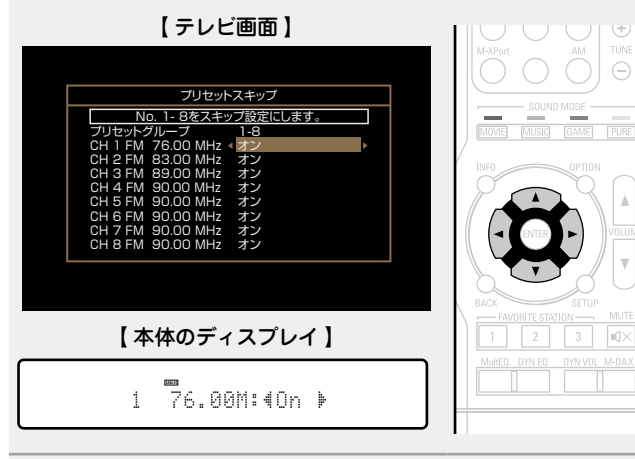

|              | 乍ボタン                               | 機能                                                                                   |
|--------------|------------------------------------|--------------------------------------------------------------------------------------|
| CHA          | NNEL +、–                           | プリセットチャンネルの選択                                                                        |
|              | INE +、–                            | 選局(アップ / ダウン)                                                                        |
|              | INFO                               | 入力ソース名 / 音量 /<br>サウンドモード名などの<br>情報表示                                                 |
|              | PTION                              | チューニングモードの切り替え /<br>受信周波数の入力 /<br>プリセット登録 /<br>オートプリセット /<br>プリセットネーム /<br>プリセットスキップ |
|              | $ \forall \Diamond \Diamond \land$ | カーソル操作                                                                               |
|              | INTER                              | 確定                                                                                   |
|              | BACK                               | リターン                                                                                 |
| 5            | SETUP                              | セットアップメニュー                                                                           |
| marantz FA   | VORITE                             | お気に入りコンテンツの登録 /                                                                      |
| RC018SR STAT | TION 1 $\sim$ 3                    | 呼び出し(@ <u>~33 ページ</u> )                                                              |

□FM/AM 放送を受信時に使用できるボタン

◇ ▷ を押して、"オン"を選ぶ。 3

スキップを解除します。

#### ご注意

グループごとのスキップ解除はできません。

# リスニングモードを選ぶ(サウンドモード)

本機ではさまざまなサラウンド再生やステレオ再生をお楽しみ いただけます。

ブルーレイディスクや DVD はもちろん、デジタル放送やネット配信の映画や音楽の多くのコンテンツには、マルチチャンネルの音声フォーマットが採用されています。

本機では、それらのほとんどがマルチチャンネル音声フォーマットの再生に対応しています。また、2 チャンネルステレオ音声などのマルチチャンネル音声以外の音声フォーマットもサラウンド再生がおこなえます。

本機では入力された音声フォーマットと現在のスピーカーの設 置環境から、再生できるすべてのサウンドモードを自動的にリ ストアップして画面に表示します。そのため、サウンドモード を選ぶための専門的な知識がなくても正しいサラウンドモード を選ぶことができます。さまざまなサラウンド再生をお試しい ただいた中から、最もお好みのサラウンド再生をお楽しみくだ さい。

### 【例】MOVIE を長押ししたとき

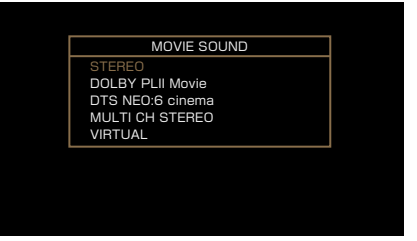

表示するサウンドモードには、2チャンネル再生のステレオモードも含んでいます。

ø

ディスクに収録されている音声フォーマットはディスクのジャ ケットをご覧ください。

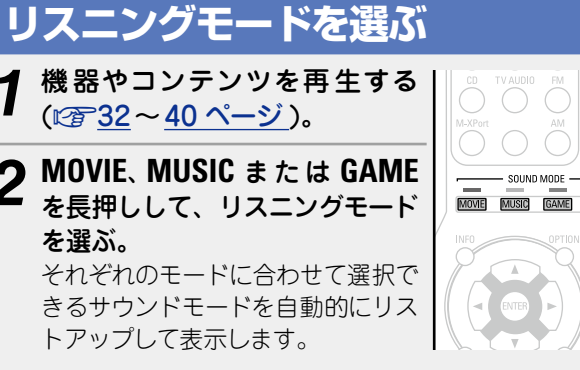

- MOVIE、MUSIC または GAME を長押しするたびに、リス ニングモードが切り替わります。
- MOVE リスニングモードを映画やテレビ番組の再生に適した モードに切り替えます。
- MUSIC リスニングモードを音楽の再生に適したモードに切り 替えます。
- GAME リスニングモードをゲームの再生に適したモードに切 り替えます。
- MOVIE、MUSIC または GAME を押すと、それぞれのモードの選択できるリスニングモードを表示します。MOVIE、 MUSIC または GAME を押すたびに、リスニングモードが切り替わります。
- この一覧を表示中に △▽ を押して、リスニングモードを選 択することもできます。

 MOVIE、MUSIC または GAME のボタンは、それぞれのボ タンで最後に選んだサウンドモードを記憶します。MOVIE、 MUSIC または GAME を押すと、前回再生したときと同じサ ウンドモードを呼び出します。

- 前回選んだサウンドモードに対応していないコンテンツを再 生した場合は、そのコンテンツにとって最もスタンダードな サウンドモードを自動的に選びます。
- 本体の SOUND MODE を押しても、サウンドモードを選べます。

# ダイレクト再生

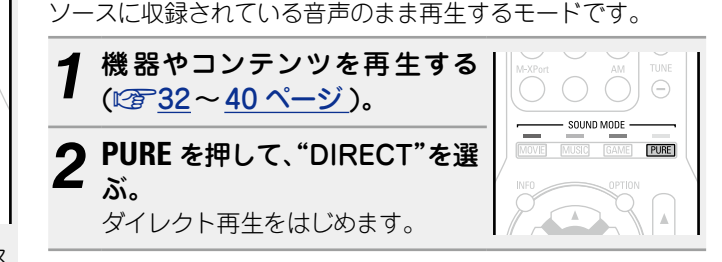

# ピュアダイレクト再生

ダイレクト再生モードよりもさらに高音質の再生をおこなう モードです。本体のディスプレイをオフにして、アナログビデ オ回路を停止します。これにより、音質に影響を与えるノイズ 入力信号がアナログや PCM(2 チャンネル)の場合は、ステレ 源を抑えます。

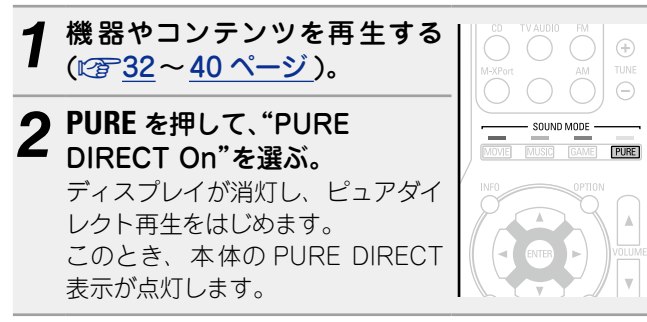

# オートサラウンド再生

このモードでは、入力されるデジタル信号の種類を検出し、自 動的にそれぞれに対応した再生モードに切り替えます。 オ再生をおこないます。

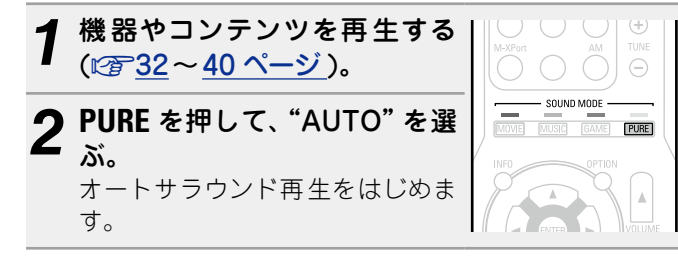

# ø

- ダイレクト再生モードおよびピュアダイレクト再生モードの とき、次の設定はできません。
- トーンコントロール(図64ページ)
- M-DAX(12765ページ)
- MultEQ<sup>®</sup>(12766ページ)
- Dynamic Volume(100-67ページ)
- ●本体の PURE DIRECT を押しても、ピュアダイレクト再生モー ドを選べます。

#### (ご注意)

- ●HDMI 信号を再生しているときは、ピュアダイレクト再生 モードでも映像を出力します。
- ピュアダイレクト再生モード中は、メニュー画面を表示しま せん。
- ピュアダイレクト再生モード中は、ディスプレイが消灯し、 通電されていない状態と同様になります。

# □リスニングモード

• MOVIE、 MUSIC、 GAME または PURE ボタンで、 下記のリスニングモードが選べます。

●メニューの"サラウンドパラメーター"(C2F63ページ)で音場効果を調節すると、よりお好みのサウンドでお楽しみいただけます。

| 操作<br>ボタン | 入力信号                            | リスニングモード                                                                                                    | 操作<br>ボタン   | 入力信号                        | リスニングモード                                                                                               |
|-----------|---------------------------------|----------------------------------------------------------------------------------------------------|-------------|-----------------------------|----------------------------------------------------------------------------------------------------|
|           | 2チャンネル*1                        | STEREO<br>AUTO*2<br>DOLBY PLII Movie* <sup>3</sup><br>DOLBY Pro Logic* <sup>3</sup><br>DTS NEO:6 Cinema* <sup>3</sup> |             | 2 チャンネル * <sup>1</sup>      | STEREO<br>AUTO*2<br>DOLBY PLII Music* <sup>3</sup><br>DTS NEO:6 Music* <sup>3</sup><br>MULTI CH STEREO |
|           | マルチ                             | VIRTUAL<br>STEREO                                                                                                    |             | マルチ<br>チャンネル * <sup>4</sup> | STEREO<br>AUTO*2                                                                                       |
|           | Dolby Digital                   |                                                                                                    | <br>(MUSIC) | Dolby<br>Dolby<br>TrueHD    | DOLBY DIGITAL                                                                                          |
| Movie     | TrueHD<br>Dolby Digital<br>Plus | DOLBY DIGITAL Plus                                                                                                    |             | Dolby Digital<br>Plus       | DOLBY DIGITAL Plus                                                                                     |
|           | DTS                             | DTS SURROUND<br>DTS 96/24                                                                                             |             |                             | DTS 96/24<br>DTS-HD HI RES                                                                             |
|           | DTS-HD /<br>DTS Express         | DTS-HD HI RES<br>DTS-HD MSTR                                                                                          |             | DTS Express                 | DTS-HD MSTR<br>DTS Express                                                                             |
|           | PCM マルチ<br>チャンネル                | MULTI CH IN                                                                                                    |             | PCM マルチ<br>チャンネル<br>MPEG-2  | MULTI CH IN                                                                                            |
|           | MPEG-2<br>AAC                   | MPEG2 AAC                                                                                                    |             | AAC                         | MPEG2 AAC<br>MULTI CH STEREO                                                                           |
|           |                                 | MULTI CH STEREO<br>VIRTUAL                                                                                            |             |                             | VIRTUAL                                                                                                |

\*1 2 チャンネルには、アナログ入力も含みます。

- \*2 AUTO モードを選択した場合、入力信号に対応したサウンドモードで再生します。
- \*3 2 チャンネルソースを 5.1 チャンネルで再生するモードです。ヘッ ドホン使用時や、フロントスピーカーのみのスピーカー構成のと きには選択できません。
- \*4 入力信号の音声フォーマットやチャンネル数によっては、選択で きないリスニングモードがあります。詳しくは、「入力信号の種類 と対応するサウンドモード」(10791ページ)をご覧ください。

| 操作<br>ボタン | 入力信号                   | リスニングモード                                                                        |  |
|-----------|------------------------|---------------------------------------------------------------------------------|--|
|           | 2 チャンネル * <sup>1</sup> | STEREO<br>AUTO*2<br>DOLBY PLII Game* <sup>3</sup><br>MULTI CH STEREO<br>VIRTUAL |  |
|           | マルチ                    | STEREO                                                                          |  |
|           | チャンネル *4               | AUTO*2                                                                          |  |
|           | Dolby Digital          | DOLBY DIGITAL                                                                   |  |
|           | Dolby<br>TrueHD        | DOLBY TrueHD                                                                    |  |
| GAME      | Dolby Digital<br>Plus  | DOLBY DIGITAL Plus                                                              |  |
|           | DTS                    | DTS SURROUND                                                                    |  |
|           | 510                    | DTS 96/24                                                                       |  |
|           | DTS-HD /               | DTS-HD HI RES                                                                   |  |
|           | DTS Express            | DTS-HD MSTR                                                                     |  |
|           |                        | DISExpress                                                                      |  |
|           | PCM マルチ<br>チャンネル       | MULTI CH IN                                                                     |  |
|           | MPEG-2<br>AAC          | MPEG2 AAC                                                                       |  |
|           |                        | MULTI CH STEREO                                                                 |  |
|           |                        | VIRTUAL                                                                         |  |
|           |                        | DIRECT                                                                          |  |
| PURE      | All                    | PURE DIRECT                                                                     |  |
|           |                        | AUTO*2                                                                          |  |

- \*1 2 チャンネルには、アナログ入力も含みます。
- \*2 AUTO モードを選択した場合、入力信号に対応したサウンドモー ドで再生します。
- \*3 2 チャンネルソースを 5.1 チャンネルで再生するモードです。ヘッ ドホン使用時や、フロントスピーカーのみのスピーカー構成のと きには選択できません。
- \*4 入力信号の音声フォーマットやチャンネル数によっては、選択で きないリスニングモードがあります。詳しくは、「入力信号の種類 と対応するサウンドモード」(10791ページ)をご覧ください。

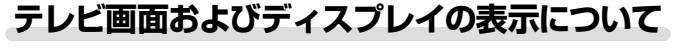

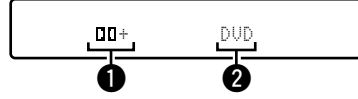

●使用するデコーダーをあらわします。 •DOLBY DIGITAL Plus デコーダーは、"□□+"と表示します。

2 再生中の入力ソース名を表示します。

### AAC ソースの再生について

- ●AAC 放送再生中に再生チャンネル数などの放送内容が切り 替わった場合、音声が途中で途切れる場合があります。
- テレビやデジタルチューナーなどによっては、AAC 出力が"オフ"になっていたり、AAC 信号を PCM 信号に変換する設定になっていたりする場合があります。テレビやデジタルチューナーなどの設定画面で、デジタル音声や AAC 出力の設定をご確認ください。詳しくは、各機器の取扱説明書をご覧ください。

# ロリスニングモードの種類について

### ドルビーリスニングモード

| リスニングモードの種類        | 説明                                              |
|--------------------|-------------------------------------------------|
| DOLBY PLII         | Dolby PLII デコーダーを使用して、2 チャンネルソースを自然で臨場感のある      |
|                    | 5.1 チャンネルのサラウンドサウンドで再生するモードです。                  |
| DOLBY Pro Logic    | Dolby Pro Logic デコーダーを使用して、2 チャンネルソースを 4.1 チャンネ |
|                    | ル(フロント左/センター / フロント右/サラウンドモノ)のサラウンドサウン          |
|                    | ドで再生するモードです。                                    |
| DOLBY DIGITAL      | Dolby Digital で収録されたディスクの再生に適したモードです。           |
| DOLBY TrueHD       | Dolby TrueHD で収録されたディスクの再生に適したモードです。            |
| DOLBY DIGITAL Plus | Dolby Digital Plus で収録されたディスクの再生に適したモードです。      |

### DTS リスニングモード

| リスニングモードの種類  | 説明                                           |
|--------------|----------------------------------------------|
| DTS NEO:6    | DTS NEO:6 デコーダーを使用して、2 チャンネルソースを 5.1 チャンネルのサ |
|              | ラウンドサウンドで冉生するモードです。                          |
|              | 映画再生に適した"Cinema" モードと、音楽再生に適した"Music" モードがあ  |
|              | ります。                                         |
| DTS SURROUND | DTS で収録されたディスクの再生に適したモードです。                  |
| DTS 96/24    | DTS 96/24 で収録されたディスクの再生に適したモードです。            |
| DTS-HD       | DTS-HD で収録されたディスクの再生に適したモードです。               |
| DTS Express  | DTS Express で収録されたディスクの再生に適したモードです。          |

### PCM マルチチャンネルリスニングモード

| リスニングモードの種類 | 説明                                    |
|-------------|---------------------------------------|
| MULTI CH IN | このモードは、マルチチャンネルの PCM ソースを入力しているときに選べま |

### AAC リスニングモード

| リスニングモードの種類 | 説明                                       |
|-------------|------------------------------------------|
| MPEG2 AAC   | このモードは、地上デジタル放送や BS デジタル放送などで MPEG-2 AAC |
|             | が配信されているときに選べます。                         |
|             | MPEG-2 AAC により高音質音楽番組やマルチチャンネル音声の映画など、臨  |
|             | 場感あふれるサラウンド再生が楽しめます。                     |

#### オリジナルリスニングモード

| リスニングモードの種類     | 説明                                                                                                    |
|-----------------|----------------------------------------------------------------------------------------------------|
| MULTI CH STEREO | ステレオサウンドをすべてのスピーカーで楽しむモードです。<br>フロントスピーカー(左 / 右)と同じ音声を、サラウンドスピーカー(左 / 右)か<br>ら同じレベルでそれぞれ再生します。                                                                                                    |
| VIRTUAL         | フロントスピーカーやヘッドホンでサラウンド効果を楽しむモードです。                                                                                                    |
| AUTO            | このモードでは、Dolby Digital、Dolby TrueHD、Dolby Digital Plus、<br>DolbyDigital EX、DTS、DTS-HD、DTS-ES、PCM(マルチチャンネル)など、<br>入力されるデジタル信号の種類を検出し、自動的にそれぞれに対応した再生<br>モードに切り替えます。<br>入力信号がアナログや PCM(2 チャンネル)の場合は、ステレオ再生をおこな<br>います。 |

### ステレオリスニングモード

| リスニングモードの種類 | 説明                                                                                                    |
|-------------|----------------------------------------------------------------------------------------------------|
| STEREO      | <ul> <li>音質調節ができるステレオ再生用のモードです。トーンを調節できます。</li> <li>フロントスピーカー(左 / 右)とサブウーハーから音声を出力します。</li> <li>マルチチャンネル信号を入力しているときは、2 チャンネルの音声にダウン<br/>ミックスして再生します。</li> </ul> |

### ダイレクトリスニングモード

| リスニングモードの種類 | 説明                                                                                                  |
|-------------|----------------------------------------------------------------------------------------------------|
| DIRECT      | ソースに収録されている音声のまま再生するモードです。                                                                          |
| PURE DIRECT | "DIRECT"モードよりもさらに高音質の再生をおこなうモードです。<br>本体のディスプレイをオフにして、アナログビデオ回路を停止します。これに<br>より、音質に影響を与えるノイズ源を抑えます。 |

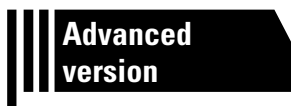

# 応用編

ここでは、本機をより使いこなすことができる機能や操作について説明しています。

# ● スピーカーの設置や接続のしかた(応用) ◎ 47 ページ

- 接続のしかた(応用接続) ◎ 47 ページ
- 再生のしかた(応用操作) ◎ 53 ページ
- 詳細設定のしかた ◎ 58 ページ

# スピーカーの設置や接続のしかた(応用)

# スピーカー設定の流れ

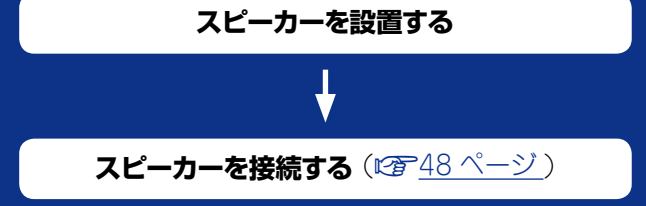

# スピーカーを設置する

- •お使いになるスピーカーの本数に応じて、スピーカーシステ 5.1 チャンネルのスピーカーを設置するとき ムを決定し、各スピーカーおよびサブウーハーを部屋に設置 します。本書では例として、代表的な設置方法を説明します。 •スピーカーはインピーダンスが6~8Ωのものを使用してく
- ださい。

ø 各スピーカーを設置する高さは、次のイラストを目安にしてく ださい。ただし、正確に合わせる必要はありません。

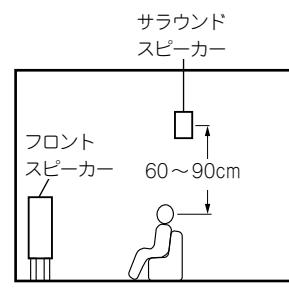

【側面から見た図】

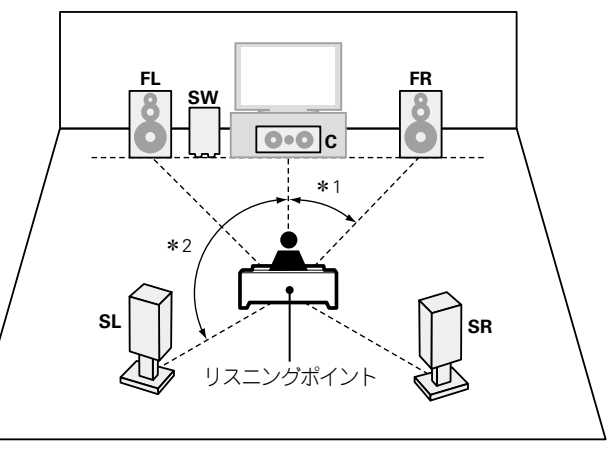

**\***1 22°~30° **\***2 120°

- SW サブウーハー FL フロントスピーカー(左) FR フロントスピーカー(右) SL サラウンドスピーカー(左)
- C センタースピーカー
- SR サラウンドスピーカー(右)

# スピーカーを接続する

部屋に設置したスピーカーを本機に接続します。 ここでは例として、代表的な接続方法を説明しています。

□ 5.1 チャンネルのスピーカーを接続する (☞ <u>49 ページ</u>)
 □ 2.1 チャンネルのスピーカーを接続する (☞ <u>50 ページ</u>)
 □ パワーアンプを使用してフロントスピーカーを接続する (☞ <u>51 ページ</u>)

#### ご注意

- スピーカーを接続する前に、本機の電源プラグをコンセントから抜いてください。また、サブ ウーハーの電源を切ってください。
- スピーカーケーブルの芯線が、スピーカー端子からはみ出さないように接続してください。芯線がリアパネルやねじに接触したり、+側と-側が接触したりすると、保護回路が動作します で<u>94 ページ</u>「保護回路」)。
- スピーカーは次のインピーダンスのものをお使いください。

| ご使用になるスピーカー端子 | スピーカーインピーダンス |
|---------------|--------------|
| FRONT         |              |
| CENTER        | 6~8Ω         |
| SURROUND      |              |

# スピーカーケーブルを接続する

本機と接続するスピーカーの左チャンネル(L)、右チャンネル(R)、+(赤)、-(黒)をよく確認 して、同じ極性を接続してください。

1 スピーカーケーブル先端の被覆を 10mm 程度はがし、芯線 をしっかりよじるか、端末処理をおこなう。

2 スピーカー端子を左に回してゆるめる。

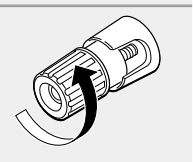

رے

3 スピーカーケーブルの芯線をスピーカー端子の根元に差し込む。

4 スピーカー端子を右に回して締める。

# サブウーハーを接続する

サブウーハーケーブルを使用してサブウーハーと接続します。

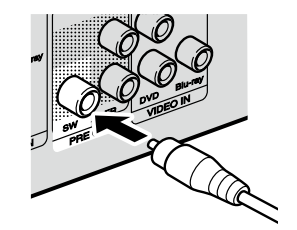

# 5.1 チャンネルのスピーカーを接続する

### 接続に使用するケーブル

|                | 音声ケーブル(別売り) |    |
|----------------|-------------|----|
| スピーカー<br>ケーブル  | <b>O j</b>  | ÇO |
| サブウーハー<br>ケーブル | ◎ -         |    |

#### ご注意

スピーカーケーブルの接続方法およびスピーカーインピーダンスについては、<u>48 ページ</u>をご 覧ください。

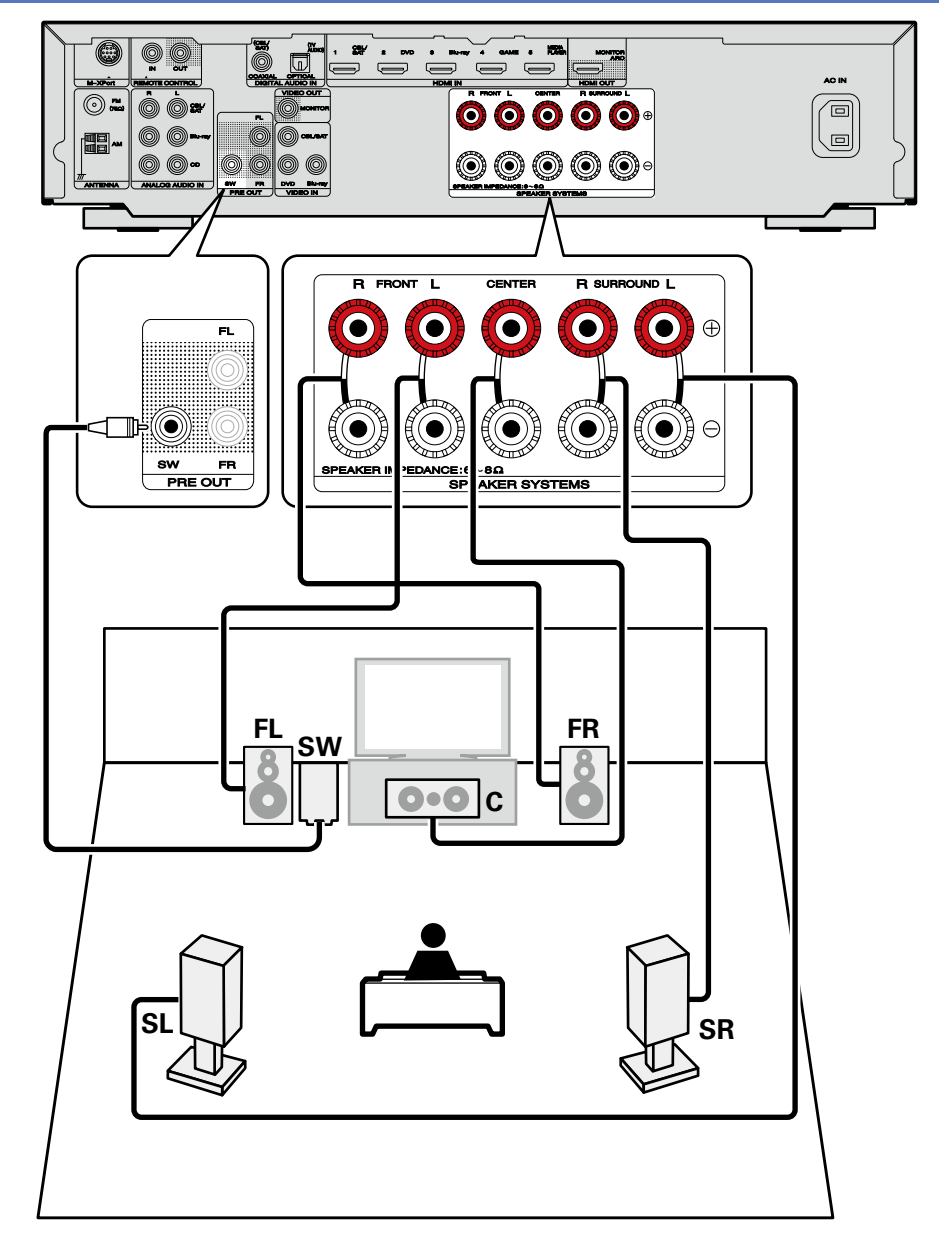

# 2.1 チャンネルのスピーカーを接続する

# 接続に使用するケーブル

|                | 音声ケーブル(別売り)   |  |
|----------------|---------------|--|
| スピーカー<br>ケーブル  | <b>0</b> j    |  |
| サブウーハー<br>ケーブル | © 4 <b></b> > |  |

#### ご注意

スピーカーケーブルの接続方法およびスピーカーインピーダンスについては、<u>48 ページ</u>をご 覧ください。

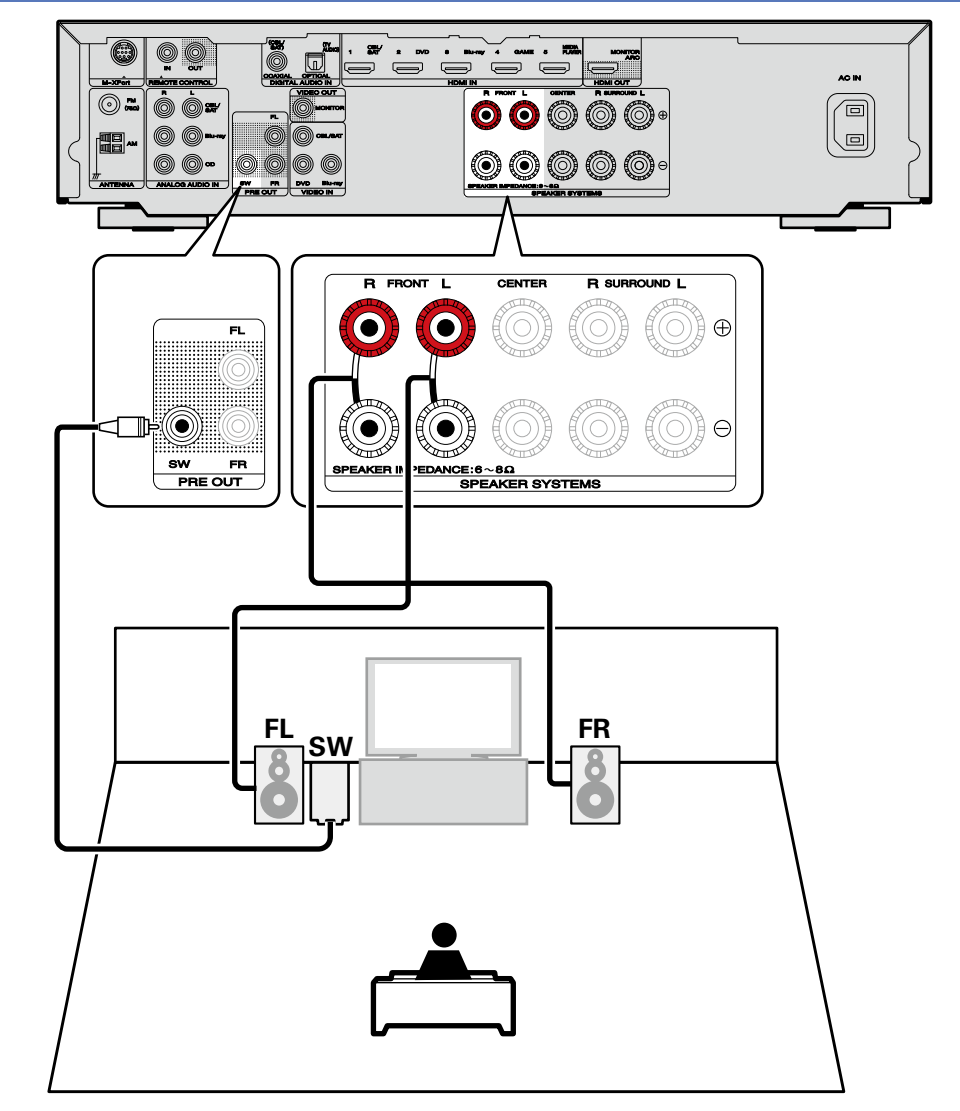

# パワーアンプを使用してフロントスピーカーを接続する

本機は、外部のパワーアンプを使用して出力を高めたフロントスピーカーの接続がおこなえます。別売りのパワーアンプを本機の PRE OUT(FL/FR) 端子に接続してください。

### 接続に使用するケーブル

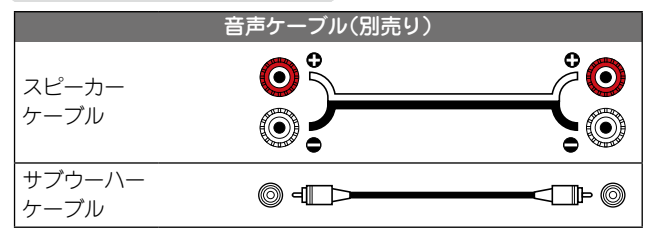

ご注意

スピーカーケーブルの接続方法およびスピーカーインピーダンスについては、<u>48 ページ</u>をご 覧ください。

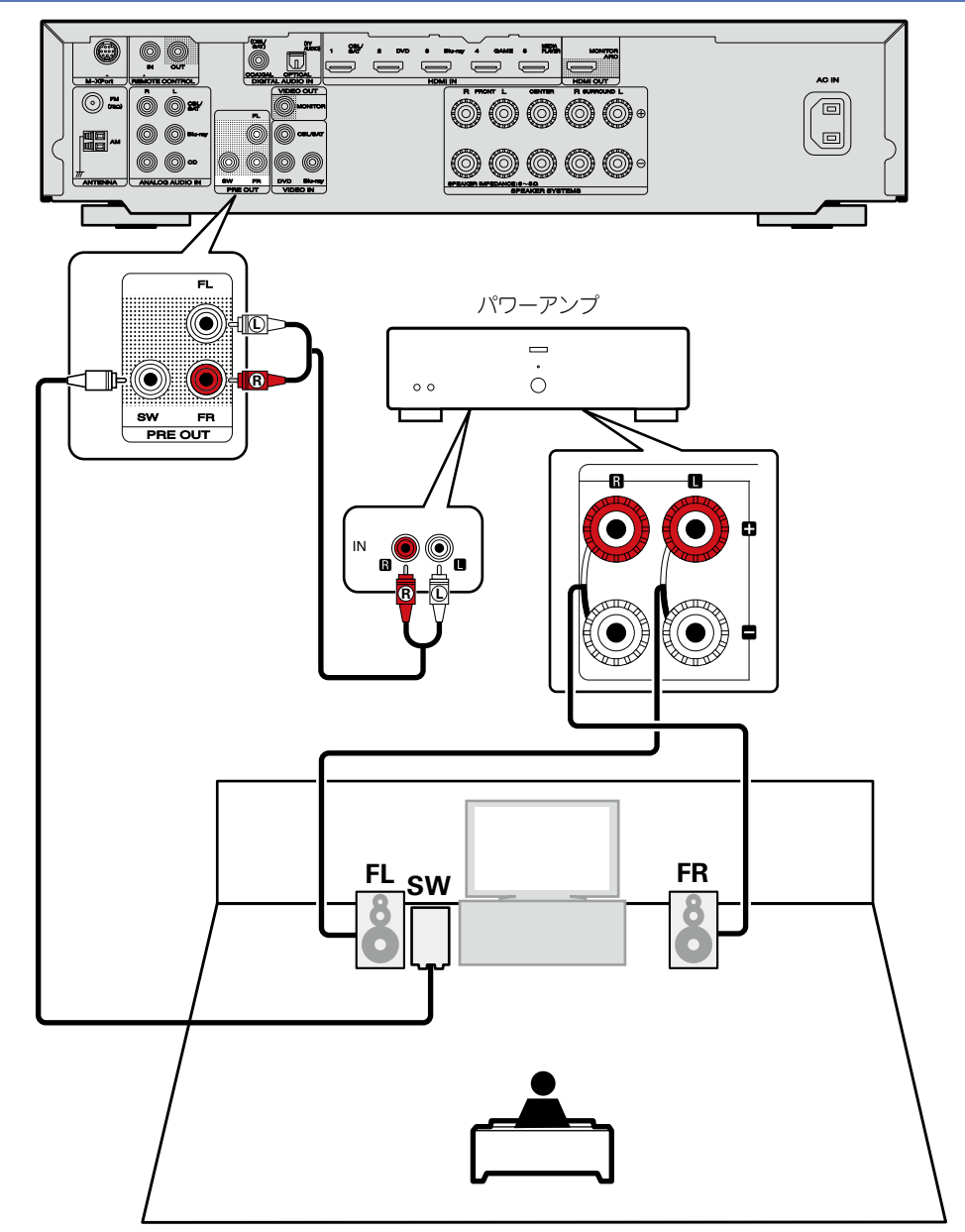

# 接続のしかた(応用接続)

# リモートコントロール端子に接続する

# 本機や外部機器を操作する

- 赤外線受信機を本機に接続すると、付属のリモコンで本機や外部機器を操作できます。
- •この操作をおこなう場合、「リモートロック機能」(27)56ページ)でリモコン信号の受信機能を無効に設定してください。

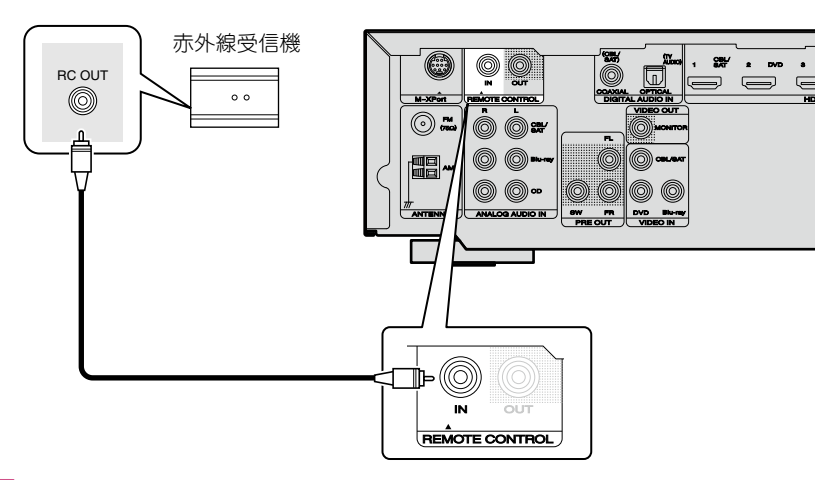

#### ご注意

赤外線送受信機を接続しない場合は、必ずリモコン信号の受信機能を有効に設定してください。 無効に設定すると、リモコンの操作ができなくなります。

# マランツ製機器をリモート接続する

- リモート接続に対応しているマランツ製機器をお使いの場合は、赤外線受信機は必要ありません。
- ●モノラルケーブルを使用して REMOTE CONTROL IN/OUT 端子に機器を接続するだけでリ モコン信号を転送できます。
- •この接続をおこなう場合は、本機と接続する機器の背面に装備されているリモートコントロールスイッチを "EXTERNAL" または "EXT." に設定してください。
- マランツ製パワーアンプ(一部のモデルを除く)をこれらのいずいれかの端子に接続すると、本 機の ○ ON/STANDBY ボタンに連動して、パワーアンプの電源がオン / スタンバイします。

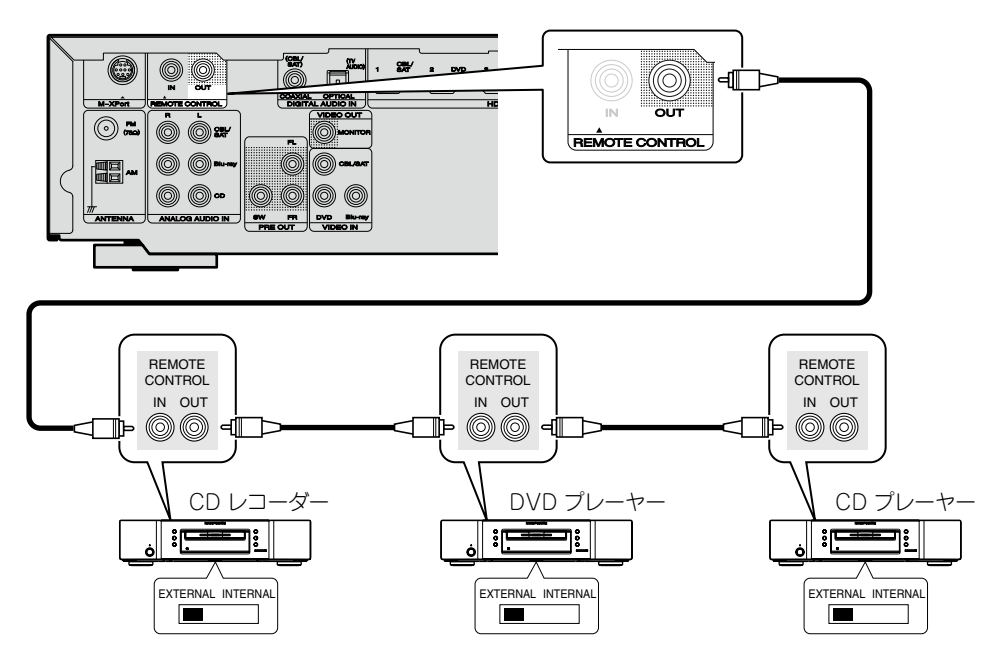

# 再生のしかた(応用操作)

設定のしかた (127 24 ページ)

再生のしかた(基本操作)(図 <u>31 ページ</u>)

リスニングモードを選ぶ(サウンドモード) (*©*了<u>41 ページ</u>)

接続のしかた(応用接続)(図 <u>52 ページ</u>)

HDMI コントロール機能(ご <u>53 ページ</u>)

- □ スリープタイマー機能(☞54 ページ)
- ロ デュアルバックアップメモリー機能(図 <u>55</u> ページ)
- □ フロントキーロック機能(100 55 ページ)
- □ リモートロック機能(図 56 ページ)
- □ 各種メモリー機能(257ページ)

# HDMI コントロール機能

本機と HDMI コントロール機能対応のテレビやプレーヤーを HDMI ケーブルで接続し、それぞれの機器の HDMI コントロー ル機能の設定を有効にすると、機器間で相互に制御することが できます。

### □HDMI コントロール機能でできること

- テレビの電源オフ操作に連動して、本機の電源をオフにできます。
- テレビの操作で、音声を出力する機器の切り替えができます。
- テレビの音声出力の設定操作にて「アンプから音声を出力する」の設定操作をおこなうと、アンプの電源をオンにすることができます。
- テレビの音量調節操作で、本機の音量の調節ができます。
- テレビの入力の切り替え操作に連動して、本機の入力ソースの切り替えができます。
- •プレーヤーを再生すると、本機の入力ソースがそのプレー ヤーの入力ソースに切り替わります。
- 本機の入力ソースを"TV AUDIO"にすると、テレビの音 声を本機で再生できます(2000 11 ページ 「ARC (Audio Return Channel)機能について」)。
- ・メニューの"HDMI コントロール"(ご<u>す69 ページ</u>)を"オン"に設定している場合、本機の電源がスタンバイ状態のときでも HDMI 入力端子から入力された信号を、HDMI 出力端子に接続されたテレビや他の機器に出力します(パススルー機能)。

### ø

- ARC 機能に対応していないテレビの音声を本機で再生する場合は、光デジタルまたはアナログ接続をしてください
   (℃<u>11 ページ</u>)。
- パススルー機能を使用するには、HDMI コントロール対応の HDMI 機器を接続してください。

#### □設定のしかた

- ◀ 本機の HDMI コントロール機能を有効にする。
- メニューの"HDMI コントロール" (100<u>769 ページ</u>) を "オン"に設定してください。
- **2** HDMI ケーブルで接続しているすべての機器の電源 を入れる。
- **3** HDMI ケーブルで接続しているすべての機器の HDMI コントロール機能を有効にする。
- 接続している機器の設定については、各機器の取扱説明書
   をご覧ください。
- いずれかの機器の電源プラグを抜いた場合は、手順2、3を おこなってください。
- 4 テレビの入力を、本機に接続した HDMI 入力に切り替える。
- 5 本機の入力を HDMI 入力のソースに切り替えて、 プレーヤーの映像が正しく映るかを確認する。
- 6 テレビの電源をスタンバイにすると、本機とプレー ヤーの電源もスタンバイになることを確認する。

HDMI コントロール機能が正しく動作しない場合は、次の点を ご確認ください。

- ●テレビやプレーヤーが HDMI コントロール機能に対応しているか。
- メニューの"HDMI コントロール"(*12669ページ*)の設定 が"オン"になっているか。
- 本機に接続しているすべての機器の HDMI コントロール機能の設定は正しいか。

#### ご注意

- メニューの"HDMI コントロール"を"オン"に設定していると きは、スタンバイ時の待機電力を多く消費します。
- ●HDMI コントロール機能は、HDMI コントロール機能対応の テレビが動作の制御をおこないます。HDMI コントロール機 能を使用するときは、必ずテレビを接続してください。
- 接続しているテレビやプレーヤーによっては、動作しない機能があります。あらかじめ各機器の取扱説明書をご覧ください。
- メニューの"パワーオフコントロール"を"オフ"に設定している場合は、接続しているテレビの電源がスタンバイになっても、本機の電源はスタンバイになりません。
- •HDMI 機器の接続を追加するなど、接続に関する変更をおこ なうと、連動操作が初期化される場合があります。このよう な場合は設定をやり直してください。
- 次の操作をおこなうと、連動操作が初期化される場合があります。その場合には、手順2、3をおこなってください。
   HDMIで接続している機器の接続変更や機器の増加

# スリープタイマー機能

設定した時間が経過すると、自動的に電源をスタンバイにする ことができます。視聴しながら、おやすみになるときに便利で す。

| ) |
|---|
| わ |
|   |
|   |

本体の SLEEP を押しても、スリープタイマーを設定できます。

#### スリープタイマーの残り時間を確認する

#### **SLEEP**を押す。

ディスプレイに "Sleep: \*min" を表示します。\* 残り時間

#### スリープタイマーを解除するとき

SLEEP を押して、"Off"を選ぶ。 ディスプレイの SLEEP 表示が消灯します。

### 

本機の電源がスタンバイになると、スリープタイマーの設定を 解除します。

#### (ご注意)

スリープタイマー機能では、本機に接続した機器の電源は切れ ません。接続した機器の電源を切る場合は、接続した機器側で スリープタイマーの設定をおこなってください。

# デュアルバックアップメモリー機能

 本機は電源を切った状態でも設定した各種内容を記憶し、いつでもその設定を呼び出せます。
 デュアルバックアップメモリー機能は、記憶した内容をさらに別のメモリーエリアに書き込み、 バックアップしていつでもその設定を呼び出せます(バックアップ)。

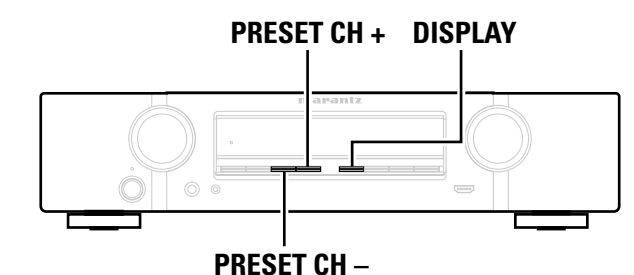

# □設定した内容を記憶させる(バックアップ)

- 本機を記憶させたい状態に設定し、PRESET CH + と PRESET CH を同時に 3 秒以 上押す。
- ディスプレイに"MEMORY SAVING"を表示し、設定した内容を記憶します。

#### ご注意

- ●音量は記憶できません。
- •記憶させた内容に上書きすると、前に記憶させた内容は消去されます。

# □記憶させた内容を呼び出す(リカバリー)

#### PRESET CH + と DISPLAY を同時に 3 秒以上押す。

ディスプレイに"MEMORY LOAD"を表示し、記憶させた内容を呼び出します。

#### ご注意

- •記憶させたデータが存在しない場合は、"NO BACKUP"を表示し、記憶させた内容を呼び出せません。
- ・音量は記憶できないため、お買い上げ時の設定になります。

# フロントキーロック機能

本機を誤って操作してしまうことを防ぐために、フロントパネルのボタン操作を無効にするこ とができます。

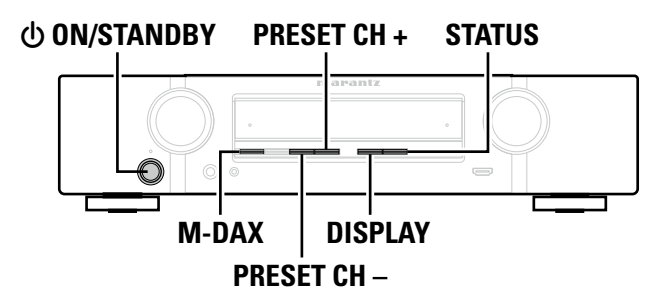

# □すべてのボタン操作を無効にする

- 本機の電源がスタンバイ状態のときに、DISPLAY と M-DAX を押しながら、 ON/STANDBY を押す。
- **ク PRESET CH +** または PRESET CH を押して、"FP/VOL LOCK On"を選ぶ。

#### 3 STATUS を押して、設定を確定する。 ① ON/STANDBY 以外のボタン操作が無効になります。

### □VOLUME 以外のすべてのボタン操作を無効にする

- 1 本機の電源がスタンバイ状態のときに、DISPLAY と M-DAX を押しながら、 ON/STANDBY を押す。
- **2** PRESET CH + または PRESET CH を押して、"FP LOCK On"を選ぶ。
- **る STATUS** を押して、設定を確定する。
- **<b>
   ① ON/STANDBY** および VOLUME 以外のボタン操作が無効になります。

#### フロントキーロック機能

# □フロントキーロック機能を解除する

- 本機の電源がスタンバイ状態のときに、DISPLAY と M-DAX を押しながら、 **ON/STANDBY**を押す。
- ⑦ PRESET CH + または PRESET CH − を押して、"FP LOCK Off"を選ぶ。 (\*は現在の設定モードです。)
- **3** STATUS を押して、設定を確定する。
  - フロントキーロック機能を解除します。

### 

フロントキーロック機能の設定が有効でも、リモコンによる操作は可能です。

# リモートロック機能

- 本機に赤外線受信機を接続しない場合は、リモートロック機能を無効に設定してください。有 効に設定すると、リモコンの操作ができなくなります。
- お買い上げ時は無効に設定されています。

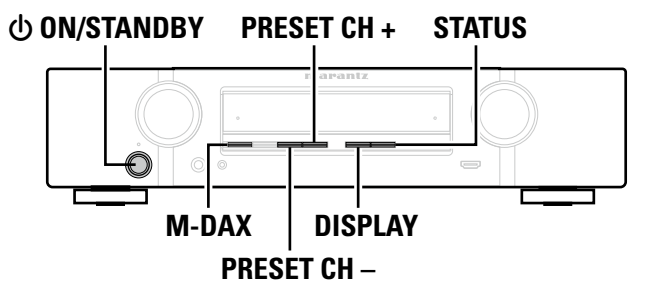

### □リモコンの受信機能を無効にする

- 本機の電源がスタンバイ状態のときに、DISPLAY と M-DAX を押しながら、() **ON/STANDBY**を押す。
- **今 PRESET CH** + または PRESET CH を押して、"RC LOCK On"を選ぶ。 (\*は現在の設定モードです。)

3 STATUS を押して、設定を確定する。 リモコン信号の受信機能が無効になります。

### □リモコンの受信機能を有効にする

- 本機の電源がスタンバイ状態のときに、DISPLAY と M-DAX を押しながら、 **ON/STANDBY**を押す。
- PRESET CH + または PRESET CH を押して、"RC LOCK Off"を選ぶ。 L (\*は現在の設定モードです。)
- リモコン信号の受信機能が有効になります。

# 各種メモリー機能

# パーソナルメモリープラス機能

前回使用していたときの設定内容(入力モード、サウンドモード、HDMI 出力モード、MultEQ<sup>®</sup>、 Dynamic EQ、Dynamic Volume やオーディオディレイなど)を入力ソースごとに記憶します。

## 

サラウンドパラメーター、トーンコントロールの設定および各スピーカーの音量は、サラウンド モードごとに記憶します。

# ラストファンクションメモリー

スタンバイにする直前の各種設定を記憶します。 再び電源を入れると、スタンバイにする直前の設定になります。

# 詳細設定のしかた

# メニュー 一覧

メニューの操作をおこなうときは、本機にテレビを接続し、テレビ画面にメニューを表示させてから操作してください。 本機はお買い上げ時の設定をおすすめの設定にしてあります。お使いのシステムやお好みに合わせて本機をカスタマイズすることができます。

| 設定項目  | 詳細項目        | 内容                                                                                                    | 参照ページ     |
|-------|-------------|----------------------------------------------------------------------------------------------------|-----------|
|       | サラウンドパラメーター | 音場効果を調節します。                                                                                                    | <u>63</u> |
| ()    | トーンコントロール   | トーンを調節します。                                                                                                    | <u>64</u> |
| オーディオ | ダイアローグレベル   | センターチャンネルから出力されるせりふを聞き<br>やすくするために出力レベルを設定します。                                                                        | <u>64</u> |
|       | サブウーハーレベル   | サブウーハー出力のオン / オフおよび出力レベル<br>を設定します。                                                                                   | <u>64</u> |
|       | M-DAX       | MP3、WMA(Windows Media Audio)やMPEG-<br>4 AAC などの圧縮オーディオを再生するときに、<br>低域や高域を拡張して、より豊かな再生をします。                            | <u>65</u> |
|       | オーディオディレイ   | 映像と音声のタイミングがずれているときに、音<br>声の出力タイミングを調節します。                                                                            | <u>65</u> |
|       | 音量          | 音量を設定します。                                                                                                    | <u>65</u> |
|       | バイリンガルモード   | AAC ソースやドルビーデジタルの二重音声の出力<br>内容を設定します。                                                                                 | <u>65</u> |
|       | Audyssey    | Audyssey MultEQ <sup>®</sup> 、Audyssey Dynamic<br>EQ <sup>®</sup> と Audyssey Dynamic Volume <sup>®</sup> の設定<br>をします。 | <u>66</u> |
|       | マニュアル EQ    | グラフィックイコライザーを使用して、各スピー<br>カーの音色を調節します。                                                                                | <u>67</u> |
|       | HDMI 設定     | HDMIの映像 / 音声出力に関する設定をします。                                                                                             | <u>69</u> |
|       | 音量の表示       | 主音量レベルの表示位置を設定します。                                                                                                    | <u>69</u> |
| ビデオ   | 情報の表示       | サウンドモードの変更や入力ソースの切り替え、<br>または音量調節時に一時的に操作の状態を表示し<br>ます。これらの各状態表示をするかしないかの設<br>定をします。                                  | <u>70</u> |
|       | 再生画面の表示     | 入力ソースが"TUNER"のとき、各メニューの表<br>示時間を設定します。                                                                                | 70        |
|       | TV フォーマット   | お使いになるテレビに合わせて出力する映像信号<br>方式を設定します。                                                                                   | <u>70</u> |

| 設定項目       | 詳細項目                         | 内容                                                                                                    | 参照ページ     |
|------------|------------------------------|----------------------------------------------------------------------------------------------------|-----------|
| 0          | デジタルオーディオ端子の<br>割り当て         | 入力端子の割り当てを変更します。                                                                                                | <u>72</u> |
|            | 入力ソース名の変更                    | 選択した入力ソースの表示名を変更します。                                                                                            | <u>73</u> |
| 入力ソース      | 使用ソースの選択                     | 使用しない入力ソースを表示しないように設定し<br>ます。                                                                                   | <u>73</u> |
|            | ソースレベル                       | 音声入力の再生レベルを補正します。                                                                                               | <u>73</u> |
|            | オーディオ入力端子の選択                 | 入力モードとデコードモードを設定します。                                                                                            | <u>73</u> |
|            | 映像の選択                        | 今聴いている音声に好きな映像を組み合わせて再<br>生します。                                                                                 | <u>74</u> |
| <b>O</b> ° | Audyssey <sup>®</sup> セットアップ | 接続されたスピーカーやリスニングルームの音響<br>特性を測定し、最適な設定を自動的におこないま<br>す。                                                          | <u>24</u> |
| スピーカー      | マニュアルセットアップ                  | スピーカーを手動で設定する場合や Audyssey <sup>®</sup><br>セットアップで測定した内容を変更するときにお<br>こなってください。                                   | <u>76</u> |
|            | 言語                           | テレビ画面に表示する言語を設定します。                                                                                             | <u>80</u> |
| <b>●</b> 般 | オートスタンバイ                     | 音声や映像の入力がない状態で本機を設定した時<br>間操作しないと、自動的にスタンバイ状態になり<br>ます。スタンバイ状態になる前には、本体のディ<br>スプレイとメニュー画面に"オートスタンバイ"を<br>表示します。 | <u>80</u> |
|            | フロントディスプレイ                   | 本体のディスプレイの明るさを調節します。                                                                                            | <u>80</u> |
|            | 情報                           | 本機の設定状態や入力信号などの情報を表示しま<br>す。                                                                                    | <u>81</u> |
|            | セットアップロック                    | 設定した内容を変更できないようにロックします。                                                                                         | <u>81</u> |
| セットアップ     | テレビ画面の案内に沿って基                | 5本的な設置 / 接続 / 設定をおこないます。                                                                                        | 8         |
| アシスタント     |                              |                                                                                                    |           |

# メニュー画面の表示例

代表例を説明します。

### 【例 1】 メニュー選択画面(トップメニュー)

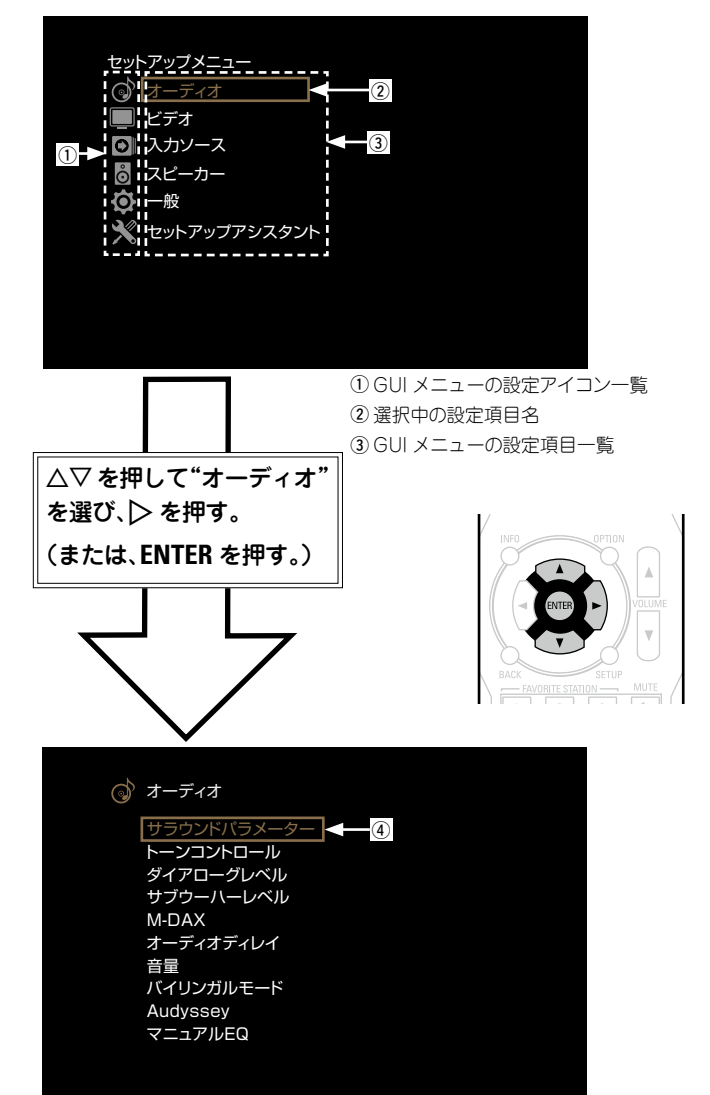

④ 選択中の設定項目名

### 【例 2】 Audyssey<sup>®</sup> セットアップ画面(イラスト付き)

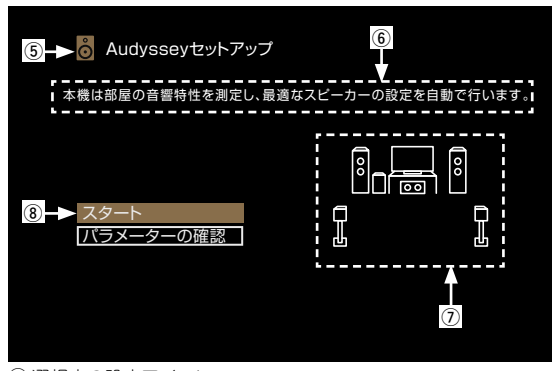

⑤ 選択中の設定アイコン
 ⑥ 操作ガイドテキスト
 ⑦ イラスト
 ⑧ 設定項目名

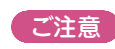

コンピューター解像度(例:VGA)の映像または一部の 3D ビ デオコンテンツを再生中にメニューを操作すると、再生映像は メニュー画面の映像に切り替わります。

# テレビ画面とディスプレイの表示について

テレビ画面とディスプレイの表示について、代表的な例を説明します。

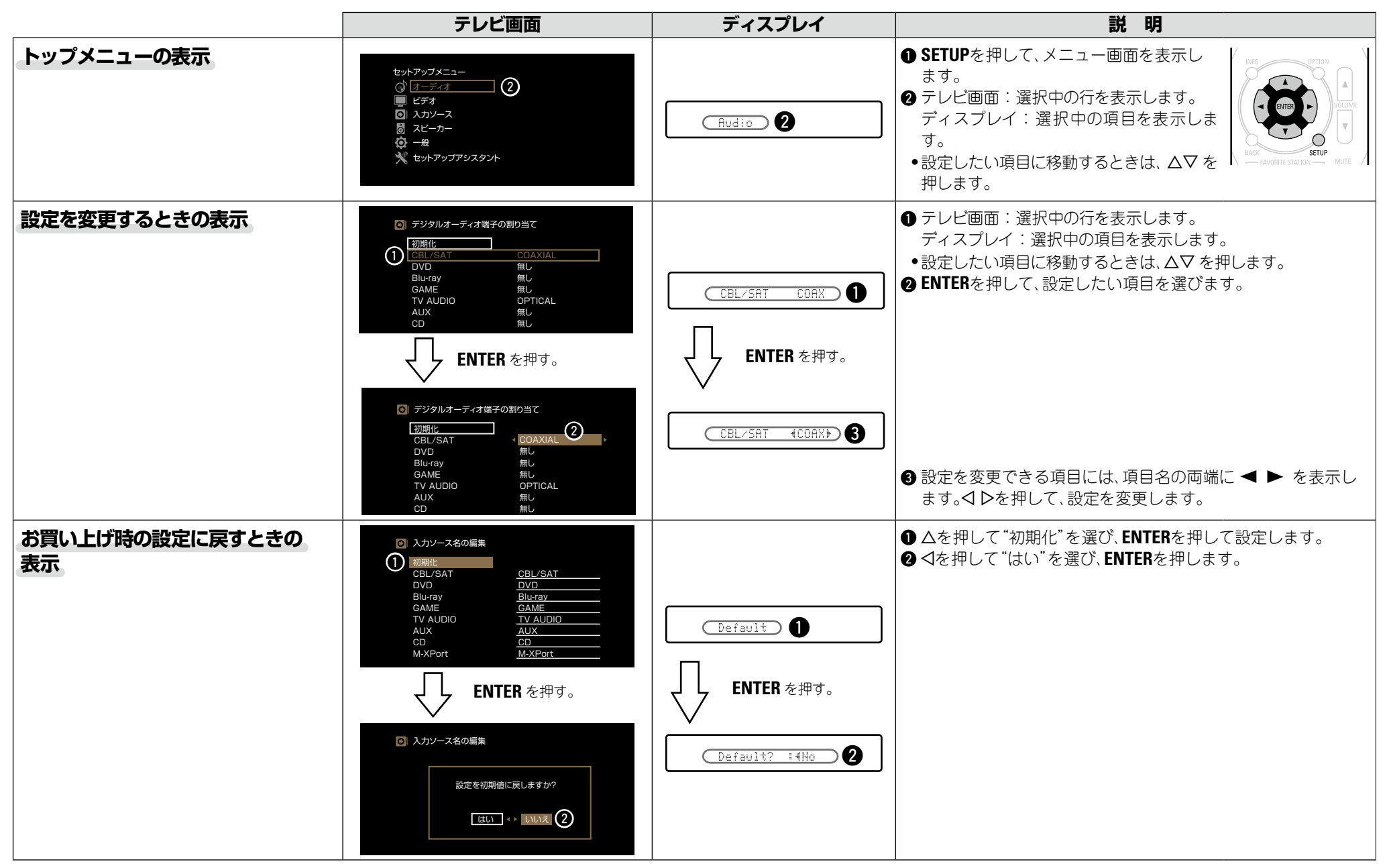

# 文字入力について

本機は、次の画面に表示する名前をお好みに合わせて変更できます。

- ●プリセットネーム(☞<u>38 ページ</u>)
- ●入力ソース名の変更(ご <u>73 ページ</u>)

キーボード画面で名前を入力する

テレビ画面に表示される文字を選んで、文字を入力します。

# □キーボード入力画面

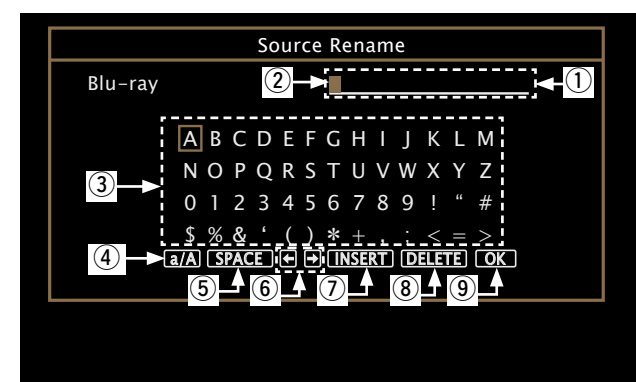

(1) 文字入力部
 (2) カーソル
 (3) キーボード部
 (4) 大文字/小文字の切り替え
 (5) スペース入力キー
 (6) カーソル移動キー
 (7) 挿入キー
 (8) 削除キー
 (9) OKキー

□入力のしかた 文字の入力をおこなう画面を 表示する(2758ページ「メ ニュー 一覧」)。 0 変更したい文字を選ぶ。 L ① △▽◁ ▷ を押して、 【 ま たは 🌓 を選ぶ。 ② ENTER を押して、変更した い文字にカーソルを合わせ 10 る。 ENTER を押すたびに、カーソルが 1 文字ずつ移動します。  $3 \Delta \nabla \triangleleft \triangleright$ を押して入力したい文字を選び、ENTER を押す。 入力できる文字の種類は、次のとおりです。 【英大文字 / 数字 / 記号】 ABCDEFGHIJKLMNOPQRSTUVWXYZ 0123456789 ! " **#** \$ % & ' () \* +,;<=> 【英小文字 / 数字 / 記号】 abcdefghijklmnopqrstuvwxyz 0123456789 . @ - \_ / : ~? [ \ ] ^ ' { } ・文字を入力中に △▽ を押すと、大文字と小文字を切り替え ることができます。 4 手順2、3をくり返して、名前を変更する。  $5 \triangle \nabla \triangleleft \triangleright$ を押して OK を選び、ENTER を押 す。

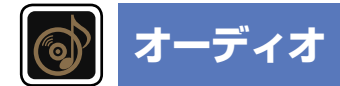

#### 音声に関する設定をします。

#### メニューの操作のしかた

### **1** SETUP を押す。

- テレビ画面にメニューを表示します。
- 2 △▽ を押して、設定または操作したいメニューを選ぶ。

# **3** ENTER または ▷ を押して、設定を確定する。

- ●前の項目に戻るときは、
   ◆ メニューを終了するときは、
   メニュー表示中に SETUP を押してくださ
- い。メニュー表示が消えます。

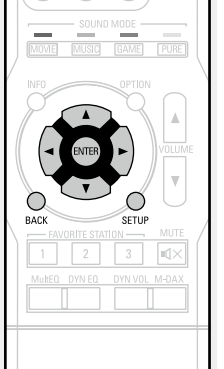

TV AUDIO FM

# "オーディオ"メニューでできること

サラウンドパラメーター (1277<u>63 ページ</u>)

トーンコントロール (*図* <u>64 ページ</u>)

**ダイアローグレベル**(図<u>で64 ページ</u>))

**サブウーハーレベル** (欧<u>64 ページ</u>)

**M-DAX** (ピア<u>65 ページ</u>)

**オーディオディレイ** (*©*<u>65 ページ</u>)

音量 (で<u>65 ページ</u>)

バイリンガルモード (12765ページ)

Audyssey (266ページ)

マニュアル EQ (*図* <u>67 ページ</u>)

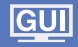

| サラウンドパラメ                                                                                                    | - ター お買い上げ時の設定は、下線が付いている項目です。                                                                                                    | 設定項目                                                                                                    | 設定内容                                                                                                    |
|----------------------------------------------------------------------------------------------------|----------------------------------------------------------------------------------------------------|----------------------------------------------------------------------------------------------------|----------------------------------------------------------------------------------------------------|
|                                                                                                    |                                                                                                    | センターイメージ                                                                                                    | 0.0~1.0 ( <u>0.3</u> )                                                                                     |
| サラウンド音声の音場効果<br>調節できる項目(パラメーク<br>異なります。調節できる名<br>ページ)をご覧ください。<br>ご注意<br>・設定項目の中には再生傷                                     | をお好みにあわせて調節できます。<br>ター)は、再生している信号や選択しているサウンドモードによって<br>項目については、「サウンドモードとパラメーター一覧表」(で <u>789</u> )<br>ト中に設定できないものがあります。設定は再生中におこなってくだ                                                                                        | センターチャンネルから出力<br>されるせりふをフロント左右<br>のチャンネルに振り分け、前<br>方の音場イメージを広げま<br>す。サウンドモードが DTS<br>NEO:6 の"Music"モードの<br>ときに設定できます。   | 数値が小さくなるほど、せりふはセンターチャンネルに集中します。<br>数値が大きくなるほど、フロント左右チャンネルに振り分けられ、前<br>方の音場イメージが広がります。                      |
| さい。                                                                                                    |                                                                                                    | パノラマ                                                                                                    | <b>オン</b> : 設定します。                                                                                         |
| ●サウンドモードが"PURE                                                                                                    | DIRECT"のとき、"サラウンドパラメーター"の設定はできません。                                                                                                    | フロント左右チャンネルの音                                                                                                    | <b>オフ</b> :設定しません。                                                                                         |
| 設定項目                                                                                                    | 設定内容                                                                                                    | で拡大し、前方の音場イメー                                                                                                    |                                                                                                    |
| <b>ホームシアターEQ</b><br>映画のせりふの高域成分をや<br>わらげ、聴きやすくします。                                                                       | <b>オン</b> :"ホームシアターEQ"を使用します。<br><u>オフ</u> :"ホームシアターEQ"を使用しません。                                                                                                    | ジを広げます。サウンドモー<br>ドが Dolby PLII の "Music"<br>モードのときに設定できま                                                                |                                                                                                    |
| ラウドネスマネージメント                                                                                                    | オン: "ダイナミックレンジ圧縮"で設定した内容で出力します。                                                                                                    | す。<br><b></b>                                                                                                    |                                                                                                    |
| Dolby TrueHD ソースのと<br>きに設定できます。"ダイナ<br>ミックレンジ圧縮"で設定し<br>た内容で出力するか、ディス<br>クに記録されている音声のダ<br>イナミックレンジを圧縮せず<br>にそのまま出力するかを設定 | <b>オフ</b> : "ダイナミックレンジ圧縮"の設定および "ダイアログノーマライゼー<br>ション"(12781ページ)が無効になり、ディスクに記録されている信号<br>をそのまま出力します。                                                                                                    | ティメンション<br>音場イメージの中心を前方ま<br>たは後方にシフトし、再生<br>バランスを調節します。サウ<br>ンドモードが Dolby PLII の<br>"Music"モードのときに設定<br>できます。           | <ul> <li>○~6(3)</li> <li>         参 数値が小さくなるほど、サラウンド音場は後方に移動し、数値が大きくなるほど、サラウンド音場は前方に移動します。     </li> </ul> |
| します。                                                                                                    |                                                                                                    | センター幅                                                                                                    | 0~7 ( <u>3</u> )                                                                                           |
| ダイナミックレンジ圧縮<br>ダイナミックレンジ(静かな<br>音と大きな音のレベル差)を<br>圧縮します。                                                                  | <ul> <li>オート:再生するソースによってダイナミックレンジの圧縮を自動でオン/オフします。</li> <li>弱 / 中 / 強:ダイナミックレンジの圧縮量を設定します。</li> <li>オフ:ダイナミックレンジを圧縮しません。</li> <li>              *オート"は Dolby TrueHD ソースのときのみ設定できます。      </li> <li>-10dB~0dB     </li> </ul> | センターチャンネルから出力<br>されるせりふをフロント左右<br>のチャンネルに振り分け、前<br>方の音場イメージを広げま<br>す。サウンドモードが Dolby<br>PLII の "Music" モードのと<br>さに設定できます | 数値が小さくなるほど、せりふはセンターチャンネル集中します。数値が大きくなるほど、フロント左右チャンネルに振り分けられ、前方の音場イメージが広がります。                               |
| <br>低域信号(LFE)レベルを調節                                                                                                    | ・ <u></u><br>タリーフを正しく再件するために、次の値に設定することをおすすめ                                                                                                    | 初期化                                                                                                    | はい、お買い上げ時の設定に戻します。                                                                                         |
| します。                                                                                                    | そう一人を正して将主するために、次の値に設定することをおすすめ します。                                                                                                    | "サラウンドパラメーター"の                                                                                                    | いいえ:お買い上げ時の設定に戻しません。                                                                                       |
|                                                                                                    | <ul> <li>Dolby Digital ソース:"OdB"</li> <li>DTS の映画ソース:"OdB"</li> <li>DTS の音楽ソース:"-10dB"</li> </ul>                                                                                                    | 設定をお買い上げ時の設定に<br>戻します。                                                                                                  | "初期化"を選んで ENTER を押すと、"設定を<br>初期値に戻しますか?"というメッセージが表示されますので、"はい"または"いいえ"を選                                   |
|                                                                                                    |                                                                                                    |                                                                                                    | ひ、ENIEKを押してください。                                                                                           |

# トーンコントロール

#### お買い上げ時の設定は、下線が付いている項目です。

#### トーンを調節します。

| 設定項目                             | 設定内容                                                           |
|----------------------------------|----------------------------------------------------------------|
| <b>トーンコントロール</b><br>トーンコントロール機能の | <b>オン</b> : 低音や高音のトーンを調節できます。<br><u>オフ</u> : トーンを調節せずに再生します。   |
| "オン"と"オブ"の設定をし<br>ます。            |                                                                |
|                                  | ご注意<br>サウンドモードが"DIRECT" または"PURE DIRECT" のとき、トーンの調<br>節はできません。 |
| 低音                               | -6dB~+6dB ( <u>OdB</u> )                                       |
| 低音を調節します。                        | <ul> <li>メニューの"トーンコントロール"の設定が"オン"のときに設定できます。</li> </ul>        |
| 高音                               | -6dB~+6dB ( <u>0dB</u> )                                       |
| 高音を調節します。                        | <ul> <li>メニューの"トーンコントロール"の設定が"オン"のときに設定できます。</li> </ul>        |

# サブウーハーレベル

#### お買い上げ時の設定は、下線が付いている項目です。

サブウーハー出力のオン / オフおよび出力レベルを設定します。

| 設定項目                                         | 設定内容                                                                                                    |
|----------------------------------------------|----------------------------------------------------------------------------------------------------|
| <b>サブウーハー</b><br>サブウーハー出力のオン / オ<br>フを設定します。 | <ul> <li>オン:出力します。</li> <li>オフ:出力しません。</li> <li>● サウンドモードが"DIRECT" または"PURE DIRECT" (☞ 41 ペー<br/>ジ)で、メニューの"サブウーハーモード"(☞ 76 ページ)の設定<br/>が"LFE+メイン"のときに設定できます。</li> </ul> |
| <b>サブウーハーレベル</b><br>サブウーハーの出力レベルを<br>設定します。  | -12dB~+12dB ( <u>OdB</u> )                                                                                                    |

# ダイアローグレベル

#### <u>お買い上げ時の設定は、下線が付いている項目です。</u>

センターチャンネルから出力されるせりふを聞きやすくするために出力レベルを設定します。

| 設定項目   | 設定内容                       |  |
|--------|----------------------------|--|
| ダイアローグ | -12dB~+12dB ( <u>OdB</u> ) |  |

## **M-DAX**

#### <u>お買い上げ時の設定は、下線が付いている項目です。</u>

MP3、WMA(Windows Media Audio)や MPEG-4 AAC などの圧縮オーディオフォーマット は、人間の耳には聞こえにくい部分の信号を省いてデータ量を減らしています。"M-DAX"は、 圧縮処理をするときに省かれた信号を生成し、圧縮する前の音に近い状態に復元する機能です。 同時に低音域の量感の補正もおこないますので、圧縮オーディオ信号をより豊かに再生するこ とができます。

| 設定項目                                   | 設定内容                                                                                                    |
|----------------------------------------|----------------------------------------------------------------------------------------------------|
| <b>M-DAX</b><br>"M-DAX"のモードを設定し<br>ます。 | <b>オフ</b> : "M-DAX"を使用しません。<br>強: 高域が極端に少ない圧縮音声ソースに対して、最適なモードです<br>(64kbps 以下)。<br>中: 圧縮音声全般に対して、低域と高域を適切に補正します(96kbps 以<br>下)。<br>弱: 高域が十分にある圧縮音声ソースに対して、最適なモードです<br>(96kbps 以上)。                                                |
|                                        | <ul> <li>アナログ入力や PCM 信号(サンプリング周波数 = 44.1/48 kHz)が入力<br/>されたときに設定できます。</li> <li>"M-DAX"の設定は、入力ソースごとに記憶します。</li> <li>"オフ"以外に設定すると、ディスプレイの M-DAX 表示が点灯します。</li> <li>サウンドモードが "DIRECT" または "PURE DIRECT" のときは設定でき<br/>ません。</li> </ul> |
|                                        | <ul> <li>本体の M-DAX を押しても、M-DAX の設定ができます。</li> <li>本体の M-DAX を押すたびに、M-DAX のモードが次の順序で切り替わります。</li> <li>オフ → 弱 → ・・・・・・・・・・・・・・・・・・・・・・・・・・・・・・・・</li></ul>                                                                          |

# オーディオディレイ

#### お買い上げ時の設定は、下線が付いている項目です。

映像を見ながら、音声の出力を遅らせる時間を調節します。

#### 設定内容

#### 0ms~200ms

### 

音量

• "オーディオディレイ"の設定は、入力ソースごとに記憶します。

#### お買い上げ時の設定は、下線が付いている項目です。

音量を設定します。

| 設定内容                                                                                                    |
|----------------------------------------------------------------------------------------------------|
| <ul> <li><b>○~98</b>: 0.5(最小)~98の範囲で表示します。</li> <li><b>-79.5dB~18.0dB</b>:dB(最小)、-79.5dB~18.0dBの範囲で表示します。</li> </ul> |
| ◆ "表示方法"を設定すると、"音量の上限"や"電源オン時の音量"の表示     方法も切り替わります。                                                                 |
| <b>オフ</b> :音量の上限を設定しません。                                                                                             |
| 60 (-20dB) / 70 (-10dB) / 80 (0dB)                                                                                   |
| 前回の音量:前回使用したときの音量になります。                                                                                              |
| 消音:常に消音状態になります。                                                                                                    |
| 1~98 (-79dB~18dB):設定した音量になります。                                                                                       |
| <b>消音</b> :消音状態になります。                                                                                                |
| -40dB:現在の音量から 40dB 下げて再生します。                                                                                         |
| -20dB:現在の音量から 20dB 下げて再生します。                                                                                         |
|                                                                                                    |

# バイリンガルモード あ

#### お買い上げ時の設定は、下線が付いている項目です。

AAC ソースやドルビーデジタルの二重音声の出力内容を設定します。

#### 設定内容

- <u>主音声</u>:主音声のみ出力します。
- **副音声**:副音声のみ出力します。
- **主/副**:主音声は左チャンネルから、副音声は右チャンネルから出力します。
- **主+副**:主音声と副音声をミックスして出力します。

✓ このモードは、二重音声のソースを再生中のみ有効です。

# Audyssey

#### お買い上げ時の設定は、下線が付いている項目です。

Audyssey MultEQ<sup>®</sup>、Audyssey Dynamic EQ<sup>®</sup> および Audyssey Dynamic Volume<sup>®</sup> の 設定をします。これらの設定は、Audyssey<sup>®</sup> セットアップをおこなったあとに設定できます。 Audyssey 技術に関する詳細な情報については、<u>93 ページ</u>をご覧ください。

#### ご注意

Audyssey<sup>®</sup> セットアップをおこなっていない場合、または Audyssey<sup>®</sup> セットアップをおこなったあとにスピーカーの設定を変えると、Dynamic EQ や Dynamic Volume を選択できません。この場合は、再度 Audyssey<sup>®</sup> セットアップをおこなうか、"再設定"(で<u>30 ペー</u>ジ)をおこなって Audyssey<sup>®</sup> セットアップ後の設定に戻してください。

 サンプリング周波数が 96kHz を越える HD オーディオを再生している場合、"Audyssey"は 設定できません。

| 設定項目                                        | 設定内容                                                                                                    | リファレンスレベル            | <u>OdB</u> (フ- |
|---------------------------------------------|----------------------------------------------------------------------------------------------------|----------------------|----------------|
| MultEQ®                                     | Audyssey:すべてのスピーカーの周波数特性を最適に補正します。                                                                                                    | オフセット                | ンテンツは          |
| MultEQ <sup>®</sup> は、Audyssey <sup>®</sup> | Audyssey Byp.L/R:フロントスピーカー以外のスピーカーの周波数                                                                                                    | Audyssey Dynamic EQ® | <b>5dB</b> :ク  |
| セットアップの測定結果に基                               | 特性を最適に補正します。                                                                                                    | は、一般的なフィルム(映画        | たコンテン          |
| づき、リスニング環境におけ                               | Audyssey Flat: すべてのスピーカーの周波数特性が均一になるよう                                                                                                    | など)のミキシングレベルを        | 10dB :         |
| る時間特性と周波数特性の                                | に補正します。                                                                                                    | リファレンスとしています。        | ンテンツヤ          |
| 両方を補正します。                                   | <b>マニュアル EQ</b> :メニューの"マニュアル EQ" ( <i>図</i> <u>67 ページ</u> ) で調節                                                                                                    | 音量レベルが 0dB から下げ      | 15dB∷          |
| 3種類の補正カーブから選択                               | された周波数特性を適用します。                                                                                                    | られた際にミキシング特性・        | 縮されたな          |
| します。"Audyssey"に設定                           | <b>オフ</b> :"MultEQ <sup>®</sup> "を使用しません。                                                                                                    | サラウンド効果を常にコンテ        |                |
| することをおすすめします。                               | <u>A</u>                                                                                                    | ンツが作成された本来の特性        |                |
| MultEQ <sup>®</sup> の設定は、                   | • Auducacy $(\hat{\mathbb{R}})$ that $\nabla_{\mathcal{H}} = \frac{1}{2} + \frac{1}{2} + \frac{1}{$ | に自動的に維持します。し         | に収せ            |
| Dynamic EQ や Dynamic                        | ● Audyssey® セットアッフをのこなうと、Audyssey 、Audyssey Byp.                                                                                                    | かし、フィルムのリファレ         |                |
| Volume を動作させるために                            | L/K のより Audyssey Fidi が迭折(さます。                                                                                                    | ンスはミュージックやテレビ        |                |
| 必要です。                                       | ● Audyssey © セットアッノ後は日期的に Audyssey になります。<br>● "Audyssey" "Audyssey Ryp L (R"また(t "Audyssey Flat"を選んだ                                                                                                    | 番組などフィルム以外のコ         |                |
|                                             | <ul> <li>Audyssey、Audyssey Dyp. L/R または Audyssey Fidt を迭んに<br/>いたけ、ゴマコゴレイの Aupycory まこがお灯します。</li> </ul>                                                                                                    | ンテンツの作成には使用さ         |                |
|                                             |                                                                                                    | れていない場合もあります。        |                |
|                                             | ● AUQYSSEY <sup>®</sup> セットアッフをわこなつにのと、測定しにスヒーガーの本<br>数を増めさずに、スピーナーの携げ、匹敵、チャンカルレベルやしが                                                                                                    | Dynamic EQは、フィルム     |                |
|                                             | 数を増やさりに、スヒーガーの構成、距離、ナヤノイルレヘルのよい<br>たちちょう。 思想教教 いの記点た 恋 ました 思久は、 ディスプレイの                                                                                                    | 作成時に使用される標準のリ        |                |
|                                             | クロスオーハー周波数などの設定を変更した場合は、テイスノレイの                                                                                                    | ファレンスレベルを使用せず        |                |
|                                             |                                                                                                    | に作成されたコンテンツに対        |                |
|                                             | <ul> <li>●本体の MultEQ を押しても、MultEQ<sup>®</sup>の設定が    <u>1</u>] <u>2</u> <u>3</u></li> </ul>                                                                                                    | してオフセットレベルの設定        |                |
|                                             |                                                                                                    | (5dB/10dB/15dB)が可能   |                |
|                                             | 本体の <b>MultEQ</b> を押すたびに、MultEQ <sup>®</sup> のモー                                                                                                    | です。右記が推奨の設定レベ        |                |
|                                             | ドが次の順序で切り替わります。                                                                                                    | ルになります。              |                |
|                                             |                                                                                                    |                      |                |
|                                             |                                                                                                    |                      |                |
|                                             | ニオフ 🗕 Manual EQ 🗕 Audyssey Flat 🚽                                                                                                    |                      |                |
|                                             | ご注音                                                                                                    |                      |                |
|                                             |                                                                                                    |                      |                |

へッドホン使用時、"MultEQ<sup>®</sup>"の設定は自動的に"オフ"になります。

🖋 "MultEQ<sup>®</sup>"、"Dynamic EQ" および "Dynamic Volume" の設定は、 入力ソースごとに記憶します。

| 設定項目 |                                         | 設定内容                                          |
|------|-----------------------------------------|-----------------------------------------------|
|      | Dynamic EQ                              |                                               |
|      | 人間の聴覚や部屋の音響特                            | <b>オフ</b> : Dynamic EQ を使用しません。               |
|      | 性を考慮し、音量レベルを                            |                                               |
|      | 下げた際に発生する音質の低                           | ● "オン"に設定すると、ディスプレイの ∧UDYSSEY 表示が点灯します。       |
|      | 下を防ぎます。                                 | •本体の <b>DYN FO</b> を押しても Dynamic FO の設定ができます。 |
|      | Dynamic EQ は、MultEQ®                    |                                               |
|      | と連動して動作します。                             |                                               |
|      |                                         |                                               |
|      |                                         | オン 🛶 オフ                                       |
|      |                                         | ご注意                                           |
|      |                                         | メニューの"Dynamic EQ"の設定が"オン"のときは、"トーンコントロー       |
|      |                                         | ル"(C <u>了64 ページ</u> )の調節はできません。               |
|      | リファレンスレベル                               | <b>OdB</b> (フィルムリファレンス):お買い上げ時の設定です。映画などのコ    |
|      | オフセット                                   | <br>ンテンツに最適です。                                |
|      | Audyssey Dynamic EQ®                    | 5dB: クラッシック音楽のような非常に広いダイナミックレンジを持っ            |
|      | は、一般的なフィルム(映画                           | たコンテンツに適しています。                                |
|      | など)のミキシングレベルを                           | 10dB:ジャズなどの広めのダイナミックレンジを持ったミュージックコ            |
|      | リファレンスとしています。                           | ンテンツやテレビ番組に適しています。                            |
|      | 音量レベルが 0dB から下げ                         | 15dB:ポップやロックなどの非常に高い音量レベルのコンテンツや、圧            |
|      | られた際にミキシング特性・                           | 縮されたダイナミックレンジを持つコンテンツに適しています。                 |
|      | サラウンド効果を常にコンテ                           | ▲ メニューの"Dynamic EQ"((2666ページ))の設定が"オン"のとき     |
|      | ンツが作成された本来の特性                           | に設定できます。                                      |
|      | に自動的に維持します。し                            |                                               |
|      | かし、フィルムのリファレ                            |                                               |
|      | ンスはミュージックやテレビ                           |                                               |
|      | 番組などフィルム以外のコ                            |                                               |
|      | ンテンツの作成には使用さ                            |                                               |
|      | れていない場合もあります。                           |                                               |
|      | Dynamic EQ は、ノイルム                       |                                               |
|      | 作成時に使用される標準のリ                           |                                               |
|      | ファレンスレヘルを使用せり                           |                                               |
|      | にTFRUCTUCコンテンツに対してオフセットレベルの乳ウ           |                                               |
|      |                                         |                                               |
|      | (JUD/10UD/15UD)がり能<br>です。<br>たまが世経の乳ウレベ |                                               |
|      | (9。 句記が推奨の設定レイ                          |                                               |
|      | ルになりまり。                                 |                                               |

-----

| 設定項目                                                              | 設定内容                                                                                                    | マニュアル EQ                                                               |                                                                                                    |
|-------------------------------------------------------------------|----------------------------------------------------------------------------------------------------|------------------------------------------------------------------------|----------------------------------------------------------------------------------------------------|
| Dynamic Volume<br>テレビや映画などで再生する<br>コンテンツ内における音量レ<br>ベルの変化(静かな音のシー | Heavy:音量レベルを最大に設定します。すべての音を一定の大きさに<br>します。<br>Medium:音量レベルを中間に設定します。平均的な音より大きな音と<br>小さな音を調節します。                                                                                                    | グラフィックイコライザー:<br>"マニュアル EQ" は、"Mul<br>きます。                             | を使用して、名<br>ltEQ <sup>®</sup> "( <b>で</b> う                                                             |
| ンと大きな音のシーンの間な                                                     | Light:音量レベルを最小に設定します。非常に大きな音と非常に小さな                                                                                                    | 設定項目                                                                   |                                                                                                    |
| 自動的に調節します。                                                        | aを調査します。<br><b>オフ</b> : "Dynamic Volume"を使用しません。<br>・ "Heavy"、"Medium" または"Light"に設定すると、 AUDYSSEY 表示が点                                                                                                    | スピーカーの選択方法<br>スピーカーの音色の調節を<br>個々におこなうか、まとめて<br>おこなうかを選びます。             | <b>すべて</b> : すべて<br><u>左右</u> : 左右のス<br><b>各スピーカー</b> :                                                |
|                                                                   | 灯します。<br>• Audyssey <sup>®</sup> セットアップ(2728ページ)で"Dynamic Volume"を<br>"はい"に設定した場合は、自動的に"Medium"になります。<br>• 本体の <b>DYN VOL</b> を押しても、Dynamic Volumeの設定ができます。<br>本体の <b>DYN VOL</b> を押すたびに、Dynamic Volumeのモードが次の順序<br>で切り替わります。 | イコライザーの調節<br>周波数帯域ごとの音色を調<br>節します。"スピーカーの選<br>択方法"で選んだスピーカー<br>を調節します。 | <ol> <li>スピーカー</li> <li>調節する周</li> <li>63Hz / 1</li> <li>8kHz / 1(</li> <li>"左右"や<br/>でください</li> </ol> |
|                                                                   | → オフ → Heavy →<br>Light ← Medium ←                                                                                                    | カーブコピー                                                                 | <ol> <li>シベルを調</li> <li>-20.0dB</li> <li>はい・コピータ</li> </ol>                                            |

#### お買い上げ時の設定は、下線が付いている項目です。

グラフィックイコライザーを使用して、各スピーカーの音色を調節します。 "マニュアル EQ"は、"MultEQ<sup>®</sup>" (☞<u>66 ページ</u>) の設定が"マニュアル EQ" のときに設定で きます。

| 設定項目                           | 設定内容                                                  |
|--------------------------------|-------------------------------------------------------|
| スピーカーの選択方法                     | すべて:すべてのスピーカーの音色を一緒に調節します。                            |
| スピーカーの音色の調節を                   | <b>左右</b> :左右のスピーカーの音色を一緒に調節します。                      |
| 個々におこなうか、まとめて                  | <b>各スピーカー</b> :スピーカーごとに音色を調節します。                      |
| おこなうかを選びます。                    |                                                       |
| イコライザーの調節                      | ① スピーカーを選択する。                                         |
| 周波数帯域ごとの音色を調                   | ② 調節する周波数帯を選択する。                                      |
| 節します。"スピーカーの選                  | 63Hz / 125Hz / 250Hz / 500Hz / 1kHz / 2kHz / 4kHz /   |
| 択方法"で選んだスピーカー                  | 8kHz / 16kHz                                          |
| を調節します。                        | <ul> <li>"左右"や"各スピーカー"を選んだときは、調節するスピーカーを選ん</li> </ul> |
|                                | でください。                                                |
|                                | ③ レベルを調節する。                                           |
|                                | -20.0dB~+6.0dB ( <u>0.0dB</u> )                       |
| カーブコピー                         | はい:コピーをします。                                           |
| MultEQ <sup>®</sup> の"Audyssey | いいえ:コピーをしません。                                         |
| Flat" (CC <u>66 ページ</u> )の     |                                                       |
| 補止カーノをコビーします。                  | ● "カーブコピー"は、Audvssev <sup>®</sup> セットアップをおこなったあとに表示し  |
|                                | ます。                                                   |
|                                | ● "カーブコピー" を選んで FNTFR を押すと、""Audyssev Elat"の補正        |
|                                | カーブをコピーしますか?"というメッセージが表示されますので、"はい"                   |
|                                | または"いいえ"を選び、 <b>FNTFR</b> を押してください。                   |
| 加加化                            |                                                       |
| 10月116<br>"マニュアルFO"で設守した       | はい、の貝い上り时の改走に戻します。                                    |
| マーエアルLQ C設定した<br>内容をお買い上げ時の設定に |                                                       |
| 同じます。                          | 🕢 "初期化"を選んで ENTER を押すと、"設定を                           |
|                                | 初期値に戻しますか?"というメッセージが表                                 |
|                                | 示されますので、"はい"または"いいえ"を選                                |
|                                | び、ENTERを押してください。                                      |

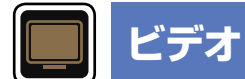

#### 映像に関する設定をします。

#### メニューの操作のしかた

### **1** SETUP を押す。

テレビ画面にメニューを表示します。

2 △▽を押して、設定または操作したいメニューを選ぶ。

# 3 ENTER または ▷ を押して、設定を確定する。

•前の項目に戻るときは、
 → メニューを終了するときは、
 メニュー表示中に SETUP を押してください。
 メニュー表示が消えます。

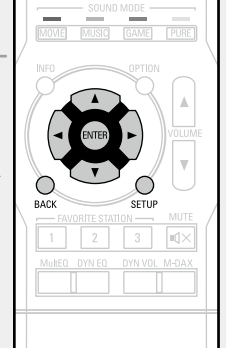

FM (+)

# "ビデオ"メニューでできること

. HDMI 設定 (図 <u>69 ページ</u>)

音量の表示 (2 69 ページ)

情報の表示 (2 <u>70 ページ</u>)

再生画面の表示 (図 70 ページ)

TV フォーマット (図 <u>70 ページ</u>)

# HDMI 設定

#### お買い上げ時の設定は、下線が付いている項目です。

HDMI の映像出力や音声出力に関する設定をします。

| 設定項目                                                         | 設定内容                                                                                                    |   |
|--------------------------------------------------------------|----------------------------------------------------------------------------------------------------|---|
| オートリップシンク<br>出力する音声と映像の時間の<br>ずれを自動的に補正します。                  | <b>オン</b> : 補正します。<br><b>オフ</b> : 補正しません。                                                                                                    |   |
| <b>HDMI 音声出力</b><br>HDMI の音声の出力先を設定<br>します。                  | <ul> <li>AV アンプ: 本機に接続したスピーカーで再生します。</li> <li>TV:本機に接続したテレビで再生します。</li> <li>● HDMI 音声出力を "TV" に設定することで、HDMI 入力端子からの音声信号を HDMI 出力端子に出力することができます。</li> <li>アナログ入力端子やデジタル入力端子(OPTICAL) から入力される音声信号を HDMI 出力端子に出力することはできません。</li> <li>● HDMI コントロール機能が動作しているときは、本機に接続したテレビの音声設定を優先します (2753ページ [HDMI コントロール機能」)。</li> </ul> |   |
| HDMI コントロール<br>HDMI 接続した HDMI コン<br>トロール対応機器と連動して<br>操作できます。 | <ul> <li>オン: HDMI コントロール機能を使用します。</li> <li>オフ: HDMI コントロール機能を使用しません。</li> <li>● HDMI コントロール機能に対応していない機器と接続した場合は、"HDMI コントロール"を"オフ"に設定してください。</li> <li>● 接続した機器の設定方法は、各機器の取扱説明書をご覧ください。</li> <li>● HDMI コントロール機能については、「HDMI コントロール機能」<br/>(13~53 ページ)をご覧ください。</li> </ul>                                                 |   |
|                                                              | <ul> <li>ご注意</li> <li>"HDMI コントロール"を"オン"に設定している場合は、スタンバイ時の<br/>待機電力を多く消費します。長期間本機を使用しない場合は、電源コードをコンセントから抜くことをおすすめします。</li> <li>HDMI コントロール機能は、HDMI コントロール機能対応のテレビが動作の制御をおこないます。HDMI コントロール機能を使用するときは、必ずテレビを接続してください。</li> <li>"HDMI コントロール"の設定を変更した場合は、変更後必ず接続機器の<br/>電源を切り、電源を入れ直してください。</li> </ul>                    | - |

| 設定項目                                                               | 設定内容                                                                                                    |  |  |  |
|--------------------------------------------------------------------|----------------------------------------------------------------------------------------------------|--|--|--|
| スタンバイ時の HDMI 入力<br>電源がスタンパイのときに、<br>HDMI 信号を入力する HDMI<br>端子を設定します。 | <b>最後のソース</b> :前回使用していた入力ソースのままスタンバイします。<br><b>CBL/SAT</b> / <b>DVD</b> / <b>Blu-ray</b> / <b>GAME</b> / <b>MEDIA PLAYER</b> / <b>AUX</b><br>: それぞれの入力端子に割り当てた入力ソースのままスタンバイします。                      |  |  |  |
| <b>パワーオフコントロール</b><br>本機と外部機器の電源オフを<br>連動します。                      | <b>すべて</b> :本機の入力ソースに関わらず、テレビの電源をオフにすると、自動的に本機の電源がスタンバイになります。<br>ビデオ:本機の入力ソースが CBL/SAT、DVD、Blu-ray、GAME、MEDIA<br>PLAYER または AUX のときに、テレビの電源をオフにすると、自動的に<br>本機の電源がスタンバイになります。<br>オフ:本機はテレビの電源に連動しません。 |  |  |  |
|                                                                    | <ul> <li>パワーオフコントロール"は、メニューの"HDMI コントロール"が"オン"のときに設定できます。</li> </ul>                                                                                                    |  |  |  |

# 音量の表示

#### お買い上げ時の設定は、下線が付いている項目です。

主音量レベルの表示位置を設定します。

| 設定項目 | 設定内容                                         |
|------|----------------------------------------------|
| 量    | ▶: 画面下に表示します。<br>▶: 画面上に表示します。<br>★フ:表示しません。 |
|      | ★ 主音量表示が映画の字幕に重なって見づらい場合は、"上"に設定してく<br>ださい。  |

# 情報の表示

#### お買い上げ時の設定は、下線が付いている項目です。

サウンドモードの変更や入力ソースの切り替え時に一時的に操作の状態を表示します。これらの各状態表示をするかしないかの設定をします。

| 設定項目 | 設定内容                |
|------|---------------------|
| 情報   | <u>オン</u> : 表示します。  |
|      | <b>オフ</b> : 表示しません。 |

# 再生画面の表示

#### お買い上げ時の設定は、下線が付いている項目です。

入力ソースが"TUNER"のとき、各メニューの表示時間を設定します。

| 設定項目 | 設定内容                    |
|------|-------------------------|
| 再生画面 | <b>常に表示</b> :常に表示します。   |
|      | <u>30s</u> :約30秒間表示します。 |
|      | <b>10s</b> :約10秒間表示します。 |
|      | <b>オフ</b> :表示しません。      |

# TV フォーマット

#### お買い上げ時の設定は、下線が付いている項目です。

お使いになるテレビに合わせて出力する映像信号方式を設定します。

| 設定項目   | 設定内容                                                                                                    |
|--------|----------------------------------------------------------------------------------------------------|
| フォーマット | NTSC 方式で出力します。                                                                                                    |
|        | PAL . PAL 万式 (出力します。                                                                                                    |
|        | <ul> <li>ブォーマット"は、次の操作でも設定できます。このとき、メニュー画面は表示しません。ディスプレイの表示を見ながら設定してください。</li> <li>1.通常の画面を表示しているときに、本体の PRESET CH – と STATUSを同時に3秒以上長押しする。<br/>ディスプレイに"V.Formati<ntsc>"を表示します。</ntsc></li> </ul> |
|        | 2.本体の PRESET CH + または PRESET CH – を押して、映像信号方式                                                                                                    |
|        |                                                                                                    |
|        | 3. 半体の STATUS を押して、 設定を終了 9 る。                                                                                                    |
|        | ご注意                                                                                                    |
|        | 接続されたテレビの映像方式と異なる方式に設定すると、映像は正しく表<br>示されません。                                                                                                    |

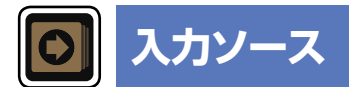

現在選択している入力ソースに関する設定をします。 •設定を変更しなくてもお使いいただけます。必要に応じて設定してください。

### メニューの操作のしかた

#### ◀ SETUP を押す。

テレビ画面にメニューを表示します。

2 △▽ を押して、設定または操作したいメニューを選ぶ。

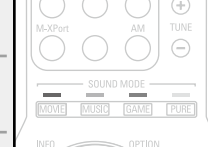

**3** ENTER または ▷ を押して、設定を確定する。

•前の項目に戻るときは、
 → メニューを終了するときは、
 メニュー表示中に SETUP を押してください。
 メニュー表示が消えます。

| INFO   | A<br>ENTER<br>V | OPTIC |          |   |
|--------|-----------------|-------|----------|---|
| BACK   |                 | SETU  | IP       | / |
|        |                 |       |          |   |
| MultEQ | DYN EQ.         |       | IL M-DAX |   |
|        |                 |       |          |   |

### "入力ソース"メニューでできること

デジタルオーディオ端子の割り当て(2~-ジ)

**入力ソース名の変更**(図 <u>73 ページ</u>)

使用ソースの選択 (1277-73 ページ)

**ソースレベル** (欧<u>73 ページ</u>)

オーディオ入力端子の選択(に)で73ページ)

**映像の選択** (274ページ)

# 知っておいてほしいこと

# □本書内の入力ソースの表示について

本書では、各項目で設定できる入力ソース名を次のようにあらわしています。

CBL/SAT DVD Blu-ray GAME MEDIA PLAYER TV AUDIO AUX CD TUNER M-XPort

ご注意

メニューの"使用ソースの選択"(『273ページ』)で、"使用しない"に設定した入力ソースは選べません。

# デジタルオーディオ端子の割り当て

本機の音声端子にはお買い上げ時の設定で"CBL/SAT"などの入力ソースが割り当てられています。お買い上げ時の設定どおりに接続をおこなうと、入力ソース切り替えボタンを押すだけで、 接続した機器の音声や映像を簡単に再生できます。

お買い上げ時の設定と異なる接続をおこなう場合は、この項目で設定を変更する必要があります。

### "デジタルオーディオ端子の割り当て"メニュー画面の表示例

この画面は、メニューの"入力ソース" ⇔ "各入力ソース" ⇔ "デジタルオーディオ端子の割り当 て"を選択したときに表示します。

この"デジタルオーディオ端子の割り当て"メニューでは、①各入力ソースに対して、お買い上 げ時の設定で割り当てられている②デジタル端子を変更することができます。

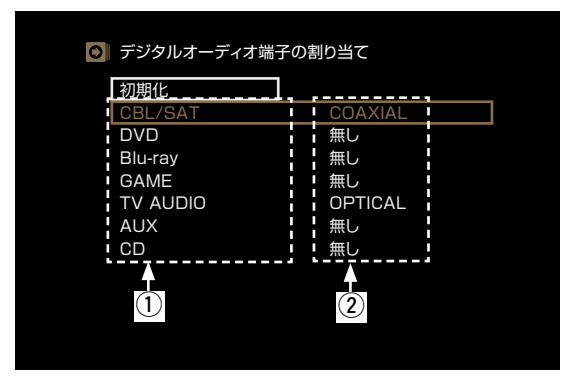

### "デジタルオーディオ端子の割り当て"メニューの操作のしかた

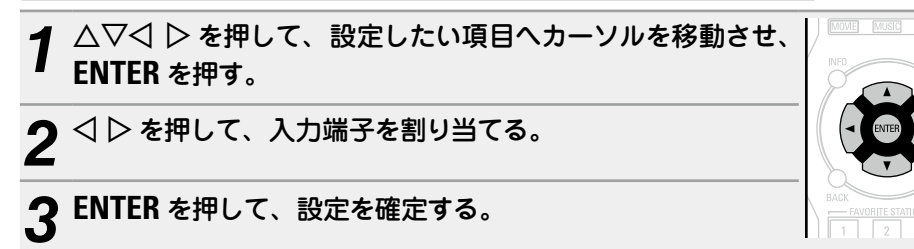

| 設定項目                             |                                       | 設                                      | 定内容                         |             |        |
|----------------------------------|---------------------------------------|----------------------------------------|-----------------------------|-------------|--------|
| DIGITAL                          |                                       | <b>CAL</b> :選択し                        | た入力ソース                      | スにデジタル,     | 入力端子を割 |
| 入力ソースに割り当てられて                    | り当てます。                                |                                        |                             |             |        |
| いるデジタル入力端子を変更                    | <b>無し</b> : 選択した入力ン・                  | ースにデジタ                                 | ル入力端子を                      | 割り当てませ      | た。     |
| するときに設定します。                      | • 各入力ソースのお買い                          | い上げ時の設定                                | 定は、次のと                      | おりです。       |        |
| CBL/SAT DVD                      | 入力ソース                                 | CBL/SAT                                | DVD                         | Blu-ray     | GAME   |
| Blu-ray GAME<br>MEDIA PLAYER AUX | お買い上げ時の設定                             | COAXIAL                                | 無し                          | 無し          | 無し     |
| TV AUDIO CD                      | 入力ソース                                 | MEDIA<br>PLAYER                        | TV AUDIO                    | AUX         | CD     |
|                                  | お買い上げ時の設定                             | 無し                                     | OPTICAL                     | 無し          | 無し     |
| 初期化                              | はい:お買い上げ時の                            | 設定に戻しま                                 | す。                          |             |        |
| 変更した入力ソース名をお買                    | いいえ:お買い上げ時の                           | の設定に戻し                                 | ません。                        | ( INFO      | OPTION |
| い上げ時の設定に戻します。                    | ● "初期化"を選んで<br>初期値に戻します;<br>示されますので、" | <b>ENTER</b> を押<br>か?" というご<br>はい" または | すと、"設定<br>メッセージが<br>、"いいえ"を | を<br>表<br>選 |        |
|                                  |                                       | (くたさい。                                 |                             | ВАСК        | SETUP  |
|                                  |                                       |                                        |                             |             |        |

l at x
### 入力ソース名の変更

選択した入力ソースの表示名を変更します。

お使いの機器の入力ソース名と本機の入力ソース名が異なっている場合に便利です。お好みに 合わせて変更できます。変更後は、本体のディスプレイとメニュー画面にその名前を表示しま す。

#### 設定内容

CBL/SAT / DVD / Blu-ray / GAME / MEDIA PLAYER / TV AUDIO / AUX / CD / M-XPort : 選択した入力ソースの表示名を変更します。

•12 文字まで入力できます。

• 文字の入力方法については、<u>61 ページ</u>をご覧ください。

初期化:変更した入力ソース名をお買い上げ時の設定に戻します。

•はい:お買い上げ時の設定に戻します。

•いいえ:お買い上げ時の設定に戻しません。

"初期化"を選んで ENTER を押すと、"設定を初期値に戻しますか?"という メッセージが表示されますので、"はい"または"いいえ"を選び、ENTER を押 してください。

ENTER

### 使用ソースの選択

お買い上げ時の設定は、下線が付いている項目です。

使用しない入力ソースを表示しないように設定します。

設定内容

CBL/SAT / DVD / Blu-ray / GAME / MEDIA PLAYER / TV AUDIO / AUX / CD / TUNER / M-XPort : 使用しない入力ソースを選びます。

• 使用する: 選んだ入力ソースを使用します。

• 使用しない: 選んだ入力ソースを使用しません。

#### 〔ご注意〕

"使用しない"に設定した入力ソースは、入力ソース選択ボタンを操作しても選べません。

### ソースレベル

#### お買い上げ時の設定は、下線が付いている項目です。

選択した入力ソースの音声入力の再生レベルを補正します。 ソースによって再生レベルに差があるときなどに設定してください。

#### 設定内容

#### -12dB~+12dB (<u>OdB</u>)

メニューの"デジタルオーディオ端子の割り当て"(127-12ページ)の設定で、"DIGITAL"を割り当てた入力ソースに対しては、アナログ入力レベルとデジタル入力レベルを別々に調節することができます。

## オーディオ入力端子の選択 お買い上げ時の設定は、下線が付いている項目です。

各入力ソースの音声入力モードとデコードモードを設定します。 選択できる入力モードは、入力ソースによって異なります。

| 設定項目           | 設定内容                                                       |
|----------------|------------------------------------------------------------|
| 入力モード          | <b>オート</b> :本機に入力されている信号を自動的に検出して再生します。                    |
| 各入力ソースの音声入力モー  | HDMI: HDMI 入力端子からの入力信号のみを再生します。                            |
| ドを設定します。       | デジタル:デジタル入力端子からの入力信号のみを再生します。                              |
| 通常は、"オート"に設定する | アナログ:アナログ入力端子からの入力信号のみを再生します。                              |
| ことをおすすめします。    |                                                            |
|                | • "デジタル"は、メニューの"デジタルオーディオ端子の割り当て"                          |
|                | (☞ <u>72ページ</u> )で"DIGITAL"を割り当てた入力ソースのときに選択               |
|                | できます。                                                      |
|                | ● 入力ソースが"CBL/SAT"、"Blu-ray" または"CD" のときは、"アナログ"            |
|                | に設定できます。                                                   |
|                | • デジタル信号を正しく入力すると、ディスプレイの DIG. 表示が点灯しま                     |
|                | す。 DIG. 表示が点灯しない場合は、 デジタル入力端子の割り当て"デジ                      |
|                | タルオーディオ端子の割り当て"( <i>図 72 ページ</i> )や接続を確認してく                |
|                | ださい。                                                       |
|                | ●メニューの"HDMI コントロール" ( <i>図 <u>69</u> ページ</i> ) の設定が"オン" で、 |
|                | HDMI MONITOR 端子に ARC 対応テレビを接続している場合、入力                     |
|                | ソースが"TV AUDIO"のときの入力モードは ARC 固定になります。                      |

#### 入力ソース

| 設定項目             | 設定内容                                                 |
|------------------|------------------------------------------------------|
| デコードモード          | オート:デジタル入力信号の種類を識別し、自動的にデコードして再生し                    |
| 入力ソースの音声をデコード    | ます。                                                  |
| するモードを設定します。     | PCM: PCM 信号が入力されたときだけ、デコードして再生します。                   |
|                  | DTS:DTS信号が入力されたときだけ、デコードして再生します。                     |
| CBL/SAT DVD      | le la la la la la la la la la la la la la            |
| Blu-ray GAME     | <ul> <li>メニューの"デジタルオーディオ端子の割り当て"(2 ページ)の設</li> </ul> |
| MEDIA PLAYER AUX | 定 で"DIGITAL"に割り当てた入力ソースのときに選択できます。                   |
|                  | ●通常は、"オート"に設定してください。 "PCM" や"DTS" は、それぞれの            |
|                  | 入力信号を再生するときに設定してください。                                |

## 映像の選択

#### お買い上げ時の設定は、下線が付いている項目です。

今聴いている音声に好きな映像を組み合わせて再生します。

| 設定項目    | Setting details                                         |
|---------|---------------------------------------------------------|
| ビデオセレクト | <b>入力ソース</b> :入力ソースの映像と音声を再生します。                        |
|         | CBL/SAT / DVD:見たい映像の入力ソースを選びます。今聴いている                   |
|         | 音声に、選択した入力ソースの映像を組み合わせて再生します。入力ソー                       |
|         | スごとに設定できます。                                             |
|         | ご注意                                                     |
|         | ● HDMI 入力信号は選べません。                                      |
|         | ●メニューの"使用ソースの選択"( <i>☞ <u>73 ページ</u>) で、</i> "使用しない" に設 |
|         | 定した入力ソースは選べません。                                         |

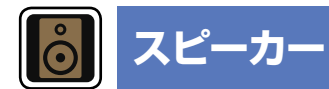

Audyssey<sup>®</sup> セットアップの設定内容を変更するときに設定します。

- Audyssey<sup>®</sup> セットアップをおこなったあとにスピーカーの設定を変えると、Audyssey MultEQ<sup>®</sup>、Audyssey Dynamic EQ<sup>®</sup> および Audyssey Dynamic Volume<sup>®</sup> の選択がで きなくなります (1<u>2766 ページ</u>)。
- 設定を変更しなくてもお使いいただけます。必要に応じて設定してください。

### メニューの操作のしかた

**1 SETUP を押す。** テレビ画面にメニューを表示します。

2 △▽ を押して、設定または操作したいメニューを選ぶ。

# **3** ENTER または ▷ を押して、設定を確定する。

•前の項目に戻るときは、
 ↓ または BACK を押してください。

・メニューを終了するときは、メニュー表示中に SETUP を押してください。メニュー表示が消えます。

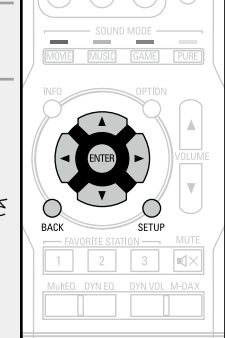

"スピーカー"メニューでできること

(スピーカーを設定する (Audyssey<sup>®</sup> セットアップ) (*図*で<u>24 ページ</u>)

マニュアルセットアップ (*図* 76 ページ)

| マニュアルセット                                                                                                    | アップ お買いとげ時の設定は、下絶が付いている項目です。                                                                                                    | 設定項目                                                 | 設定内容                                                                                                    |
|----------------------------------------------------------------------------------------------------|----------------------------------------------------------------------------------------------------|------------------------------------------------------|----------------------------------------------------------------------------------------------------|
| スピーカーを手動で設定す<br>におこなってください。<br>• Audyssey <sup>®</sup> セットアッ<br>MultEQ <sup>®</sup> 、Audyssey D<br>なくなります(2 <u>766 ペー</u><br>• 設定を変更しなくてもお何 | る場合や Audyssey <sup>®</sup> セットアップで測定した内容を変更するとき<br>プをおこなったあとにスピーカーの設定を変えると、Audyssey<br>ynamic EQ <sup>®</sup> および Audyssey Dynamic Volume <sup>®</sup> の選択ができ<br>-ジ」。<br>起いいただけます。必要に応じて設定してください。                               | <b>低音</b><br>サブウーハーや LFE 信号の<br>低音域再生に関する設定をし<br>ます。 | <ul> <li>サブウーハーモード:サブウーハーで再生する低音域信号を設定します。</li> <li>LFE:サブウーハー用の信号に、スピーカーの大きさを"小"に設定しているチャンネルの低音域信号を加えて出力します。</li> <li>LFE+メイン:サブウーハー用の信号に、すべてのチャンネルの低音域信号を加えて出力します。</li> <li>・「サブウーハーモード"は、メニューの"スピーカーの構成" ⇔"サブウー</li> </ul> |
| 設定項目                                                                                                    | 設定内容                                                                                                    |                                                      | ハー"(2)76ページ)の設定が"有り"のときに設定できます。                                                                                                    |
| スピーカーの構成<br>スピーカーのあり・なしや低<br>音域再生能力によるスピー<br>カーの大きさの分類を選びま<br>す。<br>ご注意                                                                     | <ul> <li>フロント:フロントスピーカーの大きさを設定します。</li> <li>★:低音域を十分に再生できる大型スピーカーを使用します。</li> <li>小:低音域の再生能力が十分でない小型スピーカーを使用します。</li> <li>・サブウーハー"の設定が"無し"の場合、"フロント"の設定は自動的に"大"になります。</li> <li>**フロン(+"の設定が"無"の場合、"セン(ク、" ***)にないます。</li> </ul> |                                                      | <ul> <li>・音楽ソースや映画ソースを再生して、量感のある低音域が得られるモードを選んでください。</li> <li>・常にサブウーハーから低音域を出力したい場合は、"LFE+メイン"に設定してください。</li> <li>ご注意</li> <li>メニューの"スピーカーの構成"⇔"フロント"と"センター"の設定が"大"で、なおかつ"サブウーハーモード"の設定が"1 FE"の提合は、)カ信号やサウ</li> </ul>        |
| 「大」と「小」の選択は、スピー<br>カーの外形で判断せずに、メ                                                                                                    | に設定することはできません。                                                                                                    |                                                      | ンドモードによってサブウーハーから音声が出力されない場合があります。                                                                                                    |
| ニューの"クロスオーバー周<br>波数"(10778ページ)で<br>設定した周波数を基準とした<br>低域再生能力で判断してく                                                                            | <ul> <li>センター:センタースピーカーの有無や大きさを設定します。</li> <li>大:低音域を十分に再生できる大型スピーカーを使用します。</li> <li>小:低音域の再生能力が十分でない小型スピーカーを使用します。</li> <li>無し:センタースピーカーを使用しません。</li> </ul>                                                                    |                                                      | LFE 用ローパスフィルター: LFE 信号の再生帯域を設定します。サブウー<br>ハーでの再生周波数を変更する場合に設定します。<br>• 80Hz / 90Hz / 100Hz / 110Hz / <u>120Hz</u> / 150Hz /<br>200Hz / 250Hz                                                                                  |
| ださい。                                                                                                    | → "フロント"の設定が"小"の場合、"大"は表示しません。                                                                                                    |                                                      |                                                                                                    |
|                                                                                                    |                                                                                                    |                                                      |                                                                                                    |
|                                                                                                    | "フロント"の設定が"小"の場合、"サブウーハー"の設定は自動的に"有<br>り"になります。                                                                                                    |                                                      |                                                                                                    |

サラウンド:サラウンドスピーカーの有無や大きさを設定します。

- •大:低音域を十分に再生できる大型スピーカーを使用します。
- 小:低音域の再生能力が十分でない小型スピーカーを使用します。
- 無し: サラウンドスピーカーを使用しません。

#### スピーカー

| 設定項目                                                                                                    | 設定内容                                                                                                    | 設定項目                                                         | 設定内容                                                                                                    |  |  |
|----------------------------------------------------------------------------------------------------|----------------------------------------------------------------------------------------------------|--------------------------------------------------------------|----------------------------------------------------------------------------------------------------|--|--|
| 設定項目<br>距離<br>リスニングポイントからス<br>ピーカーまでの距離を設定し<br>ます。<br>あらかじめリスニングポイン<br>トから各スピーカーまでの距<br>離を測定しておいてくださ<br>い。 | <ul> <li>単位:距離の単位を設定します。</li> <li>メートル / フィート</li> <li>ステップ:距離の最小可変幅を設定します。</li> <li>0.1m / 0.01m</li> <li>1ft / 0.1ft</li> <li>初期化: "距離"で設定した内容をお買い上げ時の設定に戻します。</li> <li>はい:お買い上げ時の設定に戻します。</li> <li>いいえ:お買い上げ時の設定に戻しません。</li> <li>ご * 初期化"を選んで ENTER を押すと、"設定を<br/>初期値に戻しますか?"というメッセージが表示されますので、"はい"または"いいえ"を選び、ENTERを押してください。</li> </ul> | 設定項目<br>レベル<br>各スピーカーから出力される<br>テストトーンの音量が同じに<br>なるように設定します。 | またらな<br>テストトーン開始: テストトーンを出力します。<br>・フロント左 / センター / フロント右 / サラウンド右 / サラウンド左 / サブウーハー: テストトーンを出力するスピーカーを選びます。<br>・-12.0dB~+12.0dB (0.0dB): 音量を調節します。<br>ジ "レベル"を調節すると、調節した値をすべてのサウンドモードに対して 設定します。<br>ご注意<br>・メニューの"スピーカーの構成"(で <u>76 ページ</u> )で、"無し"に設定した スピーカーは表示しません。<br>・本体の PHONES 端子にヘッドホンを挿入している場合は、"レベル"を表 示しません。<br>初期化: "レベル"で設定した内容をお買い上げ時の設定に戻します。 |  |  |
|                                                                                                    | <ul> <li>ラウンド右: 距離を設定するスピーカーを選択します。</li> <li>●0.00m~18.00m / 0.0ft~60.0ft: 距離を設定します。</li> <li> ・お買い上げ時の設定: フロント左 / フロント右 / センター / サブウーハー: 3.60 メートル (12.0 フィート) サラウンド左 / サラウンド右: 3.00 メートル(10.0 フィート) ・各スピーカーに設定した距離の差は、6.00 メートル(20.0 フィート)以下 になるように設定してください。 </li> </ul>                                                                  |                                                              | <ul> <li>はい:お買い上げ時の設定に戻します。。</li> <li>いいえ:お買い上げ時の設定に戻しません。</li> <li>ご初期化"を選んで ENTER を押すと、"設定を<br/>初期値に戻しますか?"というメッセージが表<br/>示されますので、"はい"または"いいえ"を選<br/>び、ENTERを押してください。</li> </ul>                                                                                                    |  |  |

メニューの"スピーカーの構成"(『<u>す76 ページ</u>)で、"無し"に設定したスピーカーは表示しません。

#### スピーカー

| _        |
|----------|
|          |
| <i>,</i> |
| )        |
|          |
|          |
|          |
|          |
|          |
|          |
| ,        |
| •        |
|          |
|          |
|          |
| -        |
|          |
|          |
|          |
|          |
| -        |
|          |
|          |
|          |
|          |
|          |
|          |
|          |

ド"が表示され、設定できません。 • "LFE+メイン"の場合は、スピーカーの大きさに関係なく設定ができま す。

78

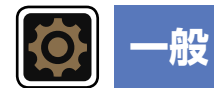

#### その他の設定をします。

### メニューの操作のしかた

#### **1** SETUP を押す。 テレビ画面にメニューを表示します。

2 △▽を押して、設定または操作したいメニューを選ぶ。

## **3** ENTER または ▷ を押して、設定を確定する。

●前の項目に戻るときは、
 ◆ または BACK を押してください。

・メニューを終了するときは、メニュー表示中に SETUP を押してください。メニュー表示が消えます。

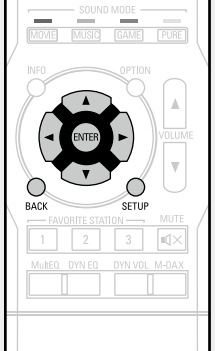

TV AUDIO FM

### "一般"メニューでできること

。 言語 (欧 <u>80 ページ</u>)

オートスタンバイ (☞<u>80 ページ</u>)

**フロントディスプレイ** (図 <u>80 ページ</u>)

、 情報 (図 <u>81 ページ</u>)

### 言語

#### お買い上げ時の設定は、下線が付いている項目です。

テレビ画面に表示する言語を設定します。

#### 日本語 / English

#### P

"言語"は、次の操作でも設定できます。この設定中は、メニュー画面を表示しません。ディスプレイの表 示を見ながら設定してください。

設定内容

1. 通常の画面を表示しているときに、本体の PRESET CH - と STATUS を同時に3秒以上長押しする。 ディスプレイに"V.Format:<NTSC>"を表示します。

2.本体の **DISPLAY** を押して、"Lang.:<JAPANESE>"を選ぶ。

3.本体の PRESET CH + または PRESET CH – を押して、言語を設定する。

**4.**本体の **STATUS** を押して、設定を終了する。

### オートスタンバイ

#### お買い上げ時の設定は、下線が付いている項目です。

音声や映像の入力がない状態で本機を設定した時間操作しないと、自動的にスタンバイ状態に なります。スタンバイ状態になる前には、本体のディスプレイとメニュー画面に"オートスタン バイ"を表示します。

#### 設定内容

30min:約30分後に本機をスタンバイ状態にします。 60min:約60分後に本機をスタンバイ状態にします。 オフ:自動的に本機をスタンバイ状態にしません。

#### フロントディスプレイ お買い上げ時の設定は、下線が付いている項目です。

本体のディスプレイの明るさを調節します。

| 設定項目 | 設定内容                                                                                                    |
|------|----------------------------------------------------------------------------------------------------|
| 表示   | <u>オン</u> : ディスプレイを常に点灯します。<br>オートオフ: 状態表示以外はディスプレイを消灯します。<br>オフ: ディスプレイを消灯します。                           |
|      | <ul> <li>ディスプレイの明るさは、本体の DISPLAY を押しても調節できます。</li> <li>DISPLAY を押すたびに、ディスプレイの明るさが次の順序で切り替わります。</li> </ul> |
|      | → オン →→ オートオフ →<br>オフ →                                                                                   |
|      | ご注意<br>"表示"を"オフ"に設定すると、ディスプレイが消灯し、通電されていない<br>状態と同様になります。                                                 |

### 情報

#### 本機の設定状態や入力信号などの情報を表示します。

| 設定項目                                           | 設定内容                                                                                                    |  |  |  |  |  |
|------------------------------------------------|----------------------------------------------------------------------------------------------------|--|--|--|--|--|
| <b>オーディオ</b><br>現在の設定状態を表示しま<br>す。             | サウンドモード:設定しているサウンドモード<br>信号:入力信号の種類<br>フォーマット:入力信号のチャンネル数(フロント / サラウンド /LFE の有<br>無)<br>サンプリング周波数:入力信号のサンプリング周波数<br>オフセット:ダイアログノーマライゼーションの補正値 |  |  |  |  |  |
|                                                | ダイアログノーマライゼーション機能について                                                                                                    |  |  |  |  |  |
|                                                | Dolby Digital ソースの再生中、自動的に動作します。<br>この機能は、プログラムソースごとに異なる標準信号レベルを自動的に補<br>正します。<br>補正値は、本体の STATUS を押しても確認できます。                                |  |  |  |  |  |
|                                                | Offset: - 4dB                                                                                                    |  |  |  |  |  |
|                                                | 数字は補正値です。変更できません。                                                                                                    |  |  |  |  |  |
| <b>ビデオ</b><br>HDMI 入出力信号や HDMI<br>モニターの情報を表示しま | 信号情報<br>•解像度 / カラースペース / ビット数<br>モニター情報                                                                                                    |  |  |  |  |  |
| す。                                             | •インターフェース / 対応解像度                                                                                                    |  |  |  |  |  |
| <b>現在の設定</b><br>現在の設定状態を表示しま<br>す。             | 表示される情報は、入力ソースに応じて異なります。<br>• 選択ソース / ネーム / サウンドモード / 入力モード / デコードモード /<br>デジタルオーディオ端子の割り当て / ビデオセレクト                                         |  |  |  |  |  |

### 画面表示の例

#### ● 状態表示画面

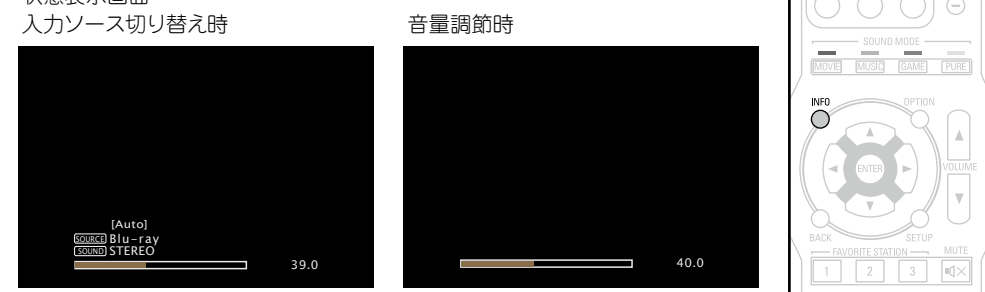

状態表示:入力ソースの切り替えや音量調節時に、一時的に操作の状態を表示します。

### 

INFO を押すと、現在のソース名、音量およびサウンドモード名などを画面下側に表示します。

#### ご注意

コンピューター解像度(例:VGA)の映像または一部の 3D ビデオコンテンツの再生中は、状態表示画面 を表示できません。

### セットアップロック

#### お買い上げ時の設定は、下線が付いている項目です。

設定した内容を変更できないようにロックします。

| 設定項目      | 設定内容                                                                                                    |
|-----------|----------------------------------------------------------------------------------------------------|
| セットアップロック | <b>オン</b> : 設定した内容をロックします。<br><b>オフ</b> : 設定した内容をロックしません。                                                                                           |
|           |                                                                                                    |
|           | <ul> <li>ご注意</li> <li>"セットアップロック"を"オン"に設定すると、次の設定が変更できなくなります。また、次の設定に関連するボタンを操作すると、ディスプレイに<br/>"Setup Lock"を表示します。</li> <li>セットアップメニュー操作</li> </ul> |

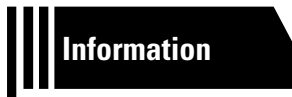

# 情報編

ここでは本機に関するさまざまな情報を記載しています。 必要に応じてご覧ください。

- 各部の名前 ② 83 ページ
- その他の情報 ◎ 88 ページ
- 故障かな?と思ったら ◎ 25ページ
- ●保証と修理について ◎ 98ページ
- 主な仕様 ◎ 99ページ
- 索引 ◎ 2100 ページ

## 各部の名前

## フロントパネル

各部のはたらきなど詳しい説明については、()内のページをご覧ください。

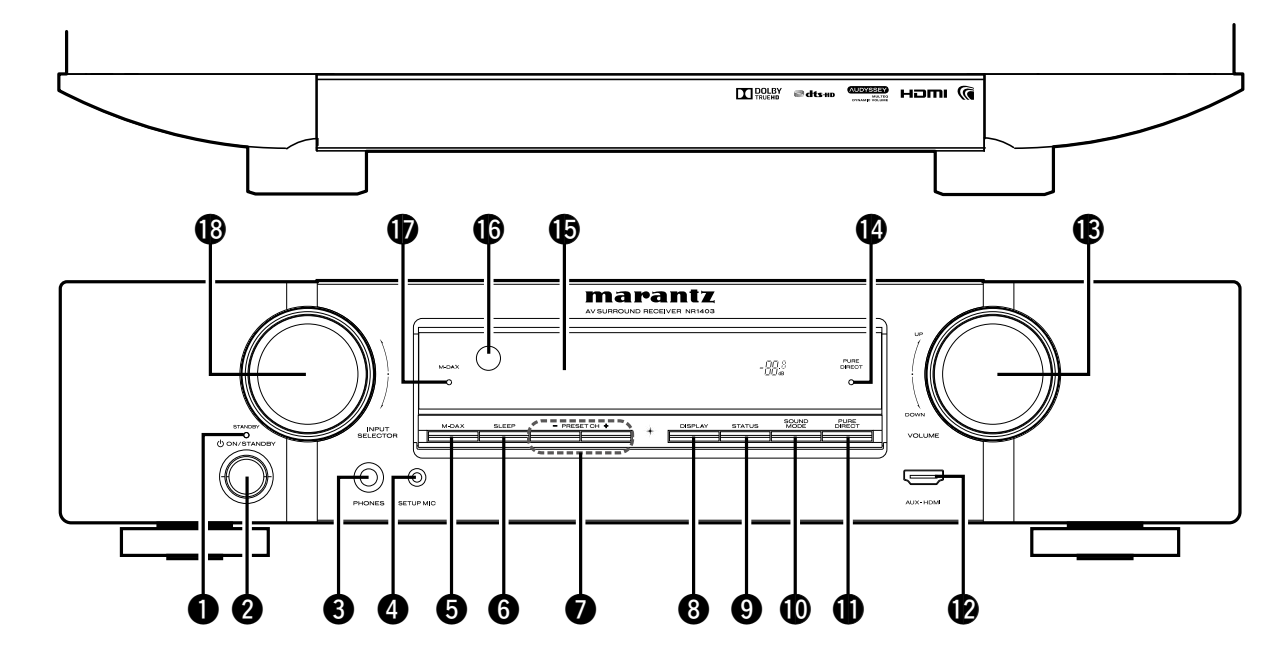

| ● STANDBY表示 ···································· | ④ セットアップマイク端子 (SETUP MIC)(25) | ⑥ 主音量調節つまみ (VOLUME)                                   |
|--------------------------------------------------|-------------------------------|-------------------------------------------------------|
| 【STANDBY 表示の状態について】                              | <b>⑤</b> M-DAXボタン             |                                                       |
| ●電源オン:オフ<br>●通常のスタンパイ時:売免                        | <b>⑥</b> スリープタイマーボタン (SLEEP)  | <b>()</b> ディスプレイ ( <u>84</u> )                        |
| ● "HDMI コントロール"(12769 ページ)の設定が"オン"               | チューナープリセットチャンネルボタン            | じ リモコン受光部                                             |
| のとき:オレンジ色                                        | (PRESET CH +,-)               | <b>⑥</b> M-DAX表示 ···································· |
| <b>2</b> 電源ボタン (                                 | ⑧ディスプレイボタン (DISPLAY)          | ● 入力ソース切り替えつまみ                                        |
| 本機の電源をオン / スタンバイに切り替えます。                         | ③ステータスボタン (STATUS)            | (INPUT SELECTOR) (31)                                 |
| ③ヘッドホン端子 (PHONES)                                | 🛈 サウンドモードボタン                  |                                                       |
| ヘッドホンのプラグを差し込むと、スピーカー端子から音が                      | (SOUND MODE)                  |                                                       |
| 出なくなります。                                         | ピュアダイレクトボタン                   |                                                       |
| ご注意                                              | (PURE DIRECT)                 |                                                       |
| ~~~~~~~~~~~~~~~~~~~~~~~~~~~~~~~~~~~~             | ● AUX-HDMI入力端子                |                                                       |

にご注意ください。

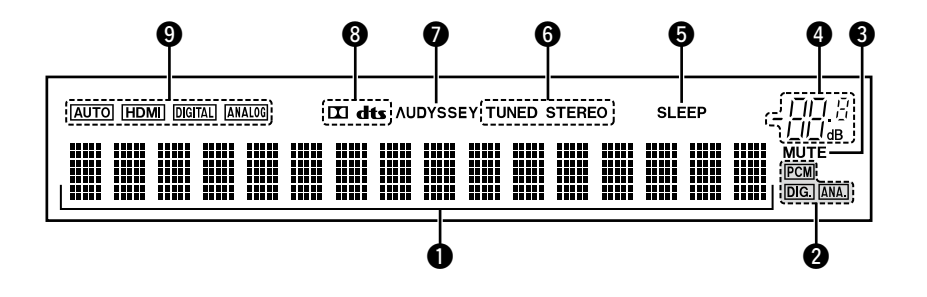

#### インフォメーションディスプレイ

入力ソース名、サウンドモード、設定値などを表示します。

#### 2入力信号表示

#### 🕄 ミュート表示

ミューティング中に点灯します (図 32 ページ)。

#### 4 主音量表示

#### **⑤**スリープタイマー表示

スリープタイマーを設 定しているときに点 灯します (*©*P<u>54 ページ</u>)。

#### ⑤チューナー受信モード表示

入力ソースが"TUNER"のとき、放送局の受信状態により点 灯します。

STEREO: FM モードで、アナログステレオ放送を受信し たときに点灯します。

TUNED: 放送を受信したときに点灯します。

### ⑦ AUDYSSEY<sup>®</sup>表示

"MultEQ<sup>®</sup>" (2766 ペ - ジ)、"Dynamic EQ" (2766 ページ)または"Dynamic Volume" (2767 ページ)の 設定が"オン"のときに点灯します。

#### 🚯 デコーダー表示

Dolby または DTS 信号が入力されているとき、または Dolby または DTS デコーダーが動作しているときに点灯し ます。

#### ③入力モード表示

各入力ソースの音声入力モードの設定により点灯します (1273ページ)。

## リアパネル

詳しい説明については、()内のページをご覧ください。

⑤ スピーカー端子(SPEAKER SYSTEMS) (49、50)
 ⑥ ACインレット(AC IN) (23)
 ⑦ HDMI端子 (12, 13)

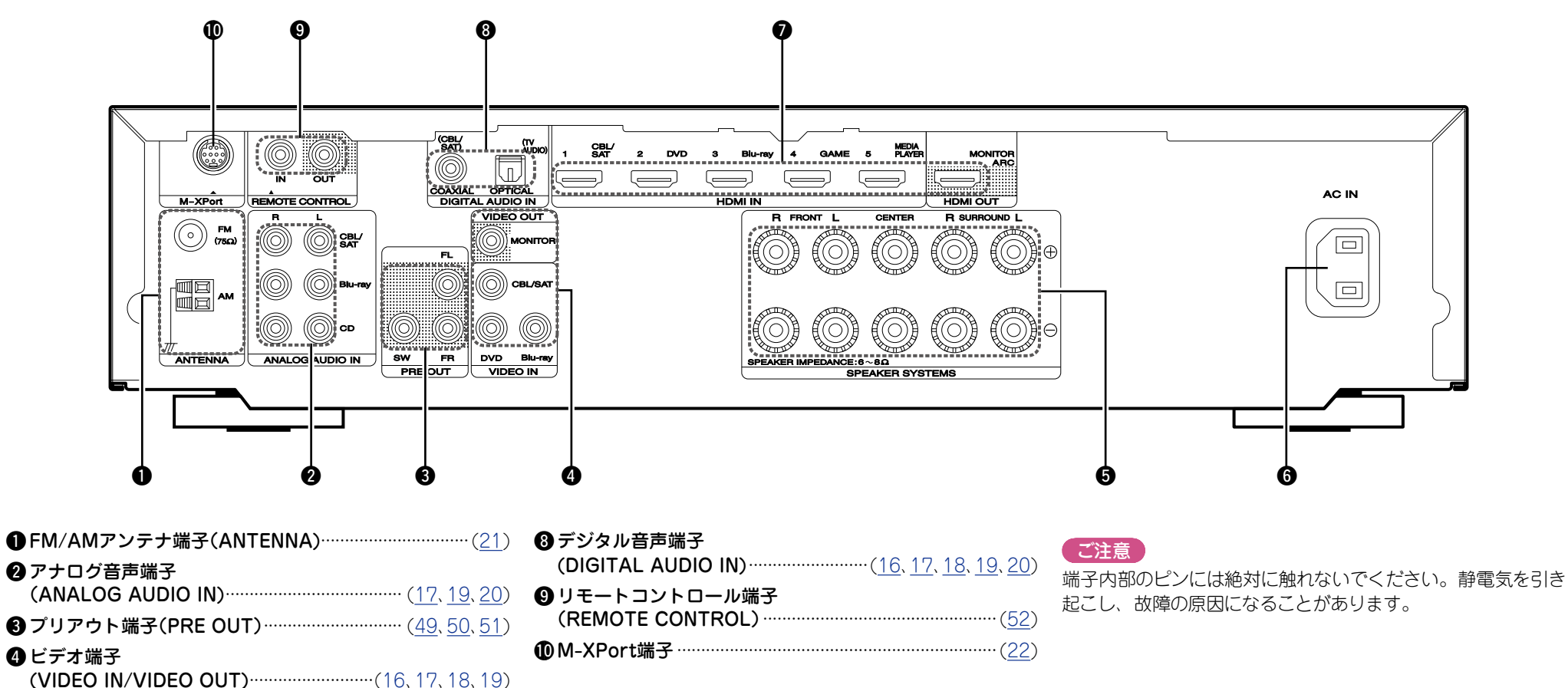

#### 各部のはたらきなど詳しい説明については、()内のページをご覧ください。

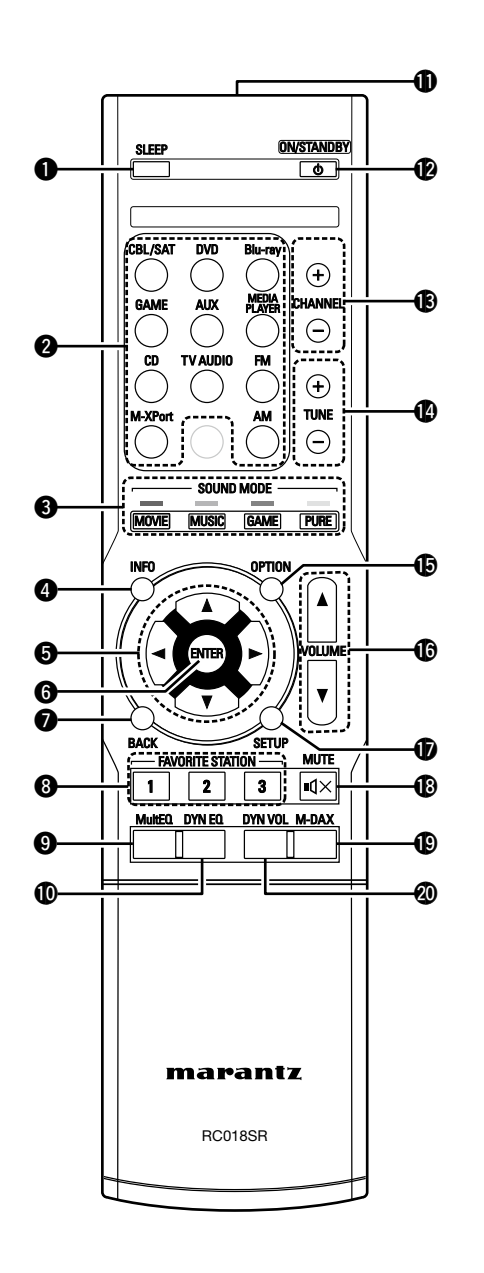

| ● スリープタイマーボタン<br>(SLEEP)                                          | <ul> <li>         ・         ・         ・</li></ul>             |
|-------------------------------------------------------------------|---------------------------------------------------------------|
| <ul> <li>② 入力ソース選択ボタン</li></ul>                                   |                                                               |
| <b>(SOUND MODE)</b> ( <u>41</u> , <u>42</u> )<br>● ムービーボタン(MOVIE) | <ul> <li>         ・         ・         ・</li></ul>             |
| • $\exists 1 - \vec{y} = \vec{y} = \vec{y}$                       | ⑥ 音量ボタン(VOLUME +、-)(32)                                       |
| ●クームホタン(GAME)<br>●ピュアダイレクトボタン(PURE)                               | 🗊 セットアップボタン(SETUP)                                            |
|                                                                   | ( <u>62</u> , <u>68</u> , <u>71</u> , <u>75</u> , <u>79</u> ) |
| (INFO)·······(81)                                                 |                                                               |
| $( \square                                   $                    | (MUTE ଐX)······( <u>32</u> )                                  |
|                                                                   |                                                               |
| G エンターボタン(ENTER)                                                  | ② Dynamic Volumeボタン(DYN VOL)                                  |
|                                                                   |                                                               |
| ⑦バックボタン(BACK)                                                     |                                                               |
|                                                                   |                                                               |
| 8 お気に入り登録ボタン                                                      |                                                               |
| (FAVORITE STATION 1~3)                                            |                                                               |
| <b>⑨ MultEQ<sup>®</sup>ボタン</b>                                    |                                                               |
| <b>①</b> Dynamic EQボタン(DYN EQ)( <u>66</u> )                       |                                                               |
| ①リモコン信号送信窓                                                        |                                                               |
| 12 電源操作ボタン                                                        |                                                               |

(ON/STANDBY ტ)······(31)

### 乾電池の入れかた

裏ぶたを矢印の方向へ押し上げて取り外す。

### リモコンの使いかた

リモコンはリモコン受光部に向けてご使用ください。

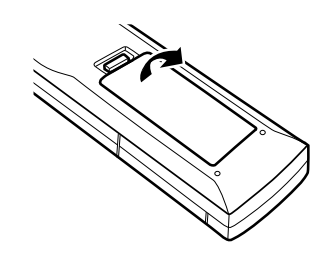

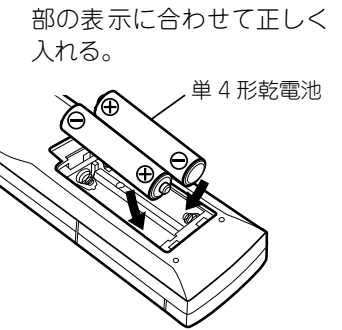

 ② 乾電池(2本)を乾電池収納

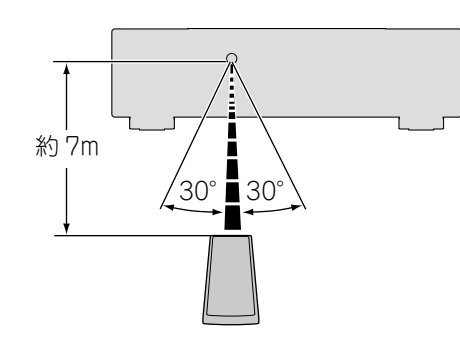

③ 裏ぶたを元どおりにする。

- (ご注意)
- •リモコンには単4形乾電池をご使用ください。
- リモコンを本機の近くで操作しても本機が動作しないときは、
   新しい乾電池と交換してください。(付属の乾電池は動作確認用です。早めに新しい乾電池と交換してください。)
- ・乾電池は、リモコンの乾電池収納部の表示どおりに ⊕ 側・⊖
   ・倒を合わせて正しく入れてください。
- ・破損・液漏れの恐れがありますので、
- •新しい乾電池と使用済みの乾電池を混ぜて使用しないでく ださい。
- •違う種類の乾電池を混ぜて使用しないでください。
- 乾電池は充電しないでください。
- ・乾電池をショートさせたり、分解や加熱または火に投入させたりしないでください。
- 電池を直射日光のあたるところや暖房器具の近くなど高温になるところに置かないでください。
- 万一、乾電池の液漏れがおこったときは、乾電池収納部内についた液をよく拭き取ってから新しい乾電池を入れてください。
- •リモコンを長期間使用しないときは、乾電池を取り出してく ださい。
- 不要になった乾電池を廃棄するときは、お住まいの地域の条例に従って処理をしてください。
- •充電式電池をお使いの場合、正しく動作しない場合があります。

### ご注意

- リモコン受光部に、直射日光やインバーター式蛍光灯の強い 光または赤外線があたると、誤動作をしたり、リモコンが操 作できなくなったりする場合があります。
- •3D 映像機器を構成している各ユニット(モニター、3D 視聴用 メガネ、3D 信号伝送ユニットなど)間の信号の伝送を無線通 信(赤外線通信など)でおこなっている 3D 映像機器をお使い の場合、その無線通信の影響によって本機のリモコンが効か なくなることがあります。そのときは 3D 通信の各ユニット の向きと距離を調節して、本機のリモコンの動作に影響がな いことを確認してください。

## その他の情報

□ 登録商標について (☞<u>88 ページ</u>)

- □ サラウンド (☞<u>89 ページ</u>)
- □ 映像信号とモニター出力の関係 (№ <u>92 <sup>^</sup></u> <u>92 <sup>^</sup></u>
   <u>ジ</u>)
- □ 用語の解説 (☞ <u>93 ページ</u>)

## 登録商標について

本製品は、次の技術を採用しています。(順不同)

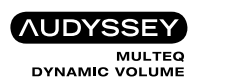

本 機は、Audyssey Laboratories™ からのライセンス契 約に基 づき製造されています。米国共同で外国特許審議中。Audyssey MultEQ<sup>®</sup>、Audyssey Dynamic EQ<sup>®</sup> および Audyssey Dynamic Volume<sup>®</sup> は、Audyssey Laboratories の登録商標です。

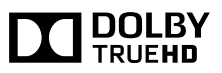

ドルビーラボラトリーズからの実施権に基づき製造されています。 "Dolby"、ドルビー、"Pro Logic"およびダブル D 記号は、ドルビー ラボラトリーズの商標です。

## 🖉 dts-нр

本機は DTS, Inc. からのライセンス契約に基づき製造されていま す。米国特許第5,956,674 号、5,974,380 号、6,226,616 号、 6,487,535 号、7,212,872 号、7,333,929 号、7,392,195 号、 7,272,567 号その他、米国内および国外特許もしくは特許出願物。 DTS-HD のロゴ、シンボル、DTS-HD は、DTS, Inc.の商標です。 DTS, Inc.© DTS, Inc.版権所有。

## HDMI

HDMI、HDMI ロゴおよび High-Definition Multimedia Interface は、HDMI Licensing, LCC の商標または登録商標です。

## サラウンド

本機に内蔵のデジタル信号処理回路のはたらきにより、プログラムソースを映画館と同じ臨場感でサラウンド再生をお楽しみいただけます。

### サウンドモードとパラメーター一覧表

この表は、各サウンドモードのときに再生できるスピーカーと、各サウンドモードのときに調節できるサラウンドパラメーターを示したものです。

#### 表の中の記号について

○ 音声を出力するチャンネル、または設定できるサラウンドパラメーターを示します。

◎ 音声を出力するチャンネルを示します。ただし、メニューの"スピーカーの構成"(2776ページ)の設定により出力するチャンネルが異なります。

|                                             | チャンネル出力       |            |                | サラウンドパラメーター(1 <u>3763 ページ</u> ) |                                 |                                                          |                                         |                                                        |
|---------------------------------------------|---------------|------------|----------------|---------------------------------|---------------------------------|----------------------------------------------------------|-----------------------------------------|--------------------------------------------------------|
| サウンドモード<br>( <i>©</i> <u>41 ページ</u> )       | フロント<br>左 / 右 | センター       | サラウンド<br>左 / 右 | サブウーハー                          | ホームシアターEQ<br>(☞ <u>63 ページ</u> ) | ラウドネス<br>マネージメント <b>*</b> 2<br>( <i>☞ <u>63 ページ</u>)</i> | ダイナミックレンジ圧縮<br>*3<br>(で <u>す63ページ</u> ) | LFE <b>*</b> 4<br>( <i>เ</i> <u>ச</u> 6 <u>3 ページ</u> ) |
| DIRECT/PURE DIRECT<br>(2 チャンネル) <b>*</b> 1  | 0             |            |                | ⊚*5                             |                                 | 0                                                        | 0                                       |                                                        |
| DIRECT/PURE DIRECT<br>(マルチチャンネル) <b>*</b> 1 | 0             | O          | O              | O                               |                                 | 0                                                        | 0                                       | 0                                                      |
| STEREO                                      | 0             |            |                | O                               |                                 | 0                                                        | 0                                       | 0                                                      |
| MPEG2 AAC                                   | 0             | O          | O              | O                               | 0                               |                                                          |                                         | 0                                                      |
| MULTI CH IN                                 | 0             | $\bigcirc$ | O              | O                               | 0                               |                                                          |                                         | 0                                                      |
| DOLBY PRO LOGIC II                          | 0             | $\bigcirc$ | O              | O                               | ⊖*6                             | 0                                                        | 0                                       |                                                        |
| DOLBY PRO LOGIC                             | 0             | $\bigcirc$ | O              | O                               | 0                               | 0                                                        | 0                                       |                                                        |
| DOLBY DIGITAL                               | 0             | $\bigcirc$ | O              | O                               | 0                               |                                                          | 0                                       | 0                                                      |
| DOLBY DIGITAL Plus                          | 0             | $\bigcirc$ | O              | O                               | 0                               |                                                          | 0                                       | 0                                                      |
| DOLBY TrueHD                                | 0             | $\bigcirc$ | O              | O                               | 0                               | 0                                                        | 0                                       | 0                                                      |
| DTS NEO:6                                   | 0             | $\bigcirc$ | O              | O                               | ○*7                             | 0                                                        | 0                                       |                                                        |
| DTS SURROUND                                | 0             | $\bigcirc$ | O              | O                               | 0                               |                                                          | 0                                       | 0                                                      |
| DTS 96/24                                   | 0             | $\bigcirc$ | O              | O                               | 0                               |                                                          | 0                                       | 0                                                      |
| DTS-HD                                      | 0             | $\bigcirc$ | O              | O                               | 0                               |                                                          | 0                                       | 0                                                      |
| DTS Express                                 | 0             | $\bigcirc$ | O              | O                               | 0                               |                                                          | 0                                       | 0                                                      |
| MULTI CH STEREO                             | 0             | $\bigcirc$ | O              | O                               |                                 | 0                                                        | 0                                       | 0                                                      |
| VIRTUAL                                     | 0             |            |                | O                               |                                 | 0                                                        | 0                                       | 0                                                      |

\*1 PURE DIRECT モードで再生中、サラウンドパラメーターは DIRECT モードと同様になります。

\*2 この項目は、Dolby TrueHD 信号を再生時に選択できます。

\*3 この項目は、Dolby Digital または DTS 信号を再生時に選択できます。

\*4 この項目は、Dolby Digital、DTS または DVD-Audio 信号を再生時に選択できます。

\*5 メニューの"サブウーハーモード"(13776ページ)の設定が、"LFE+メイン"のときに、サブウーハーから音声を出力します。

\*6 サウンドモードが"PLII Movie"のときに設定できます。

\*7 サウンドモードが"DTS NEO:6 Cinema"のときに設定できます。

サラウンド

|                                             |                              | サラウンドパラメー                      | ター(☞ <u>63ページ</u> )                   |                                 |                      |                                            |                                                  |                                                       |                    |
|---------------------------------------------|------------------------------|--------------------------------|---------------------------------------|---------------------------------|----------------------|--------------------------------------------|--------------------------------------------------|-------------------------------------------------------|--------------------|
| サウンドモード                                     | PRO                          | LOGIC II Music モート             | *のみ                                   | NEO:6 Music<br>モードのみ            | トーン<br>コントロール *8     | Au                                         | M-DAX                                            |                                                       |                    |
| (127 <u>41 ページ</u> )                        | パノラマ<br>(12 <u>〒63 ページ</u> ) | ディメンション<br>(M <u>F63 ページ</u> ) | センター幅<br>( <i>©</i> 了 <u>63 ページ</u> ) | センターイメージ<br>(© <u>〒63 ページ</u> ) | (197 <u>64 ページ</u> ) | MultEQ <sup>®</sup><br>(に <u>766 ページ</u> ) | Dynamic EQ<br><b>*</b> 10<br>(@ <u>了66 ページ</u> ) | Dynamic Volume<br>*10<br>( <i>©</i> F <u>67 ページ</u> ) | (ほ <u>65 ページ</u> ) |
| DIRECT/PURE DIRECT<br>(2 チャンネル)*1           |                              |                                |                                       |                                 |                      |                                            |                                                  |                                                       |                    |
| DIRECT/PURE DIRECT<br>(マルチチャンネル) <b>*</b> 1 |                              |                                |                                       |                                 |                      |                                            |                                                  |                                                       |                    |
| STEREO                                      |                              |                                |                                       |                                 | 0                    | 0                                          | 0                                                | 0                                                     | 0                  |
| MPEG2 AAC                                   |                              |                                |                                       |                                 | 0                    | 0                                          | 0                                                | 0                                                     |                    |
| MULTI CH IN                                 |                              |                                |                                       |                                 | 0                    | 0                                          | 0                                                | 0                                                     |                    |
| DOLBY PRO LOGIC II                          | 0                            | 0                              | 0                                     |                                 | 0                    | 0                                          | 0                                                | 0                                                     | 0                  |
| DOLBY PRO LOGIC                             | 0                            | 0                              | 0                                     |                                 | 0                    | 0                                          | 0                                                | 0                                                     | 0                  |
| DOLBY DIGITAL                               |                              |                                |                                       |                                 | 0                    | 0                                          | 0                                                | 0                                                     |                    |
| DOLBY DIGITAL Plus                          |                              |                                |                                       |                                 | 0                    | 0                                          | 0                                                | 0                                                     |                    |
| DOLBY TrueHD                                |                              |                                |                                       |                                 | 0                    | 0                                          | 0                                                | 0                                                     |                    |
| DTS NEO:6                                   |                              |                                |                                       | 0                               | 0                    | 0                                          | 0                                                | 0                                                     | 0                  |
| DTS SURROUND                                |                              |                                |                                       |                                 | 0                    | 0                                          | 0                                                | 0                                                     |                    |
| DTS 96/24                                   |                              |                                |                                       |                                 | 0                    | 0                                          | 0                                                | 0                                                     |                    |
| DTS-HD                                      |                              |                                |                                       |                                 | 0                    | 0                                          | 0                                                | 0                                                     |                    |
| DTS Express                                 |                              |                                |                                       |                                 | 0                    | 0                                          | 0                                                | 0                                                     |                    |
| MULTI CH STEREO                             |                              |                                |                                       |                                 | 0                    | 0                                          | 0                                                | 0                                                     | 0                  |
| VIRTUAL                                     |                              |                                |                                       |                                 | 0                    | 0                                          | 0                                                | 0                                                     | 0                  |

\*1 PURE DIRECT モードで再生中、サラウンドパラメーターは DIRECT モードと同様になります。

\*8 メニューの "Dynamic EQ" (2) <u>66 ページ</u>) の設定が "オン" のときは、この項目を設定できません。

\*9 入力信号のサンブリング周波数が 96kHz を超過する HD Audio の場合、このサラウンドパラメーターを設定できません。

\*10 メニューの "MultEQ<sup>®</sup>" (27<u>66 ページ</u>) の設定が "オフ" または "マニュアル EQ" のとき、この項目を設定できません。

\*11 この項目は、入力信号がアナログ、PCM 48kHz または 44.1kHz のときに設定できます。

### □入力信号の種類と対応するサウンドモード<br />

この表は、各サウンドモードのときに再生できる入力信号を示したものです。入力するソースの音声信号をご確認の上、サウンドモードを選んでください。

### 表の中の記号について

● お買い上げ時に設定されているサウンドモードを示します。

○ 選択できるサウンドモードを示します。

|                                        |     |        | 入力信号の種類とフォーマット        |                                    |                           |                                    |                |                            |                           |                        |              |                 |                          |                                |                                |                                     |                                   |                        |                      |                        |
|----------------------------------------|-----|--------|-----------------------|------------------------------------|---------------------------|------------------------------------|----------------|----------------------------|---------------------------|------------------------|--------------|-----------------|--------------------------|--------------------------------|--------------------------------|-------------------------------------|-----------------------------------|------------------------|----------------------|------------------------|
|                                        |     |        | PCN                   | PCM DTS-HD DTS DOLBY DOLBY DIGITAL |                           |                                    |                |                            |                           |                        | MPEG2 AAC    |                 |                          |                                |                                |                                     |                                   |                        |                      |                        |
| サウンドモード<br>( <i>©</i> <u>741 ページ</u> ) | ご注意 | ANALOG | PCM<br>(マルチ<br>チャンネル) | PCM<br>(2 チャン<br>ネル)               | DTS-HD<br>Master<br>Audio | DTS-HD High<br>Resolution<br>Audio | DTS<br>EXPRESS | DTS ES<br>DSCRT<br>(フラグあり) | DTS ES<br>MTRX<br>(フラグあり) | DTS<br>(5.1 チャン<br>ネル) | DTS<br>96/24 | DOLBY<br>TrueHD | DOLBY<br>DIGITAL<br>Plus | DOLBY<br>DIGITAL EX<br>(フラグあり) | DOLBY<br>DIGITAL EX<br>(フラグなし) | DOLBY<br>DIGITAL<br>(5.1 チャン<br>ネル) | DOLBY<br>DIGITAL<br>(2 チャン<br>ネル) | AAC<br>(5.1 チャン<br>ネル) | AAC<br>(2 チャン<br>ネル) | AAC<br>(1+1 チャン<br>ネル) |
| DTS SURROUND                           |     |        |                       |                                    |                           |                                    |                |                            |                           |                        |              |                 |                          |                                |                                |                                     |                                   |                        |                      |                        |
| DTS-HD MSTR                            |     |        |                       |                                    | •                         |                                    |                |                            |                           |                        |              |                 |                          |                                |                                |                                     |                                   |                        |                      |                        |
| DTS-HD HI RES                          |     |        |                       |                                    |                           | •                                  |                |                            |                           |                        |              |                 |                          |                                |                                |                                     |                                   |                        |                      |                        |
| DTS SURROUND                           |     |        |                       |                                    |                           |                                    |                | 0                          | 0                         | •                      |              |                 |                          |                                |                                |                                     |                                   |                        |                      | 1                      |
| DTS 96/24                              |     |        |                       |                                    |                           |                                    |                |                            |                           |                        | •            |                 |                          |                                |                                |                                     |                                   |                        |                      |                        |
| DTS EXPRESS                            |     |        |                       |                                    |                           |                                    | •              |                            |                           |                        |              |                 |                          |                                |                                |                                     |                                   |                        |                      | 1                      |
| DTS NEO:6 CINEMA                       |     | 0      |                       | 0                                  |                           |                                    |                |                            |                           |                        |              |                 |                          |                                |                                |                                     | 0                                 |                        | 0                    | 1                      |
| DTS NEO:6 MUSIC                        |     | 0      |                       | 0                                  |                           |                                    |                |                            |                           |                        |              |                 |                          |                                |                                |                                     | 0                                 |                        | 0                    |                        |
| DOLBY SURROUND                         |     |        |                       |                                    |                           |                                    |                |                            |                           |                        |              |                 |                          |                                |                                |                                     |                                   |                        |                      |                        |
| DOLBY TrueHD                           |     |        |                       |                                    |                           |                                    |                |                            |                           |                        |              | •               |                          |                                |                                |                                     |                                   |                        |                      |                        |
| DOLBY DIGITAL+                         |     |        |                       |                                    |                           |                                    |                |                            |                           |                        |              |                 |                          |                                |                                |                                     |                                   |                        |                      |                        |
| DOLBY DIGITAL                          |     |        |                       |                                    |                           |                                    |                |                            |                           |                        |              |                 |                          | 0                              | •                              | •                                   |                                   |                        |                      |                        |
| DOLBY PRO LOGIC II MOVIE               |     | 0      |                       | 0                                  |                           |                                    |                |                            |                           |                        |              |                 |                          |                                |                                |                                     | 0                                 |                        | 0                    |                        |
| DOLBY PRO LOGIC II MUSIC               |     | 0      |                       | 0                                  |                           |                                    |                |                            |                           |                        |              |                 |                          |                                |                                |                                     | 0                                 |                        | 0                    |                        |
| DOLBY PRO LOGIC II GAME                |     | 0      |                       | 0                                  |                           |                                    |                |                            |                           |                        |              |                 |                          |                                |                                |                                     | 0                                 |                        | 0                    | 1                      |
| DOLBY PRO LOGIC                        |     | 0      |                       | 0                                  |                           |                                    |                |                            |                           |                        |              |                 |                          |                                |                                |                                     | 0                                 |                        | 0                    |                        |
| MULTI CH IN                            | 1   |        |                       |                                    |                           |                                    |                |                            |                           |                        |              |                 |                          |                                |                                |                                     |                                   |                        |                      |                        |
| MULTI CH IN                            | 1   |        | •                     |                                    |                           |                                    |                |                            |                           |                        |              |                 |                          |                                |                                |                                     |                                   |                        |                      | 1                      |
| MPEG2 AAC                              | 1   |        |                       |                                    |                           |                                    |                |                            |                           |                        |              |                 |                          |                                |                                |                                     |                                   |                        |                      |                        |
| MPEG2 AAC                              |     |        |                       |                                    |                           |                                    |                |                            |                           |                        |              |                 |                          |                                |                                |                                     |                                   | •                      |                      |                        |
| DIRECT                                 | 1   |        |                       |                                    |                           |                                    |                |                            |                           |                        |              |                 |                          |                                |                                |                                     |                                   |                        |                      |                        |
| DIRECT                                 |     | 0      | 0                     | 0                                  | 0                         | 0                                  | 0              | 0                          | 0                         | 0                      | 0            | 0               | 0                        | 0                              | 0                              | 0                                   | 0                                 | 0                      | 0                    | 0                      |
| DSP SIMULATION                         | 1   |        |                       |                                    |                           |                                    |                |                            |                           |                        |              |                 |                          |                                |                                |                                     |                                   |                        |                      |                        |
| MULTI CH STEREO                        |     | 0      | 0                     | 0                                  | 0                         | 0                                  | 0              | 0                          | 0                         | 0                      | 0            | 0               | 0                        | 0                              | 0                              | 0                                   | 0                                 | 0                      | 0                    | 0                      |
| VIRTUAL                                |     | 0      | 0                     | 0                                  | 0                         | 0                                  | 0              | 0                          | 0                         | 0                      | 0            | 0               | 0                        | 0                              | 0                              | 0                                   | 0                                 | 0                      | 0                    | 0                      |
| STEREO                                 |     |        |                       |                                    |                           |                                    |                |                            |                           |                        |              |                 |                          |                                |                                |                                     |                                   |                        |                      |                        |
| STEREO                                 | 1   |        | 0                     |                                    | 0                         | 0                                  | 0              | 0                          | 0                         | 0                      | 0            | 0               | 0                        | 0                              | 0                              | 0                                   | 0                                 | 0                      | 0                    | 0                      |

## 映像信号とモニター出力の関係

| λ <b></b> カ    | 出力              | HDMI( : | デジタル)    | VIDEO(アナログ)       |      |  |
|----------------|-----------------|---------|----------|-------------------|------|--|
| HDMI<br>(デジタル) | VIDEO<br>(アナログ) | 映像      | メニュー     | 映像                | -E=× |  |
| ×              | ×               | ~       |          | ×                 |      |  |
| ×              | 0               |         | メニュー表示のみ | ○ <vide0></vide0> |      |  |
| 0              | ×               |         |          | ×                 | ^    |  |
| 0              | 0               |         |          | ○ <video></video> |      |  |

○:映像入力あり ×:映像入力なし ○<>:<>の中の入力信号を出力します。
 × :映像出力なし

○() :()内の映像にスーパーインポーズ

×() :()内の映像のみ出力

### ご注意

- •3D ビデオコンテンツまたはコンピューター解像度(例:VGA)の映像を再生中にメニューを 操作すると、再生中の映像がメニュー画面に切り替わります。このとき、メニューの背景に 再生映像を表示しません。
- •本機は 3D ビデオコンテンツまたはコンピューター解像度(例:VGA)の映像を再生中は、状態表示画面を表示しません。

### 用語の解説

#### Α

#### A2DP 規格

A2DPは、ケーブルの代わりに無線通信を使 用する Bluetooth の車載機器向けや AV 機器 向けに定められたプロファイルの1つです。 Adobe RGB color, Adobe YCC601 color Adobe システムズ社が定義した色空間(力 ラースペース) のことです。 従来の RGB より も広い色空間を持っているため、より鮮明で 自然な映像を表現することができます。

#### Audyssev Dynamic EQ<sup>®</sup>

Audyssey Dynamic EQ<sup>®</sup>は、人間の聴覚や 部屋の音響特性を考慮し、音量レベルを下げ た際に発生する音質の低下を防ぐ技術です。 Audyssey Dynamic EQ<sup>®</sup> は、Audyssey MultEQ<sup>®</sup> 技術と連動することによりすべて の音量レベルに対して最適なバランスの音質 をすべてのリスナーに提供します。

#### Audyssey Dynamic Volume<sup>®</sup>

Audyssey Dynamic Volume<sup>®</sup>は、テレビ や映画など再生されるコンテンツ内における 音量レベルの変化(静かな音のシーンと大きな 音のシーンの間など)をユーザーの好みの音量 設定値に自動的に調節する技術です。

また、Audyssey Dynamic Volume<sup>®</sup>は、 Audyssey Dynamic EQ<sup>®</sup>の技術をアルゴリズ ムの中に取り込むことにより音量レベルの調節 時やテレビチャンネルの切り替え時、ステレオ コンテンツからサラウンドコンテンツなどの切 り替え時でも低域特性や音質バランス、サラウ ンド効果、ダイアログの明瞭さを保っています。

#### Audyssey MultEQ<sup>®</sup>

Audyssev MultEQ<sup>®</sup>は、広いリスニングエ リア内のどのリスナーにも最適なリスニング 環境を提供する補正技術です。 Audyssey MultEQ<sup>®</sup>は、複数位置での測定

に基づいて、時間特性と周波数特性の双方を 補正すると共に、全自動でサラウンドシステ ムセットアップを実行します。

#### В

#### Bluetooth

携帯情報機器などで数 m 程度の機器間接続に 使われる短距離無線通信技術の一つです。

ノートパソコンや PDA、携帯電話などをケー ブルを使わずに接続し、音声やデータをやり とりすることができます。

#### D

### <sup>₹</sup><sup>7</sup> − <sup>7</sup> , <sup>†</sup> <sup>3</sup> <sup>−</sup> <sup>−</sup> Deep Color

HDMI がサポートしている映像技術です。通 常、RGBの各色を8ビット(256 階調)ずつ で表現するところを、10ビット(1024 階調)、 12 ビット (4096 階調)、16 ビット (65536 階調)で表現することができるため、より高 精細な色の表現を可能にします。

HDMI 接続する機器の双方が Deep Color に 対応している必要があります。

#### **Dolby Digital**

Dolby Digital は、ドルビーラボラトリーズに より開発されたマルチチャンネルデジタル信 号フォーマットです。

再生チャンネルは、フロント3チャンネル (FL、FR、C)とサラウンド2チャンネル(SL、 SR)、低音域専用の LFE チャンネルの合計 5.1 チャンネルで構成されています。

このため、チャンネル間のクロストークもな く、音の遠近感、移動感、定位感など立体感 のある音場をリアルに再現することができま す。AV ルームでの映画ソフト再生において も、リアルで圧倒的な臨場感を生み出します。

#### **Dolby Digital Plus**

Dolby Digital Plus は、Dolby Digital を改良 した信号フォーマットで、最大 7.1 チャンネ ルのデジタルディスクリート音声対応ととも に、データビットレートに余裕を持たせるこ とにより音質の向上が図られています。従来 の Dolby Digital に対して上位互換であるた め、ソース信号や再生機器の状況に応じて、 より柔軟性の高い運用が可能となっています。

#### Dolby Pro Logic II

Dolby Pro Logic II は、ドルビーラボラト リーズにより開発されたマトリクスデコード スクリートサラウンド音声フォーマットです。 技術です。

CD のような通常の音楽は5 チャンネルの信 号にエンコードし、優れた立体音域効果を発 揮します。

サラウンドチャンネルはステレオ化、フルバ DTS-HD ンド化(周波数特性 20Hz~20kHz 以上)し、 あらゆるステレオ音源を臨場感豊かな立体音 像でお楽しみいただけます。

#### Dolby TrueHD

Dolby TrueHD は、ドルビーラボラトリーズ の高精細音声技術で、ロスレス符号化技術を 用いることによりマスター音声の忠実な再現 を可能としています。

このフォーマットはサンプリング周波数 96kHz/24bit では最大8 チャンネル、サンプ リング周波数 192kHz/24bit では最大6 チャ ンネルの音声に対応しており、特に音質を重視 したアプリケーションに採用されています。

#### DTS

Digital Theater System の略で、DTS 社が開 発した、デジタル音声システムです。DTS 対 応アンプなどと接続して再生すると、映画館 のような正確な音場定位と臨場感のある音響 効果が得られます。

#### DTS 96/24

DTS 96/24 は、DVD-Video トでサンプリン グ周波数 96kHz/量子化ビット数 24bitの 高音質再生を可能としたデジタル音声フォー マットです。チャンネル数は5.1 チャンネル となります。

#### DTS Digital Surround

DTS™ Digital Surround は、DTS 社の標準デ ジタルサラウンドフォーマットで、サンプリン グ周波数が 44.1kHz または 48kHz、再生チャ ンネル数が最大 5.1 チャンネルのデジタルディ

#### DTS Express

DTS Express は、最大 5.1 チャンネルの 24kbps~256kbps までのロービットレート をサポートする音声フォーマットです。

ブルーレイディスクのオプション音声として 採用された、従来の DTS をさらに高音質・ 高機能化したデジタル音声技術です。多チャ ンネル、高データ転送速度、高サンプリング 周波数や、ロスレス・オーディオ再生をサポー トしています。ブルーレイディスクでは、最 大 7.1 チャンネルまで対応しています。

#### **DTS-HD High Resolution Audio**

DTS-HD High Resolution Audio は、従来 のDTS、DTS-ES、DTS 96/24 フォーマット を改良した信号フォーマットで、サンプリン グ周波数の 96kHz/48kHz 対応に加えて最大 7.1 チャンネルのデジタルディスクリート音声 に対応しています。余裕あるデータビットレー トによって高音質化を図るとともに、従来の DTS デジタルサラウンド 5.1 チャンネルの データも含むため従来製品との完全な互換性 を有しています。

#### **DTS-HD Master Audio**

DTS-HD Master Audio は、DTS 社のロス レス音声フォーマットで、サンプリング周波 数 96kHz/24bit では最大 8 チャンネル、サ ンプリング周波数 192kHz/24bit では最大 6 チャンネルに対応しています。また、従来 の DTS デジタルサラウンド 5.1 チャンネルの データも含むため従来製品との完全な互換件 「MPEG-1 Audio」、「MPEG-2 Audio」、 を有しています。

#### DTS NEO:6<sup>™</sup> Surround

DTS NEO:6™は、2 チャンネルソースを 6.1 チャンネルのサラウンド再牛するマトリクス デコード技術です。映画再生に適した"DTS NEO:6 Cinema"と、音楽再生に適した"DTS NEO:6 Music"があります。

#### н

#### HDCP

機器間でデジタル信号を送受信する際に、信 号を暗号化し、コンテンツが不正にコピーさ れるのを防止する著作権保護技術の1つです。 HDMI

High-Definition Multimedia Interface の略 で、テレビやアンプなどと接続できる AV 用 のデジタルインターフェースです。映像信号 と音声信号を1本のケーブルで接続できます。

L

LFE

Low Frequency Effect の略で、低音部の効 果音を強調するための出力チャンネルです。 20Hz~120Hzの重低音を出力することで、サ ラウンド音声に迫力を加えることができます。

#### Μ

#### MP3 (MPEG Audio Laver-3)

音声データ圧縮方式の1つで、国際的な標準 規格です。映像圧縮方式の「MPEG-1」に採用 されています。音楽 CD 並の音質を保ったま まデータ量を約1/11に圧縮できます。

#### MPEG (Moving Picture Experts Group), MPEG-2, MPEG-4

デジタル圧縮形式として映像や音声を符号化 するために使用される規格群の名前です。ビ デオの規格には、「MPEG-1 Video」、「MPEG-2 Video I, [MPEG-4 Visual], [MPEG-4 AVC | などがあります。音声の規格には、 「MPEG-4 AAC などがあります。

#### MPEG-2 AAC

MPEG-2 AAC (Advanced Audio Coding) は、MPEG(Moving Picture Experts Group)により開発されたマルチチャンネル音 声フォーマットです。

高音質・高圧縮率を確保できることが特長です。 MPEG-2 AAC により地上デジタル放送や BSデジタル放送などで配信される高音質音 楽番組やマルチチャンネル音声の映画など、 臨場感あふれるサラウンド再生が楽しめます。

#### 【米国におけるパテントナンバー】

| 08/937,950 | 5,579,430  | 5,299,238  |
|------------|------------|------------|
| 5848391    | 08/678,666 | 5,299,239  |
| 5,291,557  | 98/03037   | 5,299,240  |
| 5,451,954  | 97/02875   | 5,197,087  |
| 5 400 433  | 97/02874   | 5,490,170  |
| 5,222,189  | 98/03036   | 5,264,846  |
| 5,357,594  | 5,227,788  | 5,268,685  |
| 5 752 225  | 5,285,498  | 5,375,189  |
| 5,394,473  | 5,481,614  | 5,581,654  |
| 5,583,962  | 5,592,584  | 05-183,988 |
| 5,274,740  | 5,781,888  | 5,548,574  |
| 5,633,981  | 08/039,478 | 08/506,729 |
| 5 297 236  | 08/211,547 | 08/576,495 |
| 4,914,701  | 5,703,999  | 5,717,821  |
| 5,235,671  | 08/557,046 | 08/392,756 |
| 07/640,550 | 08/894,844 |            |
|            |            |            |

### S

### sYCC601 color

"x.v.Color" 同様、これらのカラースペースは、 従来の RGB よりも広い色空間を定義します。

### W

#### WMA(Windows Media Audio)

米国 Microsoft Corporation によって開発 された音声圧縮技術です。

WMA データは、Windows Media<sup>®</sup> Player Ver.7, 7.1, Windows Media<sup>®</sup> Player for Windows<sup>®</sup> XP、または Windows Media<sup>®</sup> Player 9 Series を使用してエンコード(符号 化)することができます。

WMA ファイルは、米国 Microsoft Corporation より認証を受けたアプリケー ションを使用してエンコードしてください。 もし、認証されていないアプリケーションを 使用すると、正しく動作しないことがありま す。

### Х

#### x.v.Color

色の表現がより正確になり、自然で生き生き とした映像を表現することが可能になります。 "x.v.Color"はソニーの登録商標です。

#### あ行

#### オートリップシンク

オートリップシンク機能対応のテレビと接続 すると、映像と音声のずれを自動的に補正し ます。

### さ行 サンプリング周波数

サンプリングとは、音の波(アナログ信号)を 一定時間の間隔で刻み、刻まれた波の高さを 数値化(デジタル信号化)することです。 1秒間に刻む回数をサンプリング周波数とい い、この数値が大きいほど原音に近い音を再 現できます。

#### スピーカーインピーダンス

交流抵抗値のことでΩ(オーム)という単位で あらわします。この値が小さいほど大きな電 力が得られます。

#### ダイナミックレンジ

た行

機器が出すノイズに埋もれてしまわない最小 音と、音割れしない最大音との音量差のこと です。

#### ダウンミックス

サラウンド音声のチャンネル数を、より少な いチャンネル数に変換して再生する機能です。

### は行

#### プログレッシブ(順次走査)

映像の1フレームを1つの画像として表示す る映像信号の走杳方式です。インターレース 方式に比べ画像のちらつきやにじみが少ない 映像を再生できます。

#### ペアリング

ペアリングとは、2 台の Bluetooth デバイス の接続設定に必要な操作です。ペアリングを おこなうことによって、Bluetooth 機器同十が 互いにアクセスできるようになります。

#### 保護回路

何らかの原因で過負荷や過電圧、高温状態な どの異常が起きたときに、電源内部の部品が 破損するのを防止する機能です。

本機では、異常発生時には電源表示が点滅し、 スタンバイ状態になります。

## 故障かな?と思ったら

#### 🗅 各接続は正しいですか

### 🗅 取扱説明書に従って正しく操作していますか

### □ スピーカーやプレーヤーは正しく動作していますか

本機が正しく動作しないときは、次の表に従ってチェックしてみてください。 なお、この表の各項にも該当しない場合は本機の故障とも考えられますので、お買い上げの販 売店にご相談ください。もし、お買い上げの販売店でおわかりにならない場合は、当社のお客 様相談センターまたはお近くの修理相談窓口にご連絡ください。

#### 【共通】

| 症状                                                              | 原因/対策                                                                                                    | 関連ページ                  |
|-----------------------------------------------------------------|----------------------------------------------------------------------------------------------------|------------------------|
| 電源が入らない。<br>または、入れてもす<br>ぐに切れる。                                 | <ul> <li>コンセントへの電源プラグの差し込みを点検してください。</li> <li>保護回路がはたらいています。このような場合、一度電源プラグをコンセントから抜き、5~10秒後に再びコンセントに差し込んでください。</li> </ul>                                                                            | <u>31</u><br>94        |
| 電源が自動的にスタ<br>ンバイに切り替わる。                                         | <ul> <li>スリープタイマーが設定されています。再度電源を入れるか、スリープタイマーの設定を変更してください。</li> <li>操作がない状態で一定時間が経過すると、"オートスタンパイ"が作動します。"オートスタンパイ"を無効にするには、メニューの<br/>"オートスタンパイ"を"オフ"に設定してください。</li> </ul>                             | <u>54</u><br><u>80</u> |
| ディスプレイの表示<br>が消える。                                              | <ul> <li>メニューの"ディスプレイ"を"消灯"以外の設定にしてください。</li> </ul>                                                                                                    | <u>80</u>              |
| 本機を使用中に突然<br>電源が切れ、電源表<br>示が約2秒間隔で、<br>赤色に点滅してい                 | <ul> <li>・機器内部の温度上昇により、保護回路がはたらいています。一度<br/>電源を切って、本体の温度が十分下がってから、電源を入れ直し<br/>てください。</li> <li>・本機を風通しの良い場所に設置し直してください。</li> </ul>                                                                     | -                      |
| ☆。<br>本機を使用中に突然<br>電源が切れ、電源表<br>示が約 0.5 秒間隔<br>で、赤色に点滅して<br>いる。 | <ul> <li>指定されたインピーダンスのスピーカーを使用してください。</li> <li>スピーカーケーブルの芯線どうしが接触したり、芯線が端子から<br/>外れたりして、芯線が本機のリアパネルに接触したため、保護回<br/>路がはたらいています。電源コードを抜き、芯線をしっかりとよ<br/>じり直すか、端末処理をするなどしたあとで、接続し直してくだ<br/>さい。</li> </ul> | <u>48</u><br><u>48</u> |
| 電源を入れても、電<br>源表示が約 0.5 秒間<br>隔で、赤色に点滅し<br>ている。                  | <ul> <li>本機のアンプ回路が故障しています。電源を切り、当社の修理相<br/>該窓口までご連絡ください。</li> </ul>                                                                                                    | -                      |
| 本機が正しく動作し<br>ない。                                                | <ul> <li>マイコンを初期化してください。</li> </ul>                                                                                                    | <u>97</u>              |

#### [HDMI]

| 症状                                                                                                    | 原因/対策                                                                                                    | 関連ページ                                   |
|----------------------------------------------------------------------------------------------------|----------------------------------------------------------------------------------------------------|-----------------------------------------|
| HDMI で接続したと<br>きに、音声が出力さ<br>れない。                                                                                    | <ul> <li>HDMI 端子の接続を確認してください。</li> <li>HDMI の音声信号をスピーカーから出力するときは、メニューの<br/>"HDMI 音声出力"の設定を "AV アンプ" に設定してください。</li> </ul>                                                           | <u>13</u><br><u>69</u>                  |
|                                                                                                    | <ul> <li>HDMIの音声信号をテレビから出力するときは、メニューの<br/>"HDMI音声出力"の設定を"TV"に設定してください。</li> </ul>                                                                                                   | <u>69</u>                               |
| HDMI で接続したと<br>きに、映像が映らな<br>い。                                                                                      | <ul> <li>HDMI 端子の接続を確認してください。</li> <li>接続した HDMI 端子に合わせて、入力ソースを設定してください。</li> <li>テレビが著作権保護 (HDCP) に対応しているか確認してください。</li> <li>HDCP に対応していない機器を接続した場合、映像が正しく出力<br/>されません。</li> </ul> | <u>13</u><br><u>13, 31</u><br><u>14</u> |
| HDMI コントロール<br>対応機器に次の操作<br>をすると、本機も同<br>じ動作をする。<br>・電源のオン / オフ<br>・音声を出力する機<br>器の切り替え<br>・音量の調節<br>・入力ソースの切り替<br>え | <ul> <li>メニューの"HDMI コントロール"を"オフ"に設定してください。<br/>また、本機の電源オフを HDMI コントロール対応機器と連動させない場合は、メニューの"パワーオフコントロール"を"オフ"に設定してください。</li> </ul>                                                   | <u>53</u> , <u>69</u>                   |

#### 【映像】

| 症状                 | 原因/対策                                                                                                   | 関連ページ         |
|--------------------|----------------------------------------------------------------------------------------------------|---------------|
| 映像が映らない。           | <ul> <li>本機の映像出力端子とテレビの入力端子の接続を確認してください。</li> </ul>                                                     | <u>12, 16</u> |
|                    | <ul> <li>本機に接続したテレビの入力端子と入力設定を合わせてください。</li> </ul>                                                      | -             |
| メニュー画面が表示<br>されない。 | <ul> <li>メニュー画面は本機と HDMI 接続しているテレビのみに表示します。本機とテレビを他の映像出力端子で接続している場合は、本体のディスプレイを見ながら操作してください。</li> </ul> | _             |

| 【音声】                                                          |                                                                                                    |                                                                               |                                         |
|---------------------------------------------------------------|----------------------------------------------------------------------------------------------------|-------------------------------------------------------------------------------|-----------------------------------------|
| 症状                                                            | 原因/対策                                                                                                    | 関連ペー                                                                          | ・ジ                                      |
| 音が出ない。                                                        | <ul> <li>すべての機器の接続を確認してください。</li> </ul>                                                                                                    | <u>12</u> , <u>13</u> ,<br><u>17</u> , <u>18</u> ,<br><u>20</u> , <u>21</u> , | <u>16</u> ,<br><u>19</u> ,<br><u>22</u> |
|                                                               | <ul> <li>スピーカーの接続とスピーカー構成の設定を確認してください。</li> <li>音声の接続をしている機器の電源が入っているか確認してください。</li> </ul>                                                        | <u>49</u> 、 <u>50</u> 、<br>-                                                  | <u>51</u>                               |
|                                                               | <ul> <li>●主音量を適切な大きさに調節してください。</li> <li>●ミューティング(消音)モードを解除してください。</li> </ul>                                                                      | <u>32</u><br>32                                                               |                                         |
|                                                               | <ul> <li>再生機器との接続を確認し、適切な入力ソースを選んでください。</li> <li>デジタル入力端子を割り当てた端子と入力モードを合わせてください。</li> </ul>                                                      | <u>31</u><br>73                                                               |                                         |
|                                                               | <ul> <li>本機の PHONES 端子からヘッドホンのプラグを取り外してください。ヘッドホンのプラグを挿入していると、スピーカー端子から音が出なくなります。</li> </ul>                                                      | <u>83</u>                                                                     |                                         |
| 音量が上がらない。                                                     | <ul> <li>・音量の上限値が低く設定されています。メニューの"音量の上限"<br/>で上限値を設定してください。</li> <li>・本機の出力端子に接続している外部機器の電源が切れている可能</li> </ul>                                    | <u>65</u><br>_                                                                |                                         |
|                                                               | 性があります。接続している外部機器の電源を確認してください。                                                                                                    |                                                                               |                                         |
| サラウンドスピー<br>カーから音が出ない。                                        | <ul> <li>SURROUND 端子にサラウンドスピーカーを接続しているか確認<br/>してください。</li> </ul>                                                                                  | -                                                                             |                                         |
| サブウーハーから音<br>が出ない。                                            | <ul> <li>サブウーハーの接続を確認してください。</li> <li>サブウーハーの電源を入れてください。</li> </ul>                                                                               | <u>49</u> , <u>50</u> ,<br>-                                                  | <u>51</u>                               |
|                                                               | <ul> <li>・メニューの"スピーカーの構成" ⇔"サブウーハー"を"有り" に設定<br/>してください。</li> </ul>                                                                               | <u>76</u>                                                                     |                                         |
|                                                               | <ul> <li>メニューの"スピーカーの構成" ⇔"フロント" と"センター"の設定<br/>が"大"で、なおかつ"サブウーハーモード"の設定が"LFE"の場合<br/>は、入力信号やサウンドモードによってサブウーハーから音声が<br/>出力されない場合があります。</li> </ul> | <u>76</u>                                                                     |                                         |
| DTS 音声が出力され<br>ない。                                            | <ul> <li>メニューの"デコードモード" を"オート" または"DTS" にしてください。</li> </ul>                                                                                       | <u>74</u>                                                                     |                                         |
| Dolby TrueHD、<br>DTS-HD、Dolby<br>Digital Plus の音声<br>が出力されない。 | ● HDMI で接続してください。                                                                                                    | <u>13</u>                                                                     |                                         |

| 症状                                                                                                    | 原因/対策                                                                                                    | 関連ページ                     |
|----------------------------------------------------------------------------------------------------|----------------------------------------------------------------------------------------------------|---------------------------|
| Dolby PLII モード<br>や DTS NEO:6 モー<br>ドが選択できない。                                                                                        | <ul> <li>・メニューの"スピーカーの構成" ⇔"センター"または"サラウンド"<br/>を"無し"以外に設定しているか確認してください。スピーカーシ<br/>ステムが 2.0/2.1 チャンネルの場合は選択できません。</li> <li>・ヘッドホン使用時は、Dolby PLII または DTS NEO:6 を選択でき<br/>ません。</li> </ul>                                   | <u>76</u><br>-            |
| Audyssey<br>MultEQ <sup>®</sup> 、<br>Audyssey Dynamic<br>EQ <sup>®</sup> および<br>Audyssey Dynamic<br>Volume <sup>®</sup> が選択で<br>きない。 | <ul> <li>サウンドモードを"DIRECT" または"PURE DIRECT" 以外に切り<br/>替えてください。</li> <li>ヘッドホン使用時は、Audyssey MultEQ<sup>®</sup>、Audyssey Dynamic<br/>EQ<sup>®</sup> および Audyssey Dynamic Volume<sup>®</sup>を選択できません。</li> </ul>               | <u>41, 42</u><br>-        |
| Audyssey<br>Dynamic EQ <sup>®</sup> お<br>よび Audyssey<br>Dynamic Volume <sup>®</sup><br>が選択できない。                                      | • Audyssey <sup>®</sup> セットアップを実行してください。                                                                                                    | <u>24</u>                 |
| "M-DAX"が選択で<br>きない。                                                                                                    | <ul> <li>アナログ信号またはPCM 信号(サンプリング周波数 =44.1/48kHz)<br/>が入力されているか確認してください。Dolby Digital や DTS サラ<br/>ウンドなどのマルチチャンネル信号の再生は"M-DAX"を使用するこ<br/>とができません。</li> <li>サウンドモードを "DIRECT" または "PURE DIRECT" 以外に切り<br/>替えてください。</li> </ul> | <u>65</u><br><u>41,42</u> |

### 【FM/AM チューナー】

| 症状        | 原因/対策                                   | 関連ページ     |
|-----------|-----------------------------------------|-----------|
| 受信できない。また | <ul> <li>アンテナの向きや位置を変えてください。</li> </ul> | <u>21</u> |
| は、雑音や歪みが多 | ●本機から AM ループアンテナを離してください。               | <u>21</u> |
| い。        | ●FM 屋外アンテナを使用してください。                    | <u>21</u> |
|           | ●アンテナと他の接続ケーブルを離してください。                 | <u>21</u> |

### [M-XPort]

| 症状                                           | 原因/対策                                                           | 関連ページ           |
|----------------------------------------------|-----------------------------------------------------------------|-----------------|
| ワイヤレスレシー<br>パー(RX101)を接続<br>時、音声が出力され<br>ない。 | ● Bluetooth 機器とワイヤレスレシーバー(RX101)の間で、正し<br>くペアリングされているか確認してください。 | <u>22、93、94</u> |

### 【リモコン】

| 症状                     | 原因/対策                                                                                                    | 関連ページ                               |
|------------------------|----------------------------------------------------------------------------------------------------|-------------------------------------|
| リモコンを操作して<br>も、正しく動作しな | <ul> <li>・乾電池が消耗しています。新しい乾電池と交換してください。</li> <li>・リモコンは、本機から約7mおよび30°以内の範囲で操作してく</li> </ul>                                                           | <u>87</u><br><u>87</u>              |
| (1 <sub>0</sub>        | ださい。<br>• 本機とリモコンの間の障害物を取り除いてください。<br>• 乾電池の ⊕ と ⊖ を正しくセットしてください。<br>• 本機のリモコン受光部に強い光(直射日光、インバーター式蛍光灯<br>の光など)があたっています。受光部に強い光があたらない場所に<br>設置してください。 | <u>87</u><br><u>87</u><br><u>87</u> |

## マイコンの初期化

表示が正しくない場合や操作ができない場合などにおこないます。 マイコンを初期化すると、各種設定内容がすべてお買い上げ時の設定になります。

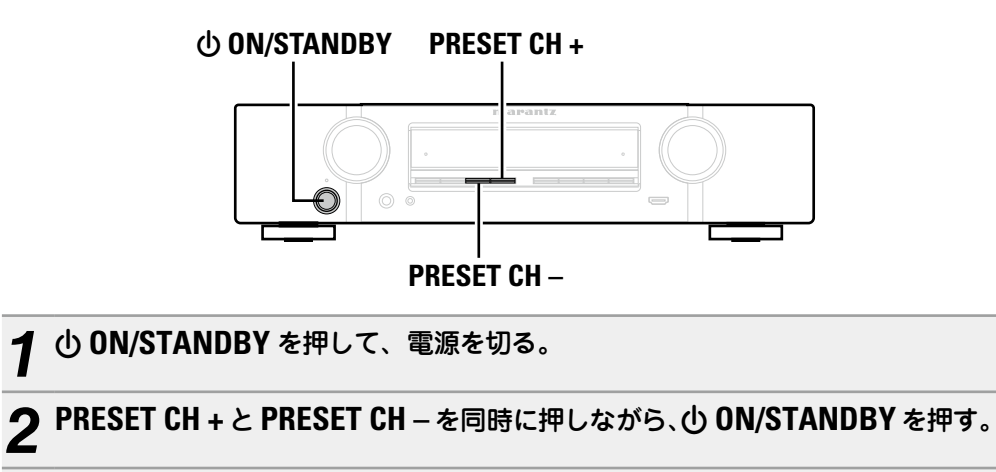

3 ディスプレイの表示が約1秒間隔で点滅したら、2つのボタンから指を離す。

ø

1

手順3でディスプレイの表示が約1秒間隔で点滅しない場合は、手順1からやり直してくださ い。

## 保証と修理について

### □保証書について

この製品には保証書が添付されております。 保証書は、必ず「販売店名・購入日」などの 記入を確かめて販売店から受け取っていた だき、内容をよくお読みの上、大切に保管 してください。

#### 保証期間はご購入日から1年間です。

### 保証期間中の修理

保証書の記載内容に基づいて修理させていた だきます。 詳しくは保証書をご覧ください。

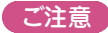

保証書が添付されない場合は、有料修理にな りますので、ご注意ください。

### 保証期間経過後の修理

修理によって機能が維持できる場合は、お客 様のご要望により、有料修理致します。 有料修理の料金については、「製品のご相談と 修理・サービス窓口のご案内」に記載の、お近 くの修理相談窓口へお問い合わせください。

### □修理を依頼されるとき

### 修理を依頼される前に

- 取扱説明書の「故障かな?と思ったら」の項 目をご確認ください。
- 正しい操作をしていただけずに修理を依頼さ れる場合がありますので、この取扱説明書を お読みいただき、お調べください。

### 修理を依頼されるとき

- 添付の「製品のご相談と修理・サービス窓口 のご案内1に記載の、お近くの修理相談窓口 へご相談ください。
- ●修理を依頼されるときのために、 梱包材は保 存しておくことをおすすめします。

### □依頼の際に

### 連絡していただきたい内容

- お名前、ご住所、お電話番号
- ●製品名…… 取扱説明書の表紙に表示して います。
- ●製造番号…保証書と製品背面に表示して います。
- できるだけ詳しい故障または異常の内容

### □補修部品の保有期間

本機の補修用性能部品の保有期間は、製造 打ち切り後8年です。

### □お客様の個人情報の保護について

- お客様にご記入いただいた保証書の控え は、保証期間内のサービス活動およびその 後の安全点検活動のために記載内容を利用 させていただく場合がございますので、あ らかじめご了承ください。
- この商品に添付されている保証書によっ て、保証書を発行している者(保証責任者) およびそれ以外の事業者に対するお客様の 法律上の権利を制限するものではありませ ho

## 主な仕様

| 🗆 オーディオ部          |                                        | 🗅 チューナー部                                   |                              |
|-------------------|----------------------------------------|--------------------------------------------|------------------------------|
| • パワーアンプ部         |                                        | ● FM 部                                     |                              |
| 定格出力:             | フロント:                                  | 受信周波数範囲:                                   | 76.0MHz ~ 90.0MHz            |
|                   | 50W+50W(負荷 8 Ω、20Hz~20kHz T.H.D 0.08%) | 実用感度:                                      | 1.2 μ V(12.8dBf)             |
|                   | センター:                                  | S/N比:                                      | モ ノ:70dB(IHF-A、DIRECT モード時)  |
|                   | 50W(負荷8Ω,20Hz~20kHz T.H.D 0.08%)       |                                            | ステレオ:67dB(IHF-A、DIRECT モード時) |
|                   | サラウンド:                                 | ひずみ率                                       | モ ノ:0.7%(1kHz、100% 変調時)      |
|                   | 50W+50W(負荷 8 Ω、20Hz~20kHz T.H.D 0.08%) |                                            | ステレオ:1.0%(1kHz、90% 変調時)      |
| 実用最大出力:           | フロント:                                  | • AM 部                                     |                              |
|                   | 80W+80W(負荷 6 Ω、1kHz T.H.D 10% JEITA)   | 受信周波数範囲:                                   | 522kHz~1629kHz               |
|                   | センター:                                  | 実用感度:                                      | 18 μ V                       |
|                   | 80W(負荷 6 Ω、1kHz T.H.D 10% JEITA)       | - <b>///</b>                               |                              |
|                   | サラウンド:                                 |                                            |                              |
|                   | 80W+80W(負荷 6 Ω、1kHz T.H.D 10% JEITA)   | 電源:                                        | AC 100V, 50/60Hz             |
| 出力端子:             | 6~8Ω                                   | 消費電力:                                      | 180W(電気用品安全法による)             |
| • アナログ部           |                                        | スタンバイ時の消費電力:                               | 0.2W                         |
| 入力感度 / 入力インピーダンス: | 130 mV/47 k Ω                          | CEC スタンパイ時の消費電力:                           | 0.5W                         |
| 周波数特性:            | 10Hz~100kHz:+1、-3dB(DIRECT モード時)       | *、IFITA:(社)雷子情報技術産業協会(略称:,IFITA)が制定した規格です。 |                              |
| S/N 比:            | 98dB(IHF-A、DIRECT モード時)                |                                            |                              |
|                   |                                        |                                            |                              |
| □ ヒナオ部            |                                        |                                            |                              |
| 。博進レビナポマ          |                                        |                                            |                              |

### 

| • 標準ビデオ端子         |                     |
|-------------------|---------------------|
| 入出力レベル / インピーダンス: | 1Vp-p.75 Ω          |
| 周波数特性:            | 5Hz~10MHz : 0, -3dB |

| <ul> <li>仕様および外観は改良のため、予告なく変更することがあります。</li> </ul>      | <ul> <li>本機は国内仕様です。</li> <li>必ず AC 100V のコンセントに電</li> </ul> |
|---------------------------------------------------------|-------------------------------------------------------------|
| <ul> <li>本機を使用できるのは日本国内のみで、外国で<br/>は使用できません。</li> </ul> | 源プラグを差し込んでご使用くださ<br>い。AC 100V 以外の電源には絶対<br>に接続しないでください。     |

### 索引

#### ☞ 数字

| 2.1 | チャンネル・・・・・                             | 50 |
|-----|----------------------------------------|----|
| 3D. | ······································ | 14 |
| 5.1 | チャンネル                                  | 49 |

### 🕝 🗛

| A2DP 22                              | , 93  |
|--------------------------------------|-------|
| Adobe RGB color, Adobe YCC601 color  | 93    |
| AM 室内アンテナ                            | ··21  |
| ARC                                  | 11    |
| Audyssey                             | 66    |
| Audyssey Dynamic EQ®                 | i, 93 |
| Audyssey Dynamic Volume <sup>®</sup> | , 93  |
| Audyssey MultEQ® XT                  | i, 93 |
| Audyssey <sup>®</sup> セットアップ         | ··24  |
|                                      |       |

### 🕼 B

| Bluetooth | 22、 | 93 |
|-----------|-----|----|
|-----------|-----|----|

### 🕼 C

| Content | Туре | 14 |
|---------|------|----|
|---------|------|----|

### 🕼 D

| Deep Color                     |
|--------------------------------|
| Dolby                          |
| Dolby Digital45,93             |
| Dolby Digital Plus45,93        |
| Dolby Pro Logic 45             |
| Dolby Pro Logic II45,93        |
| Dolby TrueHD45,93              |
| DTS93                          |
| DTS 96/2445,93                 |
| DTS Digital Surround93         |
| DTS Express                    |
| DTS-HD45,93                    |
| DTS-HD High Resolution Audio93 |
| DTS-HD Master Audio94          |
| DTS NEO:6™ Surround45,94       |
| Dynamic EQ66                   |
| Dynamic Volume67               |
|                                |

#### 🐨 F

| FM/AM.                                        | 33 |
|-----------------------------------------------|----|
| FM 室内アンテナ・・・・・・・・・・・・・・・・・・・・・・・・・・・・・・・・・・・・ | 21 |

### *©*₽ **H**

| HDCP        |  |
|-------------|--|
| HDMI        |  |
| HDMI 音声出力   |  |
| HDMI コントロール |  |
| HDMI 設定     |  |
| r L         |  |

| LFE 63, 94             |
|------------------------|
| © M                    |
| M-DAX                  |
| MP3 94                 |
| MPEG 94                |
| MultEQ <sup>®</sup> XT |
| © <b>r</b> S           |
| sYCC601 color94        |
| © <b>₽</b> T           |
| TV フォーマット              |
| © ₩                    |
| WMA94                  |

| CT X        |  |
|-------------|--|
| x.v.Color94 |  |
| 12 い        |  |

| イコライザーの調節 |  |
|-----------|--|
| 一般        |  |

### ぼえ

エラーメッセージについて 

### r 🖉 🕈

| オーディオ          | 62, 70 |
|----------------|--------|
| オーディオディレイ・・・・・ |        |
| オーディオ入力端子の選択   |        |
| オートスタンバイ       |        |
| オートプリセット       |        |
| オートリップシンク・・・・・ | 69, 94 |
| 音量             | 65, 69 |
| 音量の上限          |        |
| 音量の表示          |        |
|                |        |

| カーブコピー     |
|------------|
| r き        |
| 距離         |
| r <b>〈</b> |
| クロスオーバー周波数 |

### ぼけ

ぼか

| ケーブル                                          |   |
|-----------------------------------------------|---|
| HDMI ケーブル・・・・・・・・・・・・・・・・・・・・・・・・・・・・・・・・・・・・ |   |
| オーディオケーブル・・・・・・・・・・                           |   |
| サブウーハーケーブル・・・・・・・・・                           |   |
| スピーカーケーブル                                     |   |
| 同軸デジタルケーブル・・・・・・・・・                           |   |
| 光伝送ケーブル・・・・・・・・・・・・・・・・・・・・・・・・・・・・・・・・・・・・   |   |
| ビデオケーブル・・・・・・・・・・・・・・・・・・・・・・・・・・・・・・・・・・・・   |   |
| 結露                                            | 5 |
| 言語                                            |   |
| _                                             |   |
| <b>宿</b> こ                                    |   |

### E 高

| 高音           |  |
|--------------|--|
| 故障かな?と思ったら95 |  |

### (す) さ

#### 雷し

| 主音量を調節する                                 |        |
|------------------------------------------|--------|
| 使用ソースの選択                                 | 73     |
| 情報                                       | 70, 81 |
| オーディオ・・・・・・・・・・・・・・・・・・・・・・・・・・・・・・・・・・・ |        |
| 現在の設定                                    |        |
| ビデオ・・・・・・                                |        |
| 情報の表示                                    | 70     |

### **ぼす**

| スタンバイ時の HDMI 入力    |
|--------------------|
| スピーカー              |
| 接続                 |
| 設置                 |
| 設定                 |
| スピーカーインピーダンス 48、94 |
| スピーカーの構成           |
| スピーカーの選択方法         |
| スリープタイマー           |
|                    |

#### ಡ್ ಕ 按結

| 按統                                                |       |
|---------------------------------------------------|-------|
| CD プレーヤー                                          |       |
| DVD プレーヤー・・・・・・・・・・・・・・・・・・・・・・・・・・・・・・・・・・・      | 13、18 |
| FM/AM.                                            | 21    |
| HDMI                                              |       |
| 衛星チューナー・・・・・・・・・・・・・・・・・・・・・・・・・・・・・・・・・・・        | 17    |
| ケーブルテレビチューナー                                      |       |
| ゲーム機                                              | 13    |
| スピーカー                                             |       |
| セットトップボックス                                        | 13、17 |
| テレビ                                               | 12,16 |
| 電源⊐−ド・・・・・                                        | 23    |
| ビデオカメラ・・・・・・・・・・・・・・・・・・・・・・・・・・・・・・・・・・・・        | 13    |
| ブルーレイディスクプレーヤー・・・・・・・・・・・・・・・・・・・・・・・・・・・・・・・・・・・ | 13、19 |
| メディアプレーヤー・・・・・・・・・・・・・・・・・・・・・・・・・・・・・・・・・・・      | 13    |
| ワイヤレスレシーバー・・・・・・・・・・・・・・・・・・・・・・・・・・・・・・・・・・・     |       |
| セットアップロック                                         |       |
| センターイメージ                                          | 63    |
| センター幅                                             |       |
| দ্বে <b>そ</b>                                     |       |
|                                                   |       |

### ぼた

| ダイアローグ・・・・・                                   | · 64 |
|-----------------------------------------------|------|
| ダイアローグリベル・・・・・・・・・・・・・・・・・・・・・・・・・・・・・・・・・・・・ | · 6/ |
| ダイナミックレンバ                                     | . a, |
| メーテニックレック<br>ダイナミック  ハバ! 江線                   | .6   |
|                                               | . 20 |
| ダイレクトテューニング                                   | . 3: |
| ダワノミックス                                       | · 92 |

#### 雪ち

| $J \perp = 2 J \cup [1]$ $34$ | チューニングモード |  | 34 |
|-------------------------------|-----------|--|----|
|-------------------------------|-----------|--|----|

### ল্ব ব

| 低音                                        | 64, 76 |
|-------------------------------------------|--------|
| ディスプレイ・・・・                                |        |
| ディメンション・・・・・                              |        |
| デコードモード・・・・・・・・・・・・・・・・・・・・・・・・・・・・・・・・・・ | 74     |
| デジタルオーディオ端子の割り当て                          |        |
| デュアルバックアップメモリー機能                          |        |
| 電源オン時の音量                                  |        |

### দ্ব ১

| 登録商標      | 88 |
|-----------|----|
| トーンコントロール | 64 |

### ぽに

| 入力信号      |    |
|-----------|----|
| 入力ソース     | 71 |
| 入力ソース名の変更 | 73 |
| 入力ソースを選ぶ  |    |
| 入力モード     | 73 |

### (す)は

| パーソナルメモリープラス機能 | 57 |
|----------------|----|
| パイリンガル・・・・・    | 65 |
| パノラマ           | 63 |
| パラメーター確認       |    |
| パワーアンプ         | 51 |
| パワーオフコントロール    | 69 |
|                |    |

### ር ይ

| ビデオ        |  |
|------------|--|
| ビデオヤレクト    |  |
| 表示         |  |
| 表示方法······ |  |

#### r 3

| フォーマット・・・・・                                 | 70 |
|---------------------------------------------|----|
| 付属品                                         | 5  |
| プリセットスキップ・・・・・                              | 39 |
| プリセットに登録                                    | 37 |
| プリセットネーム                                    | 38 |
| プログレッシブ・・・・・・・・・・・・・・・・・・・・・・・・・・・・・・・・・・・・ | 94 |
| フロントキーロック機能                                 | 55 |
| フロントディスプレイ                                  | 80 |
| フロントパネル・・・・・・・・・・・・・・・・・・・・・・・・・・・・・・・・・・・・ | 83 |
|                                             |    |

#### () ()

| ペアリング |  |
|-------|--|
| ヘッドホン |  |
| 127 B |  |

#### 

### r **a**

| マイコンの初期化    | 97 |
|-------------|----|
| マニュアル EQ    | 67 |
| マニュアルセットアップ | 76 |

### 🕝 ወ

| ミューティング・・・・・・・・・・・・・・・・・・・・・・・・・・・・・・・・・・・・ | 32 |
|---------------------------------------------|----|
| ミューティングレベル                                  | 35 |

### **ぼめ**

| メニュー一覧 |
|--------|
|--------|

#### **宿も** 立字

| 文字61<br>文字入力61 |
|----------------|
|                |

#### 

| ラウドネスマネージメント   | 63 |
|----------------|----|
| ラストファンクションメモリー | 57 |

#### (金 b

| リアパネル                                    | 85 |
|------------------------------------------|----|
| リスニングポイント・・・・                            | 24 |
| リスニングモード                                 | 41 |
| リファレンスレベルオフセット                           | 66 |
| リモートロック機能                                | 56 |
| リモコン・・・・・・・・・・・・・・・・・・・・・・・・・・・・・・・・・・・・ | 86 |
| 乾電池の入れかた                                 | 87 |

### r 🖉 🕅

寸法

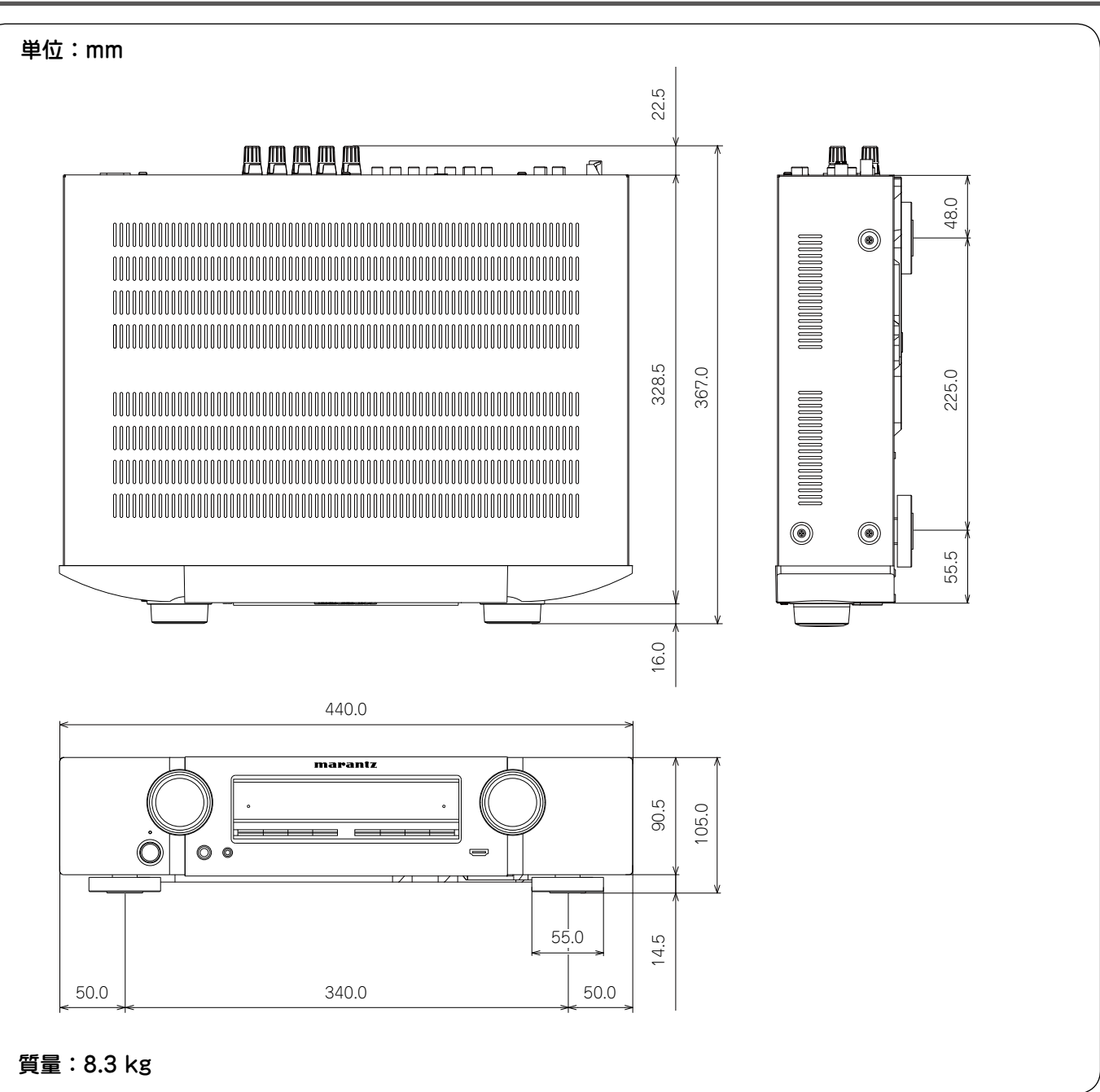

# marantz<sup>®</sup>

### お客様ご相談センター

## **2** 03-3719-3481

【電話番号はお間違えのないようにおかけください。】

受付時間 9:30~12:00、13:00~17:00 (当社休日および祝日を除く、月~金曜日)

修理に関するお問い合わせは、

添付の「製品のご相談と修理・サービス窓口のご案内」をご覧ください。

株式会社 ディーアンドエムホールディングス

当社の最新情報をインターネット上でご覧ください。 http://www.marantz.jp